# C 230 EVO

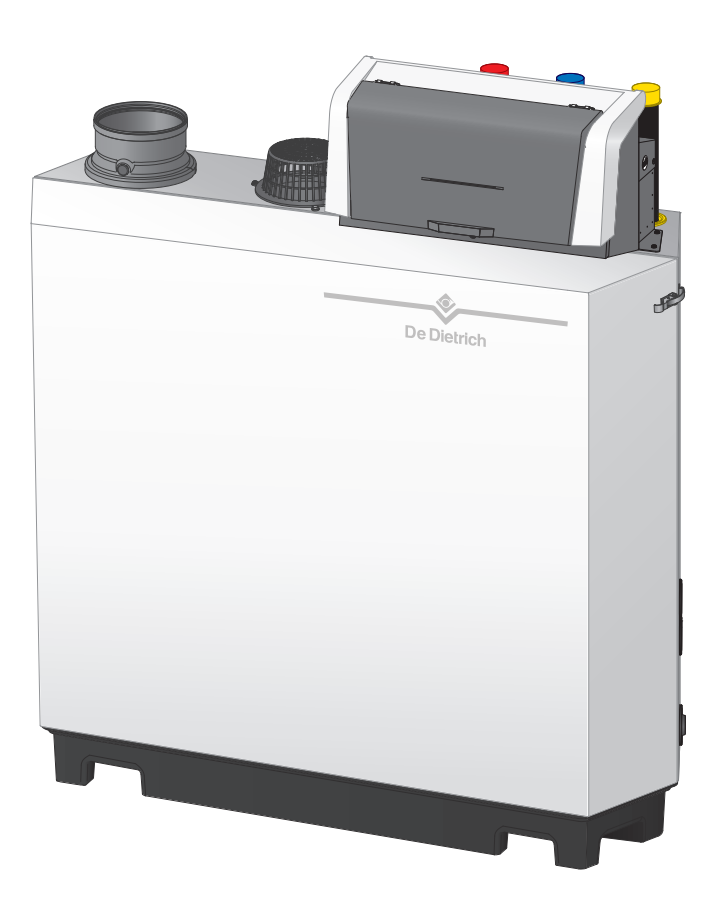

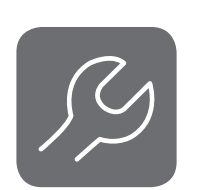

Manual de servicio

Caldera de gas de pie de alto rendimiento

C230 Evo Diematic Evolution SCB-01

SCB-10

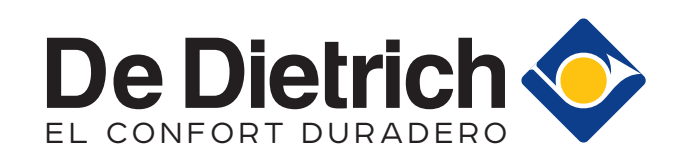

## Índice

| 1 | Acero            | a de este manual                                                                           | . 4     |
|---|------------------|--------------------------------------------------------------------------------------------|---------|
|   | 1.1              | Documentación adicional                                                                    | 4       |
|   | 1.2              | Símbolos utilizados en el manual                                                           | . 4     |
| _ | _                |                                                                                            |         |
| 2 | Desci            | ripción del producto                                                                       | .4      |
|   | 2.1              |                                                                                            | . 4     |
|   | 2.2              | Componentes principales                                                                    | . 5     |
|   | 2.3              | Introduccion a la plataforma de controles                                                  | 6       |
| 2 | Euroi            | anomianto del ouedro de mando                                                              | 0       |
| 3 | 2 1              | Componentes del papel de control                                                           | 8       |
|   | 3.1              | Descripción de la pantalla de inicio                                                       | ט.<br>פ |
|   | 33               | Descripción del menú principal                                                             | 0.<br>8 |
|   | 3.4              | Descripción de los iconos de la pantalla                                                   | . 0     |
|   |                  |                                                                                            |         |
| 4 | Instru           | cciones del instalador                                                                     | 10      |
|   | 4.1              | Acceso a los menús de nivel usuario                                                        | 10      |
|   | 4.2              | Acceso al nivel Instalador                                                                 | 10      |
|   | 4.3              | Establecimiento de una conexión Bluetooth                                                  | 11      |
|   | 4.4              | Puesta en marcha del generador                                                             | 12      |
|   |                  | 4.4.1 Menú de deshollinador                                                                | 12      |
|   |                  | 4.4.2 Guardado de los ajustes de puesta en marcha                                          | 13      |
|   | 4.5              | Configuración de la instalación en el nivel del instalador                                 | 14      |
|   |                  | 4.5.1 Modificación de los ajustes del cuadro de mando                                      | 14      |
|   |                  | 4.5.2 Configuración de los datos del instalador                                            | 15      |
|   |                  | 4.5.3 Ajuste de los parametros                                                             | 15      |
|   |                  | 4.5.4 Ajuste de la curva de calefacción                                                    | 16      |
|   |                  | 4.5.5 Aumento temporal de la temperatura del agua callente sanitaria                       | 10      |
|   |                  | 4.5.6 Ajuste de los parametros de la caldera cuando la SCB-10 esta montada                 | 17      |
|   | 16               | 4.5.7 Activación del secado del suelo                                                      | 17      |
|   | 4.0              | 4.6.1 Visualización de avises de mantenimiente                                             | 10      |
|   |                  | 4.0.1 Visualización de avisos de manenimiento                                              | 10      |
|   |                  | 4.6.2 Visualización de información de producción y software                                | 10      |
|   |                  |                                                                                            | 10      |
|   | 47               | Restauración de ajustes                                                                    | 10      |
|   | 4.7              | 4 7 1 Restauración de los números de configuración CN1 v CN2                               | 19      |
|   |                  | 472 Fiecución de la función de detección automática                                        | 20      |
|   |                  | 4.7.3 Restauración de los aiustes de puesta en marcha                                      | 20      |
|   |                  | 4.7.4 Restauración de los aiustes de fábrica                                               | 20      |
|   | 4.8              | Ajustes avanzados                                                                          | 21      |
|   |                  | 4.8.1 Ajustes de las notificaciones de mantenimiento                                       | 21      |
|   |                  | 4.8.2 Cambio del ajuste de ΔT                                                              | 21      |
|   |                  | 4.8.3 Secado del suelo                                                                     | 21      |
|   |                  | 4.8.4 Control en cascada                                                                   | 22      |
|   |                  |                                                                                            |         |
| 5 | Ejem             | plos de instalación                                                                        | 23      |
|   | 5.1              | La placa electrónica de expansión SCB-10                                                   | 23      |
|   | 5.2              | Funciones de zona de SCB-10                                                                | 24      |
|   | 5.3              | Esquemas de conexión                                                                       | 26      |
|   |                  | 5.3.1 1 caldera - 1 circuito (radiador) - acumulador de ACS con serpentin                  | 26      |
|   |                  | 5.3.2 1 caldera - 2 circuitos (radiador, suelo radiante) - acumulador de ACS con serpentin | 27      |
|   |                  | 5.3.3 Cascada de 2 calderas - 2 circuitos (radiador, suelo radiante)                       | 28      |
| 6 | Aiuete           |                                                                                            | 20      |
| U | - <b>7jusi</b> t | Introducción a los códigos de parámetro                                                    | 20      |
|   | 6.2              | Búsqueda de parámetros, contadores y señales                                               | 30      |
|   | 6.3              | Lista de parámetros                                                                        | 30      |
|   | 0.0              | 6.3.1 Parámetros de la unidad de control CU-GH13                                           | 30      |
|   |                  | 6.3.2 Parámetros placa electrónica de expansión SCB-01                                     | 36      |
|   |                  | 6.3.3 Parámetros placa electrónica de expansión SCB-10                                     | 37      |
|   | 6.4              | Lista de los valores medidos                                                               | 46      |
|   |                  | 6.4.1 Contadores de unidad de control CU-GH13                                              | 46      |
|   |                  | 6.4.2 Contadores de la PCI de expansión SCB-01                                             | 47      |
|   |                  |                                                                                            |         |

|    |       | 6.4.3      | Contadores de la PCI de expansión SCB-10                                  | 47  |
|----|-------|------------|---------------------------------------------------------------------------|-----|
|    |       | 6.4.4      | Señales de unidad de control CU-GH13                                      | 48  |
|    |       | 6.4.5      | Señales de la placa electrónica de expansión SCB-01                       | 50  |
|    |       | 6.4.6      | Señales de la placa electrónica de expansión SCB-10                       | 51  |
|    |       | 6.4.7      | Estado y subestado                                                        | 53  |
|    |       |            |                                                                           |     |
| 7  | Mante | enimiento  | )                                                                         | 55  |
|    | 7.1   | Reglame    | entos de mantenimiento                                                    | 55  |
|    | 7.2   | Apertura   | a de la caldera                                                           | 56  |
|    | 7.3   | Operaci    | ones de revisión y mantenimiento                                          | 56  |
|    |       | 7.3.1      | Preparación                                                               | 56  |
|    |       | 7.3.2      | Comprobación de la calidad del agua                                       | 59  |
|    |       | 7.3.3      | Comprobación del presostato diferencial de aire                           | 60  |
|    |       | 7.3.4      | Comprobación del control de estanqueidad de gas (VPS)                     | 61  |
|    |       | 7.3.5      | Comprobación del presostato de control de la presión mínima del gas (GPS) | 62  |
|    | 7.4   | Trabajos   | s de mantenimiento específicos                                            | 63  |
|    |       | 7.4.1      | Limpieza del ventilador y el Venturi                                      | 64  |
|    |       | 7.4.2      | Sustitución del electrodo de ionización/encendido                         | 65  |
|    |       | 7.4.3      | Limpieza del guemador                                                     | 65  |
|    |       | 7.4.4      | Limpieza del intercambiador de calor                                      | 66  |
|    |       | 7.4.5      | Limpieza del captador de condensados                                      | 67  |
|    |       | 7.4.6      | Limpieza del sifón                                                        | 67  |
|    |       | 7.4.7      | Montaje después de los trabajos de mantenimiento                          | 68  |
|    | 7.5   | Últimas    | comprobaciones                                                            | 70  |
|    |       |            |                                                                           |     |
| 8  | Reso  | lución de  | errores                                                                   | 70  |
|    | 8.1   | Códigos    | de error                                                                  | 70  |
|    |       | 8.1.1      | Visualización de códigos de error                                         | 71  |
|    |       | 8.1.2      | Advertencia                                                               | 72  |
|    |       | 8.1.3      | Bloqueo                                                                   | 73  |
|    |       | 8.1.4      | Cierre                                                                    | 77  |
|    | 8.2   | Historial  | de errores                                                                | 81  |
|    |       | 8.2.1      | Lectura y borrado del historial de errores                                | 81  |
|    |       |            |                                                                           |     |
| 9  | Espe  | cificacion | es técnicas                                                               | 82  |
|    | 9.1   | Diagram    | na eléctrico                                                              | 82  |
|    | 9.2   | Tecnolo    | gía inalámbrica <b>Bluetooth®</b>                                         | 83  |
|    |       |            |                                                                           |     |
| 10 | Pieza | is de reca | 1mbio                                                                     | 83  |
|    | 10.1  | General    |                                                                           | 83  |
|    | 10.2  | Explosic   | onado                                                                     | .84 |
|    | 10.3  | Lista de   | piezas                                                                    | 88  |
|    |       |            |                                                                           |     |

## 1 Acerca de este manual

### 1.1 Documentación adicional

La siguiente documentación está disponible de forma adicional a este manual:

- Manual de instalación y de usuario
- Información del producto

· Instrucciones sobre la calidad del agua

### 1.2 Símbolos utilizados en el manual

Este manual contiene instrucciones especiales marcadas con símbolos específicos. Prestar especial atención cuando se usen estos símbolos.

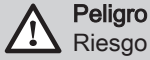

Riesgo de situaciones peligrosas susceptibles de provocar lesiones graves.

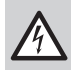

Peligro de electrocución

Riesgo de descarga eléctrica que puede provocar lesiones graves.

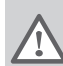

#### Advertencia

Riesgo de situaciones peligrosas susceptibles de provocar lesiones leves.

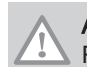

Atención Riesgo de daños materiales

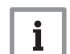

### 

Señala una información importante.

Los símbolos que se indican a continuación son de menor importancia, pero pueden ayudar en la navegación o proporcionar información útil.

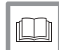

### Consejo

Remite a otros manuales u otras páginas de este manual.

 $\bigcirc$ 

Información útil u orientación adicional.

Navegación directa por el menú, no se mostrarán las confirmaciones. Utilizar únicamente si se está familiarizado con el sistema.

## 2 Descripción del producto

#### 2.1 Tipos de caldera

Están disponibles los siguientes tipos de caldera:

#### Tab.1 Tipos de caldera

| Nombre                                        | Potencia <sup>(1)</sup> | Tamaño del intercambiador de calor |
|-----------------------------------------------|-------------------------|------------------------------------|
| C230 Evo 85                                   | 93 kW                   | 3 secciones                        |
| C230 Evo 130                                  | 129 kW                  | 4 secciones                        |
| C230 Evo 170                                  | 179 kW                  | 5 secciones                        |
| C230 Evo 210                                  | 217 kW                  | 6 secciones                        |
| (1) Potencia nominal P <sub>nc</sub> 50/30 °C |                         |                                    |

### 2.2 Componentes principales

Fig.1 Aspectos generales

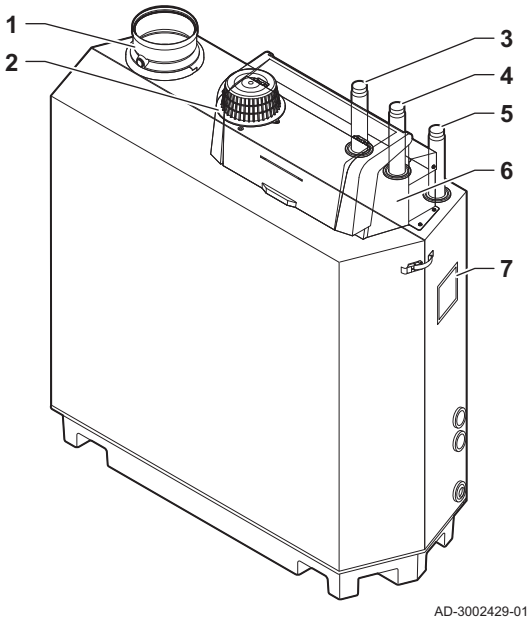

Fig.2 Parte interna

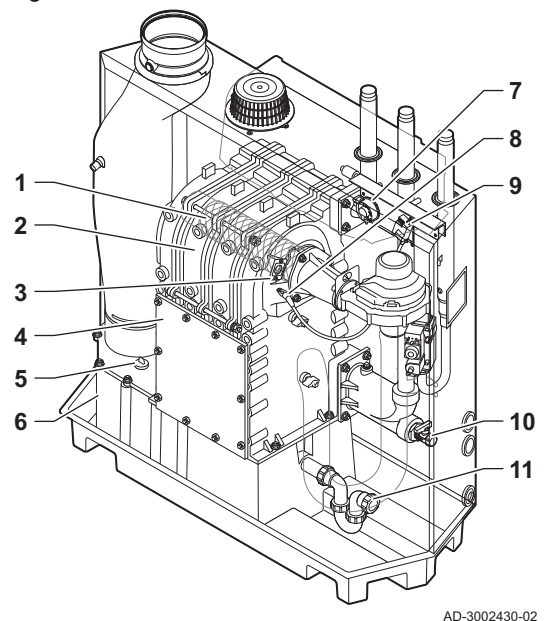

Fig.3 Unidad de gas-aire

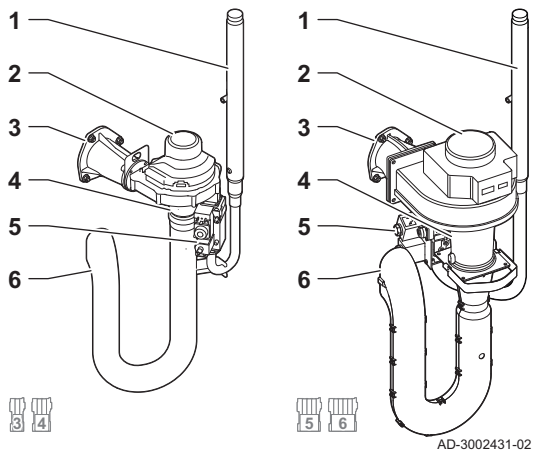

- 1 Conexión de la salida de los gases de combustión
- 2 Conexión de la entrada de aire
- 3 Conexión de ida
- 4 Conexión de retorno
- 5 Conexión de suministro de gas
- 6 Caja de mando
- 7 Placa de características

- 1 Quemador
- 2 Intercambiador de calor
- 3 Cristal de inspección de la llama
- 4 Tapa de inspección
- 5 Tapón del captador de condensados
- 6 Captador de condensados
- 7 Presostato diferencial de aire
- 8 Electrodo de ionización/encendido
- 9 Transformador de ionización/encendido
- **10** Grifo de llenado y de vaciado
- 11 Retenedor

- 1 Tubo del suministro de gas
- 2 Ventilador
- 3 Pieza de conexión gas-aire
- 4 Venturi
- 5 Válvula de control de gas
- 6 Silenciador del suministro de aire

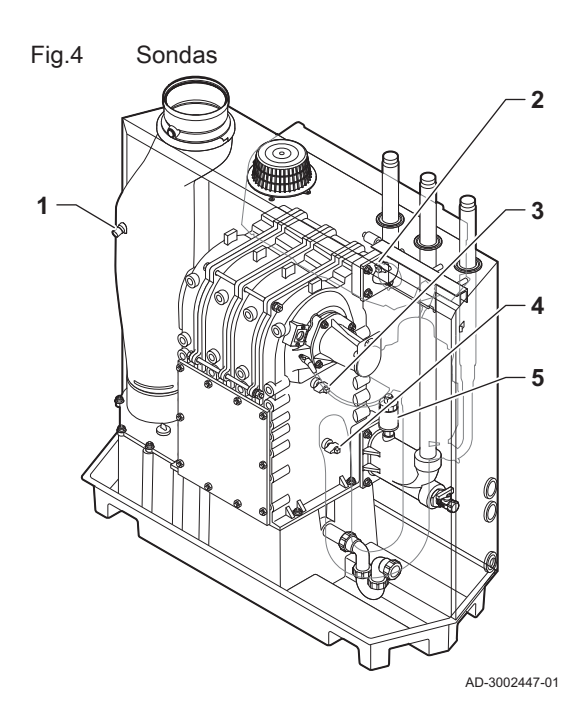

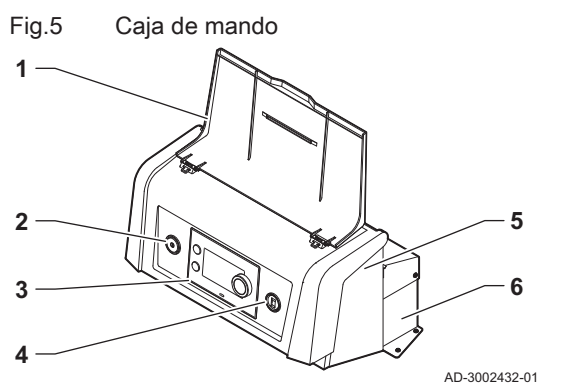

- 1 Sensor de temperatura de humos
- 2 Sensor de temperatura de impulsión
- 3 Sonda de temperatura del intercambiador de calor
- 4 Sonda de temperatura de retorno
- 5 Sensor de presión del agua

- 1 Tapa de pantalla
- 2 Botón de encendido
- 3 Panel de control
- 4 Conector de mantenimiento
- 5 Parte delantera de la caja de mando para placas electrónicas de expansión y pasarela
- 6 Parte trasera de la caja de mando para la unidad de control y las placas electrónicas de expansión

#### 2.3 Introducción a la plataforma de controles

La caldera C230 Evo está equipada con una plataforma de controles . Se trata de un sistema modular que ofrece compatibilidad y conectividad entre todos los productos que utilicen la misma plataforma.

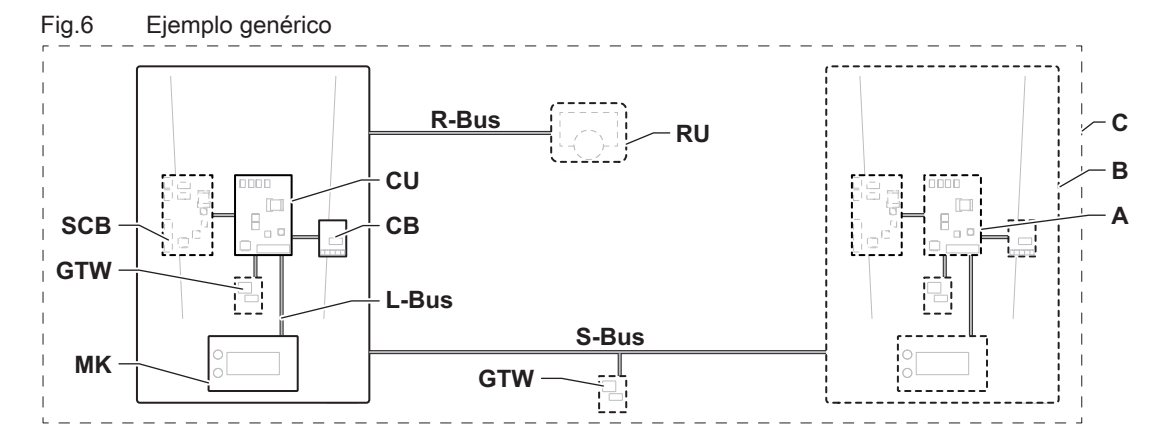

AD-3001366-02

#### Tab.2 Componentes del ejemplo

| Elemento | Descripción                                          | Función                                                                                                    |
|----------|------------------------------------------------------|----------------------------------------------------------------------------------------------------|
| CU       | Control Unit: Unidad de control                      | La unidad de control gestiona todas las funciones básicas del aparato.                                          |
| СВ       | Connection Board: placa electrónica de cone-<br>xión | La placa electrónica de conexión proporciona un fácil acceso<br>a todos los conectores de la unidad de control. |

| Elemento | Descripción                                                   | Función                                                                                                    |
|----------|---------------------------------------------------------------|----------------------------------------------------------------------------------------------------|
| SCB      | Smart Control Board: Placa electrónica de expansión           | Una placa electrónica de expansión proporciona funciones adicionales, como un calentador interno o múltiples zonas.                  |
| GTW      | Gateway: Placa electrónica de conversión                      | Se puede instalar una gateway en un aparato o sistema para proporcionar alguna de las siguientes funciones:                          |
|          |                                                               | <ul> <li>Conectividad adicional (inalámbrica)</li> <li>Conexiones de servicio</li> <li>Comunicación con otras plataformas</li> </ul> |
| MK       | Control panel: panel de control y pantalla                    | El panel de control es la interfaz de usuario del aparato.                                                                           |
| RU       | Room Unit: Unidad de estancia (por ejemplo,<br>un termostato) | Una unidad de estancia mide la temperatura en una estancia de referencia.                                                            |
| L-Bus    | Local Bus: conexión entre dispositivos                        | El bus local proporciona comunicación entre los dispositivos.                                                                        |
| S-Bus    | System Bus: conexión entre dispositivos                       | El bus de sistema proporciona comunicación entre los apara-<br>tos.                                                                  |
| R-Bus    | Room unit Bus: conexión a una unidad de sa-<br>la             | El bus de la unidad de sala proporciona comunicación a una unidad de sala.                                                           |
| A        | Dispositivo                                                   | Un dispositivo es una placa electrónica, un cuadro de mando o una unidad de estancia.                                                |
| В        | Aparato                                                       | Un aparato es un conjunto de dispositivos conectados por el mismo L-Bus                                                              |
| С        | Sistema                                                       | Un sistema es un conjunto de aparatos conectados por el mismo S-Bus                                                                  |

Tab.3 Dispositivos específicos entregados con la caldera C230 Evo

| Nombre visi-<br>ble en la pan-<br>talla | Versión del software | Descripción                                       | Función                                                                                                    |
|-----------------------------------------|----------------------|---------------------------------------------------|----------------------------------------------------------------------------------------------------|
| CU-GH13                                 | 2.0                  | Unidad de control CU-GH13                         | La unidad de control CU-GH13 gestiona todas las funciones básicas de la caldera C230 Evo.                                                                                                    |
| MK3                                     | 1.94                 | Panel de control <b>Diematic</b><br>Evolution     | Diematic Evolution es la interfaz de usuario de la caldera<br>C230 Evo.                                                                                                    |
| SCB-01                                  | 1.3                  | Placa electrónica de expan-<br>sión <b>SCB-01</b> | La SCB-01 proporciona una conexión de 0-10 V a una bomba del sistema PWM y dos contactos libres de potencial para la notificación de estados.                                                                                                    |
| SCB-10                                  | 1.04                 | Placa electrónica de expan-<br>sión <b>SCB-10</b> | La SCB-10 brinda funcionalidad para una zona de ACS y dos de calefacción central, una conexión de 0-10 V para una bomba del sistema PWM y contactos libres de potencial para la notificación de estados. Ampliación de SCB-10 con AD249 (opcional). La AD249 brinda funcionalidad para una zona de calefacción central adicional y un circuito de recirculación de ACS. |
| GTW-<br>Bluetooth                       | -                    | Gateway BLE Smart Antenna                         | La BLE Smart Antenna ofrece la función de conexión de la<br>caldera a una aplicación mediante Bluetooth.                                                                                                    |

## 3 Funcionamiento del cuadro de mando

## 3.1 Componentes del panel de control

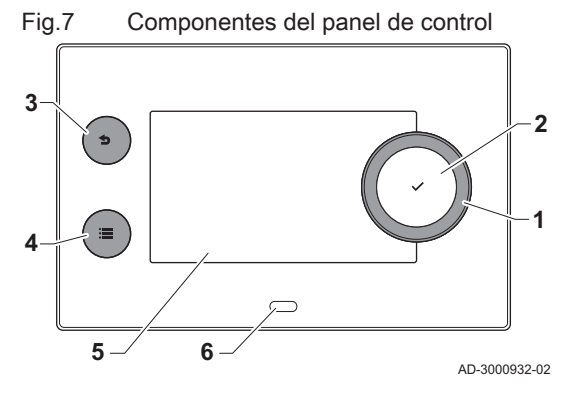

- - Boton de confirmacion  $\checkmark$  para confil Botón de retroceso  $\mathbf{5}$ :
  - Pulsación breve del botón: Regreso al nivel o menú anterior
     Pulsación larga del botón: Regreso a la pantalla de inicio
  - 4 Botón de menú ≔ para volver al menú principal
  - 5 Pantalla

3

6 LED de estado

## 3.2 Descripción de la pantalla de inicio

Esta pantalla aparece de forma automática tras arrancar el equipo. El cuadro de mando pasa al modo standby de forma automática (pantalla negra) si no se pulsan los botones durante 5 minutos. Pulsar uno de los botones del cuadro de mando para volver a activar la pantalla.

Se puede navegar desde cualquier menú hasta la pantalla de inicio pulsando el botón "atrás" **1** durante varios segundos.

Los cuadros de la pantalla de inicio brindan un acceso rápido a los menús correspondientes. Utilizar el botón giratorio para navegar hasta el elemento deseado y pulsar el botón ✔ para confirmar la selección.

- 1 Cuadros: el cuadro seleccionado aparece resaltado.
- 2 Fecha y hora | Nombre de la pantalla (posición actual en el menú).
- 3 Información sobre el cuadro seleccionado.
- 4 Iconos que indican el nivel de navegación, el modo de funcionamiento, los errores y otra información.

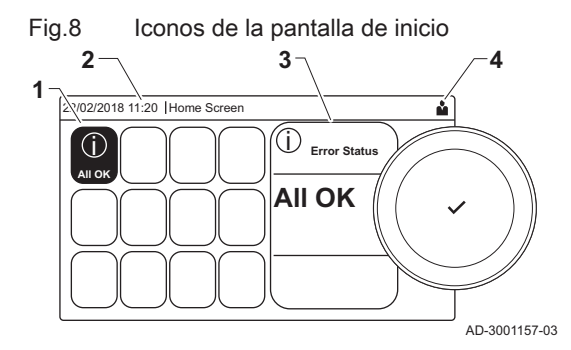

### 3.3 Descripción del menú principal

dep

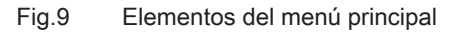

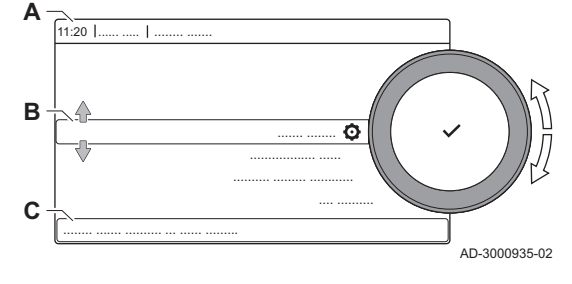

Puede navegar directamente desde cualquier menú hasta el menú principal pulsando el botón de menú ≔. El número de menús accesibles depende del nivel de acceso (usuario o instalador).

- A Fecha y hora | Nombre de la pantalla (posición actual en el menú)
- B Menús disponiblesC Breve explicación del
- C Breve explicación del menú seleccionado

| Descripción                    | Icono |  |
|--------------------------------|-------|--|
| Habilitar acceso al instalador | াস    |  |
| Bluetooth                      | *     |  |
| Ajustes del sistema            | 0     |  |
| Información de versión         |       |  |

 Tab.4
 Menús disponibles para el usuario 🏜

| Descripción                               | Icono     |
|-------------------------------------------|-----------|
| Deshabilitar el acceso al menú instalador | เพื       |
| Configuración de instalación              | ্রু<br>।স |
| Menú de puesta en marcha                  | 1         |
| Menú de servicio avanzado                 | 1. M      |
| Historial de errores                      | 1×        |
| Bluetooth                                 | *         |
| Ajustes del sistema                       | 0         |
| Información de versión                    | 1         |

Tab.5 Menús disponibles para el instalador 🕷

## 3.4 Descripción de los iconos de la pantalla

#### Tab.6 Iconos

| Icono           | Descripción                                                                                                    |
|-----------------|----------------------------------------------------------------------------------------------------|
| <b>Å</b>        | Menú de usuario: pueden configurarse los parámetros del usuario.                                                                                                    |
| เฟ้             | Menú del instalador: pueden configurarse los parámetros del instalador.                                                                                                 |
| ()              | Menú información: lectura de diferentes valores actuales.                                                                                                    |
| Q               | Ajustes de sistema: es posible configurar los parámetros del sistema.                                                                                                   |
| ×               | Indicador de error.                                                                                                    |
| <u>À</u>        | Indicador de la caldera de gas.                                                                                                    |
|                 | El acumulador de agua caliente sanitaria está conectado.                                                                                                    |
| <b>a</b> ()     | El sensor de temperatura exterior está conectado.                                                                                                    |
| a ti            | Número de calderas en sistema en cascada.                                                                                                    |
| ă.              | El calentador solar está conectado y se muestra el nivel de calefacción.                                                                                                |
| I.              | Nivel de potencia del quemador (entre 1 y 5 barras; cada barra representa un 20 % de potencia).                                                                         |
|                 | la bomba está en funcionamiento.                                                                                                    |
|                 | Indicador de la válvula de tres vías.                                                                                                    |
| bar             | Indicación de la presión del agua del sistema.                                                                                                    |
|                 | El modo de deshollinado está habilitado (carga forzada completa o baja para medición de O <sub>2</sub> ).                                                               |
| Ø               | El modo de ahorro de energía está activado.                                                                                                    |
| Å               | La impulsión del ACS está activada.                                                                                                    |
|                 | El programa horario está activado: La temperatura ambiente se controla mediante un programa horario.                                                                    |
| 6               | El modo manual está activado: La temperatura ambiente se mantiene según un ajuste fijo.                                                                                 |
| 9. <sup>0</sup> | La sobrescritura temporal del programa horario está activada: La temperatura ambiente se cambia temporalmente.                                                          |
| Î               | El programa de vacaciones (incluida la función de protección antiheladas) está activado: La temperatura ambiente se reduce durante las vacaciones para ahorrar energía. |
| ÷<br>۴          | La protección antiheladas está activada: Proteger la caldera y la instalación de las heladas en invierno.                                                               |
|                 | Notificación de mantenimiento: servicio necesario.<br>Se muestran o se pueden editar los datos de contacto del instalador.                                              |
| đ               | Gestor de cascadas                                                                                                    |

| Icono    | Descripción                                                     | Icono | Descripción                                                        |
|----------|-----------------------------------------------------------------|-------|--------------------------------------------------------------------|
| 11111    | El funcionamiento de la calefacción central está activado.      | JHHL  | El funcionamiento de la calefacción central está de-<br>sactivado. |
|          | El funcionamiento de ACS está activado.                         | Ä     | El funcionamiento del agua caliente sanitaria está desactivado.    |
| •        | El quemador está encendido.                                     | K     | El quemador está apagado.                                          |
| *        | Bluetooth habilitado y conectado (el icono no es transparente). | *     | Bluetooth habilitado y desconectado (el icono es transparente).    |
| <b>^</b> | Calefacción habilitada.                                         |       |                                                                    |
| 8        | Refrigeración habilitada.                                       |       |                                                                    |
|          | Calefacción/refrigeración habilitada.                           | OFF   | Calefacción/refrigeración deshabilitada.                           |

#### Tab.7 Iconos - Encendido/apagado

#### Tab.8 Iconos - Zonas

| Icono        | Descripción                        |
|--------------|------------------------------------|
|              | Icono de todas las zonas (grupos). |
|              | Icono del salón.                   |
|              | Icono de la cocina.                |
| ij           | Icono del dormitorio.              |
| <b>VÊ</b> TÎ | Icono del estudio.                 |
|              | Icono del sótano.                  |

### 4 Instrucciones del instalador

#### 4.1 Acceso a los menús de nivel usuario

Los cuadros de la pantalla de inicio brindan al usuario un acceso rápido a los menús correspondientes.

1. Utilice el botón giratorio para seleccionar el menú deseado.

Fig.10 Selección de menús

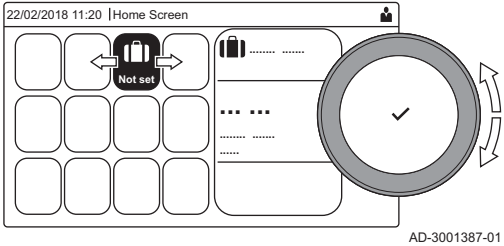

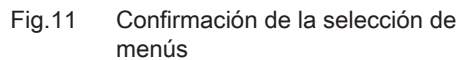

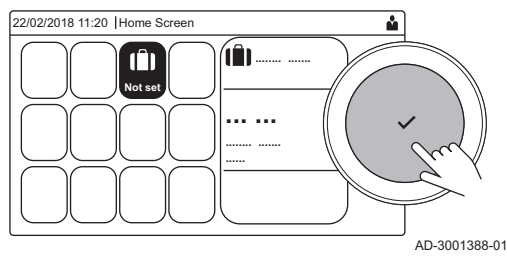

- 2. Pulse el botón ✓ para confirmar la selección.
  - ⇒ Los ajustes disponibles para este menú seleccionado aparecen en pantalla.
- 3. Utilice el botón giratorio para seleccionar el ajuste deseado.
- 4. Pulse el botón ✔ para confirmar la selección.
  - Todas las opciones de modificación aparecerán en la pantalla (si no es posible modificar algún ajuste, aparecerá No se pueden editar los datos de solo lectura en la pantalla).
- 5. Utilice el botón giratorio para cambiar el ajuste.
- 6. Pulse el botón ✔ para confirmar la selección.
- Utilice el botón giratorio para seleccionar el siguiente ajuste; o pulse el botón 2 para volver a la pantalla de inicio.

### 4.2 Acceso al nivel Instalador

Algunos ajustes se encuentran protegidos por el acceso Instalador. Habilitar el acceso Instalador para modificar estos ajustes.

- Utilizar el botón giratorio para navegar.
- Utilizar el botón para confirmar la selección.
- 1. Acceder al nivel Instalador mediante el cuadro:
  - 1.1. Seleccionar el cuadro [ #].
  - 1.2. Utilizar el código: 0012.
    - ➡ El cuadro [ #] muestra que el acceso Instalador está Activado y el icono en la parte superior derecha de la pantalla cambia a <sup>#</sup>.
- 2. Acceder al nivel Instalador mediante el menú:
  - 2.1. Seleccionar Habilitar acceso al instalador en el Menú principal.2.2. Utilizar el código: 0012.
    - ⇒ Cuando el nivel de instalador está habilitado o deshabilitado, el estado del cuadro [∦] cambia a Activado o Desactivado.

Si el cuadro de mando permanece inactivo durante 30 minutos, se deshabilita de forma automática el nivel Instalador. Es posible desactivar manualmente el acceso Instalador con el cuadro [<sup>M</sup>] o con Menú principal, seleccionando Deshabilitar el acceso al menú instalador.

4.3 Establecimiento de una conexión Bluetooth

Δ

\* 🏜

AD-3002081-01

**BLE Smart Antenna** permiten conectarse al aparato por Bluetooth. También se puede usar **GTW-35** (opcional).

Seguir estas instrucciones para establecer una conexión Bluetooth:

- IN Image: Second second se
- Utilizar el botón giratorio para navegar.
   Utilizar el botón ✓ para confirmar la selección.
- 1. Habilitar el Bluetooth en el aparato:
  - A El Bluetooth está habilitado cuando se muestra el icono del Bluetooth
- En la mayoría de los casos, el Bluetooth está habilitado en los ajustes de fábrica.
  - 1.1. Pulsar el botón ≔.
  - 1.2. Seleccionar Bluetooth.
  - 1.3. Seleccionar Bluetooth.
  - 1.4. Seleccionar Activado.
    - ⇒ El Bluetooth está habilitado.
- 2. Conectar el generador a un dispositivo móvil:
  - 2.1. En el dispositivo móvil, conectarse a CU-GH13\_..... o GTW-35\_.....
    - ⇒ El generador detecta la solicitud entrante de emparejamiento y muestra el código de emparejamiento y el estado del Bluetooth.
  - 2.2. Utilizar el código de emparejamiento que aparece en el generador.
  - 2.3. Esperar a que finalice el proceso de emparejamiento antes de interactuar con el generador.

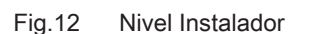

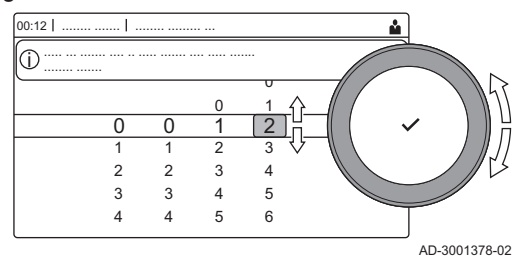

Fig.13 Nivel Instalador

Fig.14

00:12

(j)

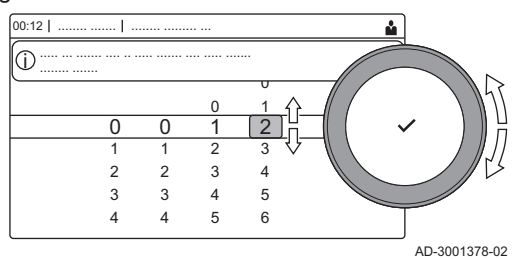

Bluetooth habilitado

#### 4.4 Puesta en marcha del generador

Al arrancar el generador la primera vez, en la pantalla aparecerá el asistente de arranque. Según el generador, pueden ser necesarios unos minutos para finalizar determinados pasos, por ejemplo, en el caso de los aparatos que necesiten purgarse tras la instalación o aquellos que necesiten configurar una caldera.

Utilizar el botón giratorio para navegar.

Utilizar el botón ✓ para confirmar la selección.

- 1. Poner en marcha el generador.
- 2. Seguir las instrucciones que aparecen en la pantalla.

## i Importante

El generador puede necesitar unos minutos en determinados pasos durante el proceso de puesta en marcha. No apagar el generador ni intentar saltarse pasos a menos que así se indique en la pantalla.

- 3. Acceder a cada paso de la puesta en marcha de forma individual:
  - 3.1. Pulsar el botón ≔.
  - 3.2. Seleccionar Menú de puesta en marcha.
  - 3.3. Seleccionar el paso de la puesta en marcha deseado para llevarlo a cabo.

#### 4.4.1 Menú de deshollinador

Seleccionar el icono [🎍] para abrir el menú del deshollinador. Aparecerá el menú **Cambiar modo de prueba de carga**:

- A Cambiar modo de prueba de carga
- B Modo de prueba de carga

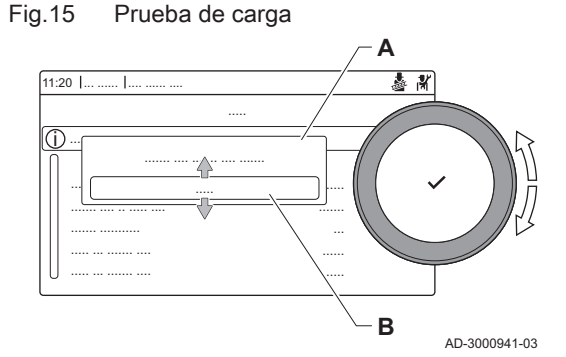

Tab.9 Cargar las pruebas en el menú del deshollinador 🎍

| Cambiar modo de prueba de | Ajustes                                                                                             |
|---------------------------|----------------------------------------------------------------------------------------------------|
| carga                     |                                                                                                    |
| Desactivado               | Sin prueba                                                                                          |
| Potencia baja             | Prueba a baja carga                                                                                 |
| Potencia media            | Prueba de carga completa para el modo de calefacción central                                        |
| Potencia alta             | Prueba de carga completa para el modo de calefacción central + modo de agua caliente sani-<br>taria |

#### Tab.10 Valores de prueba de carga

| Menú de prueba de carga | Ajustes                                                                       |
|-------------------------|-------------------------------------------------------------------------------|
| Estado prueba func.     | Seleccionar la prueba de carga para iniciarla.                                |
| Temp Impulsión          | Leer la temperatura de ida de calefacción central                             |
| Temperatura retorno     | Leer la temperatura de retorno de calefacción central                         |
| RPM real ventilador     | Leer la velocidad real del ventilador                                         |
| Corriente Ionización    | Leer la llama real actual                                                     |
| MáxRPMVent Calefac      | Ajustar la velocidad máxima del ventilador con el modo de calefacción central |

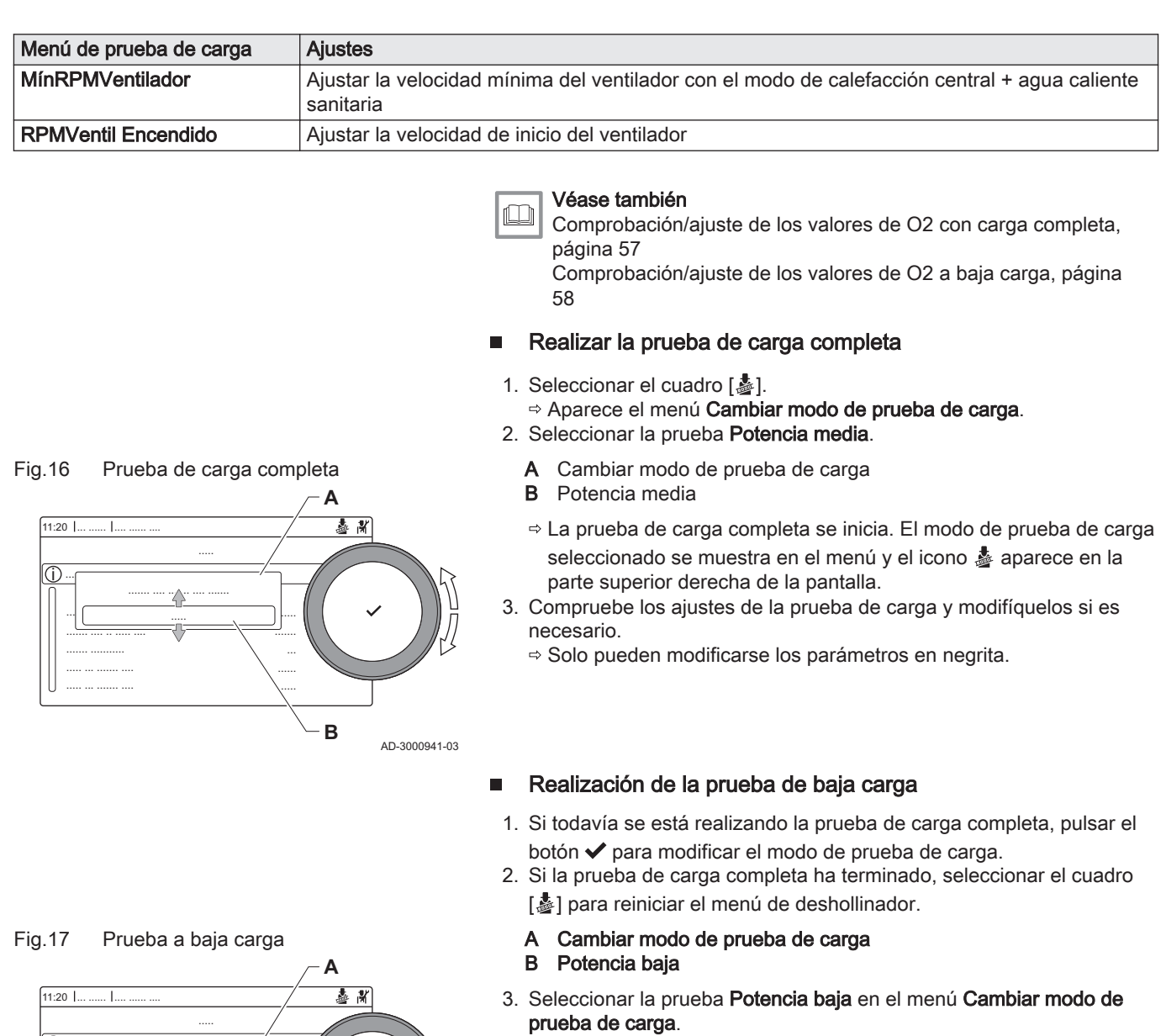

- Se inicia la prueba con baja carga. El modo de prueba de carga seleccionado se muestra en el menú y el icono & aparece en la parte superior derecha de la pantalla.
- 4. Compruebe los ajustes de la prueba de carga y modifíquelos si es necesario.
- ⇒ Solo pueden modificarse los parámetros en negrita.
- Finalizar la prueba a baja carga pulsando el botón 5.
  - ⇒ La pantalla muestra el mensaje Prueba(s) de carga en marcha detenida(s).

#### 4.4.2 Guardado de los ajustes de puesta en marcha

В

AD-3000941-03

Puede guardar todos los ajustes actuales en el panel de control. Esos ajustes se pueden restaurar si fuera preciso, por ejemplo, después de sustituir la unidad de control.

## Menú de servicio avanzado > Guardar ajustes de puesta en marcha

- Utilizar el botón giratorio para navegar.
   Utilizar el botón ✓ para confirmar la selección.
- 1. Pulsar el botón ≔.
- 2. Seleccionar Menú de servicio avanzado.
- 3. Seleccionar Guardar ajustes de puesta en marcha.

4. Seleccionar Confirmar para guardar los ajustes.

Cuando haya guardado los ajustes de puesta en marcha, la opción **Recuperar ajustes de puesta en marcha** estará disponible en el **Menú de servicio avanzado**.

### 4.5 Configuración de la instalación en el nivel del instalador

Configurar la instalación pulsando el botón ≔ y seleccionando Configuración de instalación ∦. Seleccionar la unidad de control o la placa de circuitos que se desea configurar.

 Tab.11
 Configuración de la unidad de control

| Icono        | Zona o función       | Descripción                                       |
|--------------|----------------------|---------------------------------------------------|
|              | Do not translate     | Agua caliente sanitaria producida por caldera     |
| 11111        | CIRCA / CH           | Circuito de calefacción central                   |
| <b>P</b> bar | Autollenado de CC    | Ajustar o iniciar la unidad de llenado automático |
| Δ            | Caldera comercial    | Caldera de gas                                    |
|              | Caldera              | Caldera de gas                                    |
|              | Función tiempo ducha | Activar la función de tiempo de ducha             |

#### Tab.12 Configuración de SCB-10

| Icono                 | Zona o función       | Descripción                                           |
|-----------------------|----------------------|-------------------------------------------------------|
| 1111                  | CIRCA 1              | Circuito A de calefacción central                     |
| ı<br>۲                | CIRCB 1              | Circuito B de calefacción central                     |
| -                     | DHW 1                | Circuito externo de agua caliente sanitaria           |
| <b>VÉ</b> TÍ          | CIRCC 1              | Circuito C de calefacción central                     |
| <b>क</b> <sup>₿</sup> | Temperatura exterior | Sensor de temperatura exterior                        |
|                       | Entrada 0-10 V       | Señal de entrada de 0-10 voltios                      |
|                       | Entrada analógica    | Señal de entrada analógica                            |
| م <sup>1</sup>        | GesCascadaTipoB      | Gestión de cascada de varias calderas                 |
|                       | Entrada digital      | Señal de entrada digital                              |
|                       | Depósito de inércia  | Activar un acumulador de reserva con una o dos sondas |
|                       | Información estado   | Información de estado de la placa electrónica SCB-10  |

Tab.13 Configuración de una zona o función

| Parámetros, contadores y señales | Descripción                                          |  |  |
|----------------------------------|------------------------------------------------------|--|--|
| Parámetros                       | Configurar los parámetros en el nivel del instalador |  |  |
| Contadores                       | Leer los contadores en el nivel del instalador       |  |  |
| Señales                          | Leer las señales en el nivel del instalador          |  |  |

#### 4.5.1 Modificación de los ajustes del cuadro de mando

Pueden modificarse los ajustes del cuadro de mando dentro de los ajustes del sistema.

#### ► := > Ajustes del sistema

Ŷ

Utilizar el botón giratorio para navegar. Utilizar el botón✔ para confirmar la selección.

- 1. Pulsar el botón ≔.
- 2. Seleccionar Ajustes del sistema O.

3. Realizar una de las operaciones descritas en la siguiente tabla:

| Menú de los ajustes del sistema                  | Ajustes                                                                                                    |
|--------------------------------------------------|----------------------------------------------------------------------------------------------------|
| Ajustar fecha y hora                             | Ajustar la fecha y hora actuales                                                                                                    |
| Seleccionar país e idioma                        | Seleccione el país y el idioma correspondientes                                                                                                    |
| Horario de verano                                | Activar o desactivar tiempo de ahorro con luz de día. Cuando esté habilitado, el horario de verano actualizará la hora interna del sistema para que se correspon-<br>da con la hora de verano y con la de invierno. |
| Datos del instalador                             | Lea el nombre y el número de teléfono del instalador                                                                                                    |
| Indicar nombres de actividades de<br>calefacción | Cree el nombre de las actividades del programa horario                                                                                                    |
| Ajustar brillo de pantalla                       | Ajuste el brillo de la pantalla                                                                                                    |
| Activar sonido de clic                           | Active o desactive el sonido de clic del botón giratorio                                                                                                    |
| Información de licencia                          | Leer la información detallada sobre la licencia del aparato                                                                                                    |

#### Tab.14 Ajustes del cuadro de mando

#### 4.5.2 Configuración de los datos del instalador

Puede guardar su nombre y número de teléfono en el panel de control para que los pueda consultar el usuario. Cuando se produzca un error, se mostrarán estos datos de contacto.

#### Ajustes del sistema > Datos del instalador

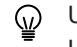

Utilizar el botón giratorio para navegar. Utilizar el botón✔ para confirmar la selección.

1. Pulsar el botón ≔.

Habilitar el acceso Instalador si este no está habilitado.

- 1.1. Seleccionar Habilitar acceso al instalador.
- 1.2. Utilizar el código 0012.
- 2. Seleccionar Ajustes del sistema O.
- 3. Seleccionar Datos del instalador.
- 4. Introducir los siguientes datos:

| Nombre Instalador   | Nombre de la empresa            |  |  |  |
|---------------------|---------------------------------|--|--|--|
| Teléfono Instalador | Número de teléfono de la empre- |  |  |  |
|                     | sa                              |  |  |  |

#### 4.5.3 Ajuste de los parámetros

Puede modificar los ajustes de la unidad de control y de las placas de expansión, sondas, etc. conectadas para configurar la instalación. Los ajustes de fábrica son compatibles con la mayoría de los sistemas de calefacción habituales. El usuario o el instalador puede optimizar estos parámetros según sea necesario.

#### Importante

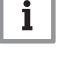

El cambio de los ajustes de fábrica puede afectar negativamente al funcionamiento de la instalación.

E > Configuración de instalación > Seleccionar zona o dispositivo
 Parámetros, contadores y señales > Parámetros

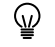

Utilizar el botón giratorio para navegar.
 Utilizar el botón ✓ para confirmar la selección.

- 1. Pulsar el botón ≔.
- 2. Seleccionar Configuración de instalación.
- 3. Seleccionar la zona o el dispositivo que desee configurar.
- 4. Seleccionar Parámetros, contadores y señales.

4.5.4

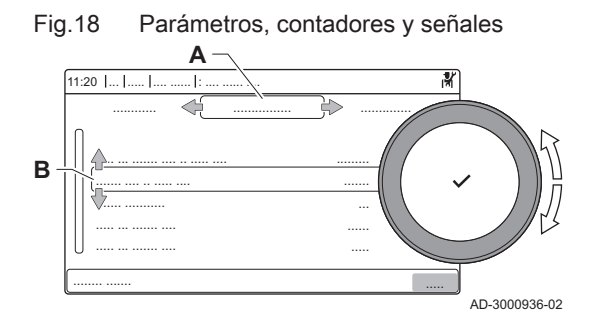

Ajuste de la curva de calefacción

- 5. Seleccionar Parámetros.
  - A Parámetros
    - Contadores
    - Señales
  - Lista de ajustes o valores B
  - ⇒ Se muestra la lista de parámetros disponibles.

Si se conecta una sonda de temperatura exterior a la instalación, una curva de calefacción controla la relación entre la temperatura exterior y la temperatura de ida de la calefacción central. Esta curva puede ajustarse en función de las necesidades de la instalación.

- Seleccionar una zona > Curva de calefacción
- Utilizar el botón giratorio para navegar. 6 Utilizar el botón v para confirmar la selección.
- 1. Seleccione el cuadro de la zona que desee configurar.
- 2. Seleccionar Estrategia control.
- 3. Seleccionar el ajuste En base a T exterior o En base a T amb+ext. ⇒ La opción Curva de calefacción aparece en el menú Configuración
- de zona. 4. Seleccionar Curva de calefacción.
  - ⇒ Aparecerá una representación gráfica de la curva de calefacción.
- 5. Ajuste los siguientes parámetros:

| Tab | b.15 Configuración de la curva de calefacción |                                                                                                    |  |  |  |
|-----|-----------------------------------------------|----------------------------------------------------------------------------------------------------|--|--|--|
|     | Ajuste                                        | Descripción                                                                                                    |  |  |  |
| A   | Pend.:                                        | <ul> <li>Inclinación de la curva de calefacción:</li> <li>Circuito de suelo radiante: inclinación de entre<br/>0,4 y 0,7</li> <li>Circuito del radiador: inclinación de aproximada-<br/>mente 1,5</li> </ul> |  |  |  |
| В   | Máx:                                          | Temperatura máxima del circuito de calefacción                                                                                                    |  |  |  |
| С   | Base:                                         | Valor de consigna de la temperatura ambiente                                                                                                    |  |  |  |
| D   | xx°C ; xx°C                                   | Relación entre la temperatura de ida del circuito de calefacción y la temperatura exterior. Esta informa-<br>ción se ve en la inclinación.                                                                   |  |  |  |

#### Aumento temporal de la temperatura del agua caliente sanitaria 4.5.5

Puede aumentarse de forma temporal la temperatura del agua caliente cuando el programa horario esté activo con el valor de consigna de temperatura reducida. Usarlo para desviarse del programa horario o probar la producción de agua caliente.

>> = > Configuración de instalación > Do not translate > Calentamiento acelerado de agua > Duración de modificación temporal

- Utilizar el botón giratorio para navegar.  $\odot$ Utilizar el botón ✓ para confirmar la selección.
- 1. Pulsar el botón ≔.
- 2. Seleccionar Configuración de instalación.
- 3. Seleccionar Do not translate.
- Seleccionar Calentamiento acelerado de agua.

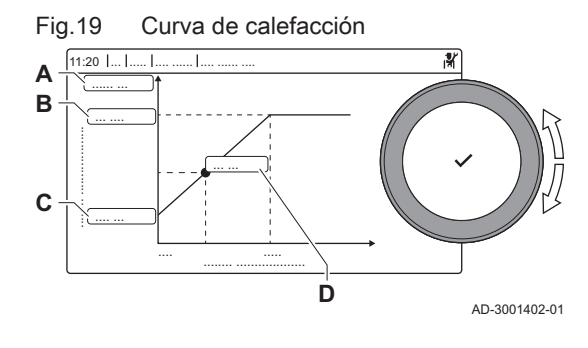

- 5. Seleccionar Duración de modificación temporal.
- 6. Ajustar la duración en horas y minutos.
  - ⇒ La temperatura del agua caliente aumenta hasta el ConsignaConfortACS.

Puede abortarse el aumento temporal seleccionando Resetear.

#### 4.5.6 Ajuste de los parámetros de la caldera cuando la SCB-10 está montada

Cuando la caldera cuenta con un SCB-10, los parámetros CU-GH13 deben comprobarse y, si fuera necesario, ajustarse.

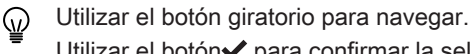

Utilizar el botón vara confirmar la selección.

- 1. Pulsar el botón ≔.
- 2. Seleccionar Configuración de instalación.

Habilitar el acceso Instalador si no está habilitada la **Configuración de instalación**.

- 2.1. Seleccionar Habilitar acceso al instalador.
- 2.2. Utilizar el código **0012**.
- 3. Comprobar y ajustar el parámetro CP020 (Función circuito):
  - 3.1. Seleccionar el submenú CIRCA para CU-GH13.
  - 3.2. Seleccionar Parámetros, contadores y señales.
  - 3.3. Seleccionar Parámetros.
  - 3.4. Seleccionar el parámetro CP020 (Función circuito).
  - 3.5. Cambiar el ajuste a Desactivado.
- 4. Comprobar y ajustar el parámetro DP007 (PosV3V ACS espera):
  - 4.1. Seleccionar el submenú Do not translate para CU-GH13.
  - 4.2. Seleccionar Parámetros, contadores y señales.
  - 4.3. Seleccionar **Parámetros**.
  - 4.4. Seleccionar el parámetro DP007 (PosV3V ACS espera).
  - 4.5. Cambiar el ajuste a Posición CAL
- 5. Comprobar y ajustar el parámetro AP102 (Función Circul.Cald.):
  - 5.1. Seleccionar el submenú Caldera para CU-GH13.
  - 5.2. Seleccionar Parámetros, contadores y señales.
  - 5.3. Seleccionar Parámetros.
  - 5.4. Seleccionar el parámetro AP102 (Función Circul.Cald.).
  - 5.5. Cambiar el ajuste a No.

#### 4.5.7 Activación del secado del suelo

Se puede activar el secado del suelo para una zona de suelo radiante. La función fuerza una temperatura de ida constante o varios niveles de temperatura sucesivos para acelerar el secado del suelo.

Seleccionar una zona > Ajustar Secado Suelo

Utilizar el botón giratorio para navegar.
 Utilizar el botón ✓ para confirmar la selección.

- 1. Seleccionar el cuadro de la zona que se desea configurar.
- 2. Seleccionar Ajustar Secado Suelo.
- 3. Seleccionar la fase deseada para modificar la configuración.

4. Ajustar los siguientes parámetros:

| Fase | Ajuste                                                                                           | Descripción                                                                                                    |
|------|--------------------------------------------------------------------------------------------------|----------------------------------------------------------------------------------------------------|
| 1    | <ul> <li>Tpo secado suelo 1</li> <li>Temp. inicio suelo 1</li> <li>Tpo secado suelo 1</li> </ul> | <ul> <li>Define el número de días para la primera etapa de secado del suelo</li> <li>Define la temperatura de inicio para la primera etapa de secado del suelo</li> <li>Define el número de días para la primera etapa de secado del suelo</li> </ul>    |
| 2    | <ul> <li>Tpo secado suelo 2</li> <li>Temp. inicio suelo 2</li> <li>Temp. fin suelo 2</li> </ul>  | <ul> <li>Define el número de días para la segunda etapa de secado del suelo</li> <li>Define la temperatura de inicio para la segunda etapa de secado del suelo</li> <li>Temperatura de finalización para la segunda etapa de secado del suelo</li> </ul> |
| 3    | <ul> <li>Tpo secado suelo 3</li> <li>Temp. inicio suelo 3</li> <li>Temp. fin suelo 3</li> </ul>  | <ul> <li>Define el número de días para la tercera etapa de secado del suelo</li> <li>Define la temperatura de inicio para la tercera etapa de secado del suelo</li> <li>Temperatura de finalización para la tercera etapa de secado del suelo</li> </ul> |

#### Tab.16 Configuración del secado del suelo

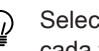

Seleccionar Resetear par volver al ajuste predeterminado para cada fase.

5. Seleccionar Activar para empezar con el secado del suelo.

#### Mantenimiento de la instalación 4.6

| 4.6.1 | Visualización de | avisos de | mantenimiento |
|-------|------------------|-----------|---------------|
|       |                  |           |               |

Cuando aparece un aviso de mantenimiento en la pantalla, puede ver sus detalles.

- Utilizar el botón giratorio para navegar.  $\odot$ 
  - Utilizar el botón ✓ para confirmar la selección.
- 1. Seleccionar el cuadro [1]:
  - ⇒ Se abre el menú Ver notificación de servicio.
- 2. Seleccione el parámetro o valor que desee visualizar.

#### 4.6.2 Lectura de parámetros

El generador registra de forma continua varios valores medidos del sistema. En el cuadro de mando pueden leerse estos valores.

 $\blacktriangleright$ = > Configuración de instalación > Seleccionar zona o dispositivo > Parámetros, contadores y señales > Contadores o Señales

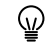

- Utilizar el botón giratorio para navegar. Utilizar el botón v para confirmar la selección.
- 1. Pulsar el botón ≔.
- 2. Seleccionar Configuración de instalación.

Habilitar el acceso Instalador si no está habilitada la Configuración de instalación.

- 2.1. Seleccionar Habilitar acceso al instalador.
- 2.2. Utilizar el código 0012.
- 3. Seleccione la zona o el dispositivo que desee leer.
- Seleccionar Parámetros, contadores y señales.
- 5. Seleccionar Contadores o Señales para leer un contador o una señal.
  - Α - Parámetros
    - Contadores
    - Señales
  - B Lista de ajustes o valores

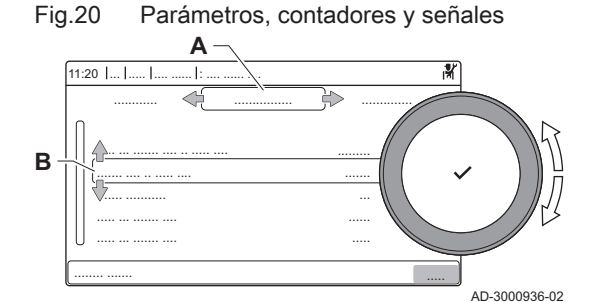

#### 4.6.3 Visualización de información de producción y software

Puede consultar datos relativos a las fechas de producción y las versiones de hardware y software del aparato y de todos los dispositivos conectados.

- ► => Información de versión
- Utilizar el botón giratorio para navegar.
   Utilizar el botón ✓ para confirmar la selección.
- 1. Pulse el botón ≔.
- 2. Seleccionar Información de versión.
- 3. Seleccionar el aparato, el panel de control o cualquier otro dispositivo que desee ver.
  - A Selección del aparato, del panel de control o del dispositivo
     B Lista de información
- 4. Seleccionar la información que se desee ver.

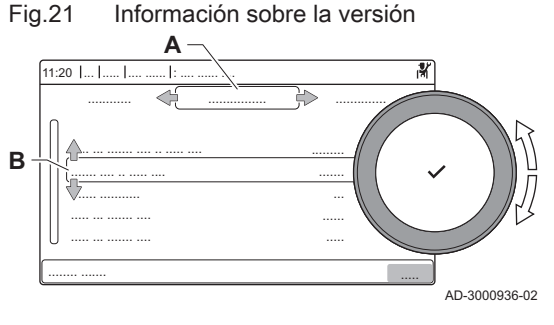

#### 4.6.4 Purga de aire manual

El generador puede purgarse de forma manual.

#### ▶ := > Menú de puesta en marcha > Progr. desaireación

- W Utilizar el botón giratorio para navegar.
   Utilizar el botón ✓ para confirmar la selección.
- 1. Pulsar el botón ≔.
- 2. Seleccionar Menú de puesta en marcha.
- 3. Seleccionar Progr. desaireación.
  - ⇒ Se abre el menú de desaireación manual.
- 4. Seguir las instrucciones que aparecen en la pantalla.

Mantener pulsado ち para abortar el procedimiento.

#### 4.7 Restauración de ajustes

#### 4.7.1 Restauración de los números de configuración CN1 y CN2

Los números de configuración deben restaurarse cuando lo indique un mensaje de error o cuando se cambie la unidad de control. Dichos números pueden encontrarse en la placa de características del aparato.

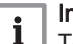

#### Importante

Todos los ajustes personalizados se borrarán cuando se restablezcan los números de la configuración. En función del aparato, puede haber parámetros establecidos en fábrica para activar determinados accesorios.

- Utilizar los ajustes de puesta en servicio guardados para restaurar estos ajustes después del restablecimiento.
- Si no se ha guardado ningún ajuste de puesta en servicio, anotar los ajustes personalizados antes de restablecer. Incluir todos los parámetros relacionados con los accesorios que corresponda.

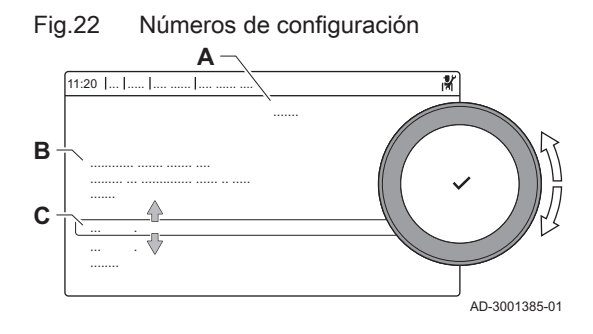

## Menú de servicio avanzado > Indicar números de configuración

- Utilizar el botón giratorio para navegar.
   Utilizar el botón ✓ para confirmar la selección.
- A Seleccione la unidad de control
- B Información adicional
- C Números de configuración
- 1. Pulsar el botón ≔.
- 2. Seleccionar Menú de servicio avanzado.
- 3. Seleccionar Indicar números de configuración.
- 4. Seleccionar el dispositivo que desea restablecerse.
- 5. Seleccionar y modificar el ajuste CN1.
- 6. Seleccionar y modificar el ajuste CN2.
- 7. Seleccionar Confirmar para confirmar los números modificados.

#### 4.7.2 Ejecución de la función de detección automática

La función de detección automática busca en la instalación dispositivos y otros aparatos conectados al L-Bus y al S-Bus. Puede utilizarse esta función cuando se haya sustituido o retirado de la instalación un aparato o dispositivo conectado.

- Menú de servicio avanzado > Detección automática
- Utilizar el botón giratorio para navegar.
   Utilizar el botón ✓ para confirmar la selección.
- 1. Pulsar el botón ≔.
- 2. Seleccionar Menú de servicio avanzado.
- 3. Seleccionar Detección automática.
- 4. Seleccionar Confirmar para llevar a cabo la detección automática.

#### 4.7.3 Restauración de los ajustes de puesta en marcha

Esta opción, que le permite restaurar los ajustes de puesta en marcha, solo está disponible si se han guardado dichos ajustes en el panel de control.

Menú de servicio avanzado > Recuperar ajustes de puesta en marcha

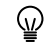

- Utilizar el botón giratorio para navegar.
   Utilizar el botón ✓ para confirmar la selección.
- 1. Pulsar el botón ≔.
- 2. Seleccionar Menú de servicio avanzado.
- 3. Seleccionar Recuperar ajustes de puesta en marcha.
- Seleccionar Confirmar para restaurar los ajustes de puesta en marcha.

#### 4.7.4 Restauración de los ajustes de fábrica

Puede restablecerse el generador a los ajustes de fábrica.

#### Sestablecer ajustes de fábrica

- Utilizar el botón giratorio para navegar.
   Utilizar el botón ✓ para confirmar la selección.
- 1. Pulsar el botón ≔.
- 2. Seleccionar Menú de servicio avanzado.
- 3. Seleccionar Restablecer ajustes de fábrica.

#### 4. Seleccione Confirmar para restaurar los ajustes de fábrica.

#### 4.8 Ajustes avanzados

#### 4.8.1 Ajustes de las notificaciones de mantenimiento

Este generador puede notificar al usuario cuando sea necesario realizar un mantenimiento. Los controles realizarán un seguimiento de dos contadores:

- Número total de horas de funcionamiento del quemador desde el último mantenimiento (AC002)
- Número total de horas de conexión a la alimentación eléctrica desde el último mantenimiento (AC003)

Cuando uno de estos contadores llega al valor ajustado en los parámetros **AP009** o **AP011**, el usuario recibirá una notificación en el cuadro de mando.

#### Tab.17 Ajustes de los parámetros de las notificaciones de mantenimiento

| Código | Texto de pantalla  | Consejo                                                                                                    |
|--------|--------------------|----------------------------------------------------------------------------------------------------|
| AP009  | Horas de servicio  | Ajustar a un valor adecuado a las condiciones de funcionamiento. Normalmen-<br>te es de 3000 horas en el caso de una caldera comercial en una configuración<br>de calefacción normal.           |
| AP010  | Notif. servicio    | Ajustar este parámetro a 1 = Notificación pers. para utilizar los valores ajusta-<br>dos en AP009 y AP011                                                                                       |
| AP011  | HorasFunc. Manten. | Ajustar a un valor adecuado a las condiciones de funcionamiento. Normalmen-<br>te es de 8750 horas (1 año) en el caso de una caldera comercial en una confi-<br>guración de calefacción normal. |

#### 4.8.2 Cambio del ajuste de ΔT

El  $\Delta$ T viene ajustado de fábrica en 25 °C. Puede ser incrementado por un técnico de servicio de De Dietrich. Ponerse en contacto con De Dietrich para más información.

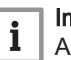

#### Importante

Al incrementar el valor  $\Delta T$ , la unidad de control limita la temperatura de ida a un máximo de 80 °C.

#### 4.8.3 Secado del suelo

La función de secado del suelo permite imponer una temperatura de ida constante o una serie de niveles de temperatura sucesivos para acelerar el secado de una capa de suelo radiante.

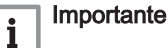

- Para ajustar estas temperaturas deben seguirse las recomendaciones del fabricante.
- La activación de esta función mediante el parámetro ZP090 provoca la desactivación de todas las demás funciones del regulador en la zona.
- Cuando la función de secado del suelo está activa en un circuito, el resto de los circuitos y el circuito de agua caliente sanitaria siguen funcionando.
- La función de secado del suelo se puede usar en los circuitos A y B. Los parámetros se configuran en la placa electrónica que controla el circuito conectado.

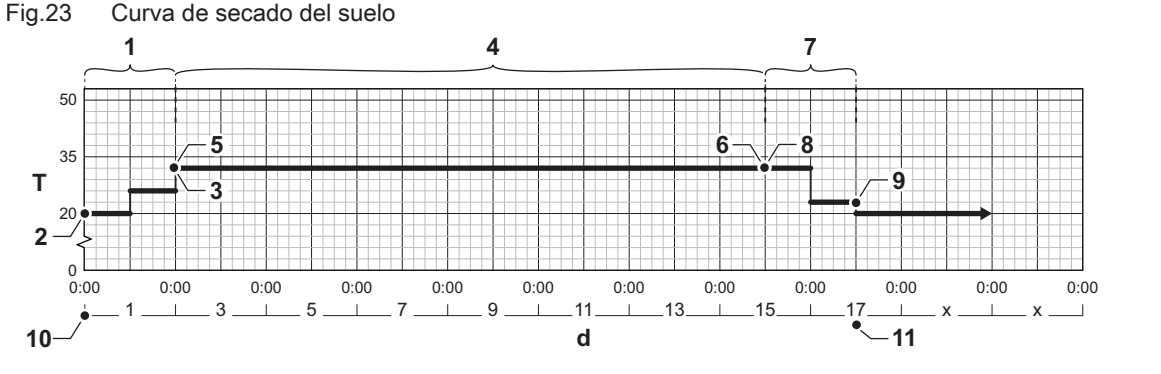

d Número de días

- T Valor de consigna de temperatura de calefacción
- 1 Número de días en la fase 1 de la función de secado del suelo (parámetro **ZP000**)
- 2 Temperatura inicial en la fase 1 (parámetro ZP010)
- 3 Temperatura final en la fase 1 (parámetro ZP020)
- 4 Número de días en la fase 2 de la función de secado del suelo (parámetro **ZP030**)
- 5 Temperatura inicial en la fase 2 (parámetro ZP040)

6 Temperatura final en la fase 2 (parámetro **ZP050**)

AD-3001406-02

- 7 Número de días en la fase 3 de la función de secado del suelo (parámetro **ZP060**)
- 8 Temperatura inicial en la fase 3 (parámetro ZP070)
- 9 Temperatura final en la fase 3 (parámetro ZP080)
- 10 Inicio de la función de secado del suelo
- **11** Fin de la función de secado del suelo, vuelta al funcionamiento normal.

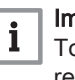

#### Importante

Todos los días a medianoche, la función de secado del suelo recalcula el valor de consigna de temperatura de inicio y reduce el número de días restantes.

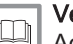

#### Véase también

Activación del secado del suelo, página 17

#### 4.8.4 Control en cascada

Con el Diematic Evolution montado en la caldera maestra, pueden gestionarse hasta 7 calderas en cascada. La sonda del sistema está conectada a la caldera principal. Todas las calderas de la cascada se conectan a través de un cable S-BUS. Las calderas se numeran automáticamente:

- A La caldera principal tiene el número 1.
- **B** La primera caldera esclava tiene el número 3 (el número 2 no existe).
- C La segunda caldera esclava tiene el número 4 y así sucesivamente.

Existen dos opciones de gestión del control de cascada:

- Añadir calderas adicionales sucesivamente (control tradicional).
- · Añadir calderas adicionales simultáneamente (control paralelo).

La gestión del control de cascada se puede modificar con el parámetro **NP006**.

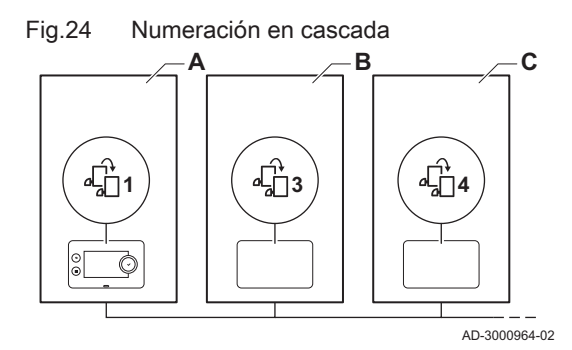

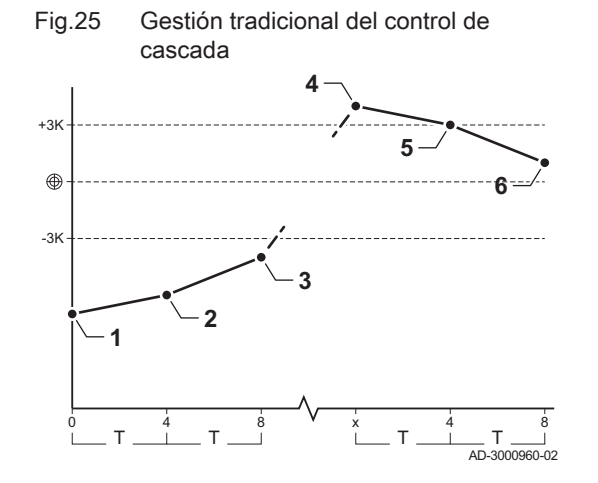

Fig.26 Gestión en paralelo del control de cascada

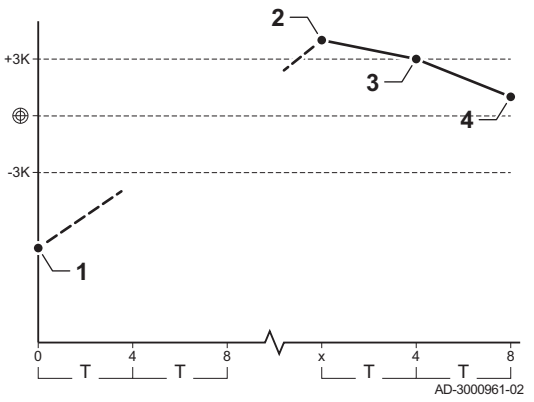

- 1 La primera caldera arranca cuando la temperatura del sistema está 3 °C por debajo del valor de consigna.
- 2 Al cabo de 4 minutos, la segunda caldera arranca si ΔT.<sup>a</sup> < 6 K y la temperatura del sistema sigue estando más de 3 °C por debajo del valor de consigna.</p>
- 3 Al cabo de 8 minutos, la tercera caldera arranca si ΔT.<sup>a</sup> < 6 K y la temperatura del sistema sigue estando más de 3 °C por debajo del valor de consigna.</p>
- 4 La primera caldera deja de funcionar cuando la temperatura del sistema está 3 °C por encima del valor de consigna.
- 5 Al cabo de 4 minutos, la segunda caldera deja de funcionar si ΔT.<sup>a</sup>
   6 K y la temperatura del sistema sigue estando más de 3 °C por encima del valor de consigna.
- 6 Al cabo de 8 minutos, la tercera caldera deja de funcionar si ΔT.<sup>a</sup> < 6 K y la temperatura del sistema sigue estando más de 3 °C por encima del valor de consigna.
- T La duración entre el comienzo y el final de las calderas se puede modificar con el parámetro **NP009**.
- Todas las calderas en cascada se ponen en marcha cuando la temperatura del sistema está 3 °C por debajo del valor de consigna.
- 2 La primera caldera deja de funcionar cuando la temperatura del sistema está 3 °C por encima del valor de consigna.
- Al cabo de 4 minutos, la segunda caldera deja de funcionar si ΔT.<sup>a</sup>
   6 K y la temperatura del sistema sigue estando más de 3 °C por encima del valor de consigna.
- 4 Al cabo de 8 minutos, la tercera caldera deja de funcionar si ΔT.<sup>a</sup> < 6 K y la temperatura del sistema sigue estando más de 3 °C por encima del valor de consigna.</p>
- T La duración entre el comienzo y el final de las calderas se puede modificar con el parámetro **NP009**.

Con un algoritmo de cascada de tipo temperatura, el valor de consigna enviado a la caldera en marcha es:

- · Salida: Solicitado por zonas.
- Temperatura: El valor de consigna de salida solicitado por zonas + cálculo de error.

Con un algoritmo de cascada de tipo potencia, el valor de consigna enviado a la caldera en marcha es:

- Salida: De acuerdo con los algoritmos PI.
- Temperatura: -90 °C

El algoritmo del tipo de cascada se puede modificar con el parámetro **NP011**.

## 5 Ejemplos de instalación

### 5.1 La placa electrónica de expansión SCB-10

LaSCB-10 tiene las siguientes características:

- Control de 2 zonas (de mezcla)
- Control de una zona de agua caliente sanitaria (ACS)
- Disposición en cascada

Se puede combinar SCB-10 con AD249. Al hacerlo, se añaden las siguientes funciones:

- Control de 1 zona adicional (de mezclado)
- · Circuito de recirculación de ACS

La unidad de control de la caldera reconoce automáticamente las placas electrónicas de expansión. Si se retiran las placas electrónicas de expansión, la caldera muestra un código de error. Para resolver este error, debe realizarse una detección automática después de retirarlas.

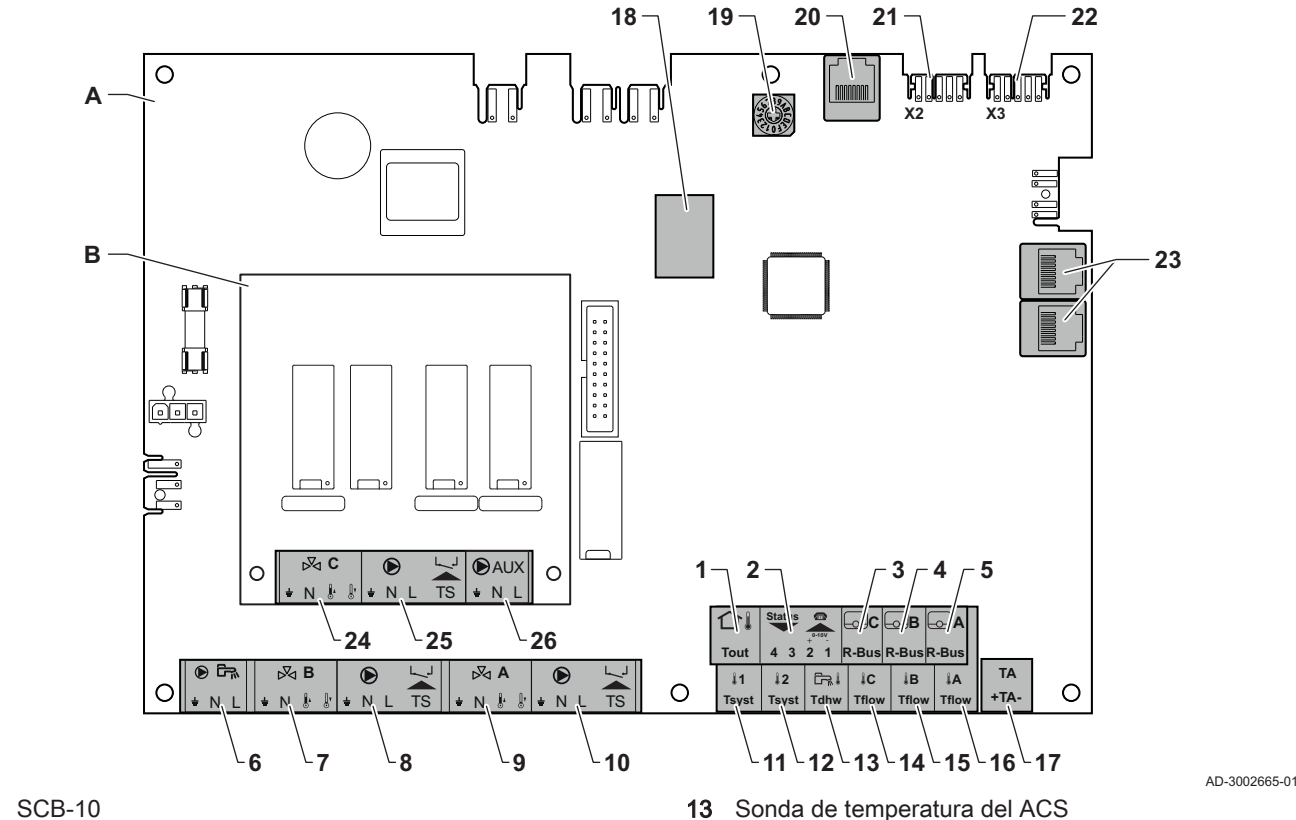

- Α AD249 (opcional) В
- Sensor de temperatura exterior 1
- 2 Entrada de 0-10 V y programable
- 3 Sonda de temperatura ambiente - circuito C
- 4 Sonda de temperatura ambiente - circuito B
- 5 Sonda de temperatura ambiente - circuito A
- 6 Bomba de acumulador de ACS
- 7 Válvula mezcladora - circuito B
- 8 Bomba y limitador de la temperatura de seguridad, circuito B
- 9 Válvula mezcladora - circuito A
- Bomba y limitador de la temperatura de seguridad, 10 circuito A
- Sonda del sistema 1 11
- 12 Sonda del sistema 2
- 5.2 Funciones de zona de SCB-10

- Sensor de temperatura de impulsión, circuito C 14
- 15 Sensor de temperatura de impulsión, circuito B
- 16 Sensor de temperatura de impulsión, circuito A
- Ánodo de corriente inducida 17
- Modbus conectores 18
- 19 Rueda de codificación (selecciona el número de generador en la cascada en Mod-Bus)
- 20 S-BUS conector
- Conector END para conexión de L-BUS 21
- L-BUS conector 22
- S-BUS conector 23
- 24 Válvula mezcladora, circuito C (opcional)
- Bomba y limitador de la temperatura de seguridad, 25 circuito C (opcional)
- 26 Bomba de recirculación de ACS (opcional)

La SCB-10 con la opción AD249 cuenta con las siguientes funciones básicas con los ajustes de zona predeterminados:

- CIRCA1 con el parámetro CP020 ajustado como circuito Directo
- CIRCB1 con el parámetro CP021 ajustado como Desactivado
- DHW1 con el parámetro CP022 ajustado como Desactivado
- CIRCC1 con el parámetro CP023 ajustado como Desactivado
- · AUX1 con el parámetro CP024 ajustado como Desactivado

Para configurar su instalación específica, asegúrese de comprobar y ajustar la configuración de los parámetros para las zonas seleccionadas. La tabla de función de zona muestra qué ajustes de parámetros están disponibles para cada zona.

Tab.18 Ajustes de parámetros para la función de zona

| Zona                                              | CIRCA 1 <sup>(1)</sup>       | CIRCB 1 <sup>(1)</sup> | DHW 1 <sup>(1)</sup>         | CIRCC 1(1)(2)                | AUX 1 (1)(2) |
|---------------------------------------------------|------------------------------|------------------------|------------------------------|------------------------------|--------------|
| Parámetro para configurar la fun-<br>ción de zona | CP02 <b>0</b> <sup>(3)</sup> | CP021 <sup>(3)</sup>   | CP02 <b>2</b> <sup>(3)</sup> | CP02 <b>3</b> <sup>(3)</sup> | CP024 (3)    |
| 0 = Desactivado                                   | х                            | х                      | х                            | х                            | х            |
| 1 = Directo                                       | х                            | х                      |                              | х                            |              |
| 2 = Circuito de mezcla                            | х                            | х                      |                              | х                            |              |
| 3 = Piscina                                       | х                            | х                      |                              | х                            |              |
| 4 = Alta temperatura                              | х                            | х                      |                              | х                            |              |
| 5 = Fancoil                                       | х                            | x                      |                              | х                            |              |
| 6 = Acumulador de ACS                             | х                            | х                      | х                            | х                            | х            |
| 7 = ACS (eléctrico)                               | х                            | х                      |                              | х                            |              |
| 8 = Programación horaria                          | х                            | х                      | х                            | х                            | х            |
| 9 = Proceso de calor                              | х                            | х                      | х                            | х                            | х            |
| 10 = ACS estratificada                            |                              |                        | x                            |                              |              |
| 11 = Acumulador int. ACS                          | x                            | x                      | x                            | x                            | х            |

(1) El número hace referencia al número del circuito que puede configurarse con el mando giratorio de la SCB-10.

(2) Con AD249 opción.

(3) El último número del parámetro hace referencia a la zona. El código se puede utilizar para identificar los ajustes de parámetro en los ejemplos de conexión.

Fig.28 Mando giratorio

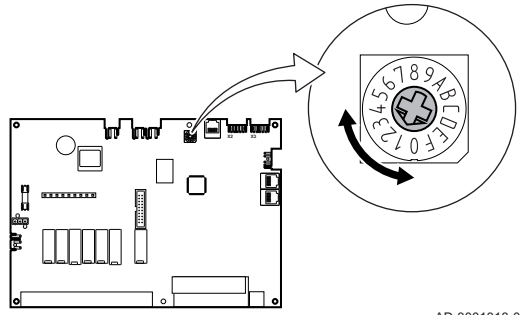

Se puede utilizar el mando giratorio para identificar múltiples SCB-10, por ejemplo, en una situación de cascada. La posición por defecto del mando giratorio es 1. En este caso, la zona A se visualizará en la pantalla como CIRCA1 (circuito A 1).

AD-3001318-01

| Tab.19 | Explicación | de los | ajustes | de | función | de la | zona |
|--------|-------------|--------|---------|----|---------|-------|------|
|--------|-------------|--------|---------|----|---------|-------|------|

| Ajuste de zona           | Explicación                                                                                                    |
|--------------------------|----------------------------------------------------------------------------------------------------|
| 0 = Desactivado          | Elimina la visualización del circuito; el circuito no se utiliza, pero la potencia de su bomba puede utilizarse como estado de salida.                                                                                                    |
| 1 = Directo              | Ajuste para gestionar una bomba de calor en la zona seleccionada; no es posible la refri-<br>geración.                                                                                                    |
| 2 = Circuito de mezcla   | Ajuste para gestionar una válvula y una bomba con la sonda de ida, tanto para calefac-<br>ción como para refrigeración (por ejemplo, suelo radiante).                                                                                                    |
| 3 = Piscina              | Ajuste para gestionar la bomba de calor de la piscina de acuerdo con la sonda de ida (si la sonda está presente), así como la bomba del filtro de la piscina.                                                                                                    |
| 4 = Alta temperatura     | Ajuste para gestionar una bomba, con funcionamiento los 365 días y horarios de progra-<br>mación, sin parada en verano                                                                                                    |
| 5 = Fancoil              | Ajuste para gestionar una bomba para calentar y refrigerar                                                                                                    |
| 6 = Acumulador de ACS    | Ajuste para gestionar una bomba y una sonda para el agua caliente sanitaria                                                                                                    |
| 7 = ACS (eléctrico)      | Ajuste para gestionar una bomba, una sonda y para utilizar el conector de válvula con el fin de controlar un relé para la resistencia eléctrica del acumulador. Al cambiar al modo de verano, el acumulador pasa a funcionar en modo eléctrico de forma automática. |
| 8 = Programación horaria | Ajuste para crear una programación horaria en los conectores de la bomba.                                                                                                    |
| 9 = Proceso de calor     | Ajuste para gestionar una bomba, con funcionamiento los 365 días durante las 24 horas,<br>sin parada en verano y con prioridad en todos los circuitos. La caldera eliminará todas las<br>protecciones para producir la máxima energía en el menor espacio de tiempo |

| Ajuste de zona           | Explicación                                                                                                    |
|--------------------------|----------------------------------------------------------------------------------------------------|
| 10 = ACS estratificada   | Ajuste para gestionar el agua caliente sanitaria con 2 sondas; una sonda superior en el acumulador (Tsyst 1 o 2) activa la carga y la sonda inferior del acumulador (Tdhw) activa la parada de la carga. |
| 11 = Acumulador int. ACS | Ajuste para gestionar el agua caliente sanitaria para calderas con acumulador interno.                                                                                                    |

### 5.3 Esquemas de conexión

#### 5.3.1 1 caldera - 1 circuito (radiador) - acumulador de ACS con serpentin

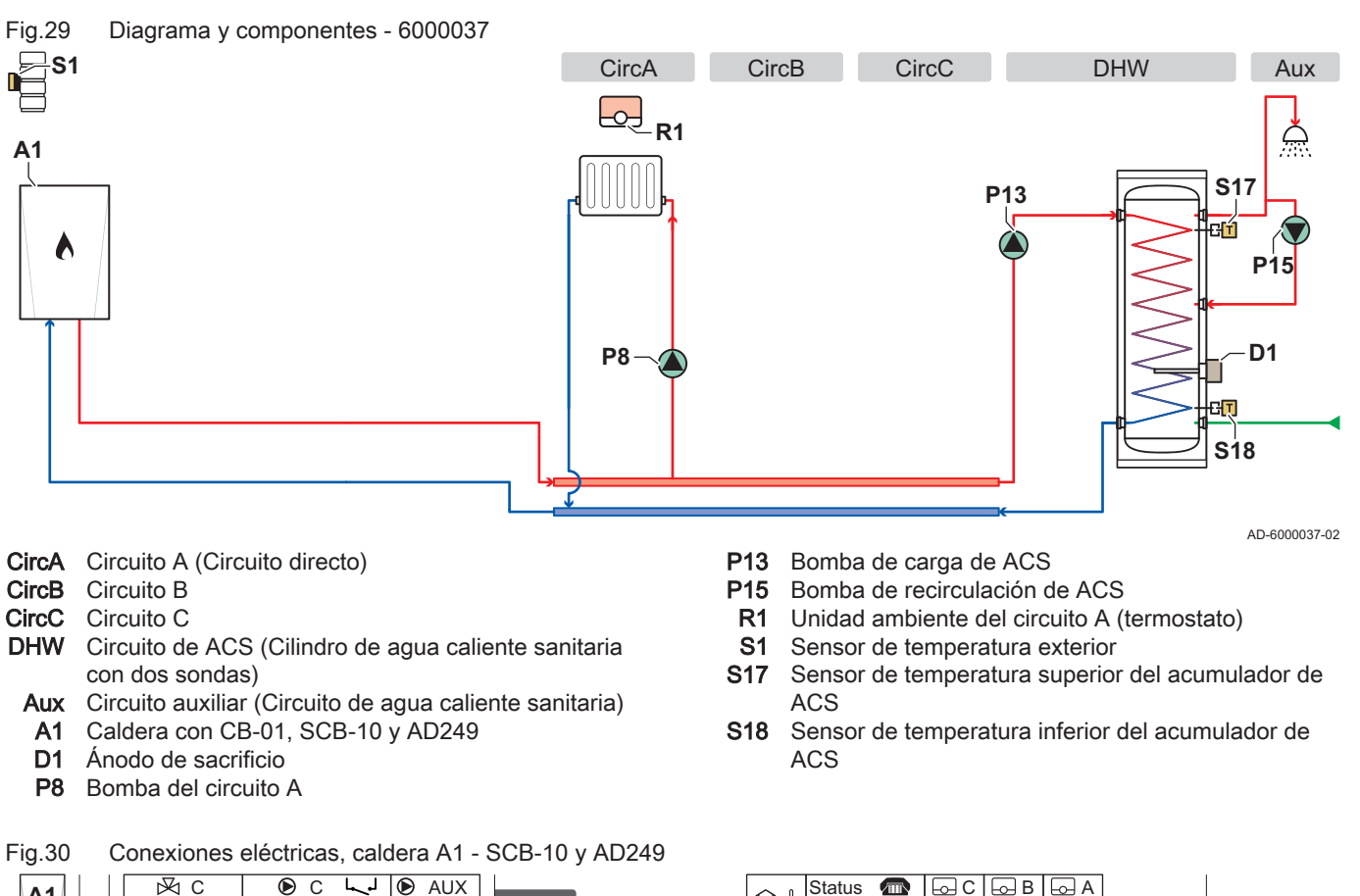

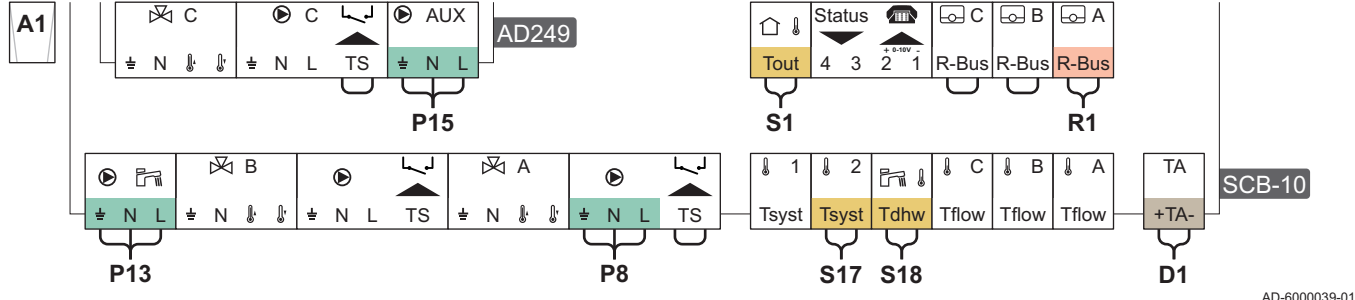

#### Tab.20 Lista de parámetros

| Código <sup>(1)</sup> | Texto de pantalla    | Ajustar en el dispositivo | Ajustar a               |
|-----------------------|----------------------|---------------------------|-------------------------|
| AP102                 | Función Circul.Cald. | CU-GH13                   | 0 = No                  |
| CP020                 | Función circuito     | CU-GH13                   | 0 = Desactivado         |
| DP007                 | PosV3V ACS espera    | CU-GH13                   | 0 = Posición CAL        |
| CP020                 | Función circuito     | SCB-10                    | 1 = Directo             |
| CP021                 | Función circuito     | SCB-10                    | 0 = Desactivado         |
| CP023                 | Función circuito     | SCB-10                    | 0 = Desactivado         |
| CP022                 | Función circuito     | SCB-10                    | 10 = ACS estratificada  |
| EP037                 | Conf entrada sonda   | SCB-10                    | 2 = Sup. acumulador ACS |

| Código <sup>(1)</sup>                                                                                                    | Texto de pantalla    | Ajustar en el dispositivo | Ajustar a         |  |
|----------------------------------------------------------------------------------------------------|----------------------|---------------------------|-------------------|--|
| CP024                                                                                                    | Función circuito     | SCB-10                    | 0 = Desactivado   |  |
| CP294                                                                                                    | Config Salid.Circul. | SCB-10                    | 8 = Serpentín ACS |  |
| (1) Utilizar este código de parámetro con la función de búsqueda(Buscar datos) del panel de control para acceder al parámetro. |                      |                           |                   |  |

#### 5.3.2 1 caldera - 2 circuitos (radiador, suelo radiante) - acumulador de ACS con serpentin

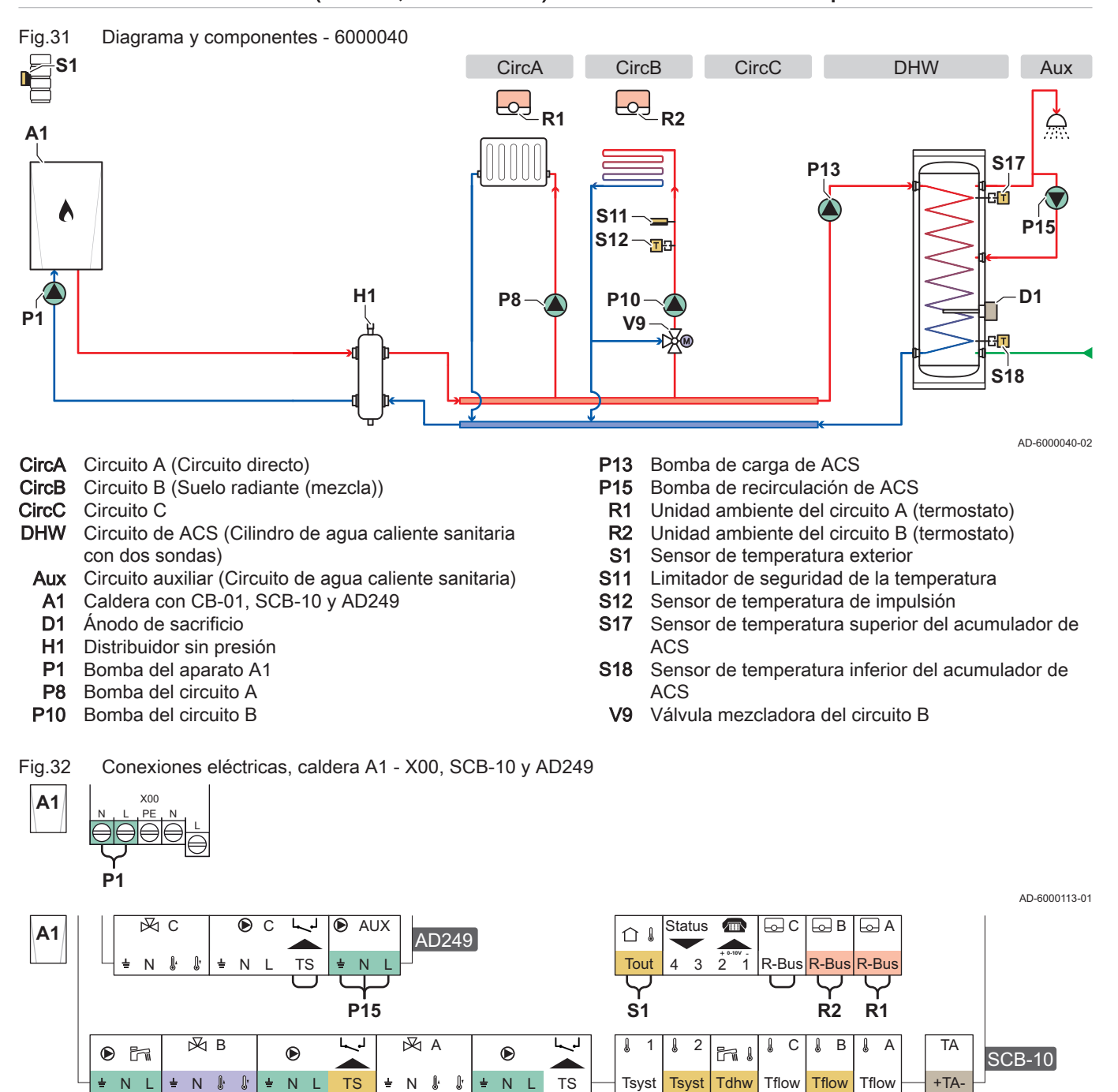

AD-6000042-01

#### Tab.21 Lista de parámetros

V9

P13

Ν

P10

ΤS 놑 NÅ

S11

| Código <sup>(1)</sup> | Texto de pantalla    | Ajustar en el dispositivo | Ajustar a        |
|-----------------------|----------------------|---------------------------|------------------|
| AP102                 | Función Circul.Cald. | CU-GH13                   | 0 = No           |
| CP020                 | Función circuito     | CU-GH13                   | 0 = Desactivado  |
| DP007                 | PosV3V ACS espera    | CU-GH13                   | 0 = Posición CAL |
| CP020                 | Función circuito     | SCB-10                    | 1 = Directo      |

TS

Tsyst

S17 S18

Tflow

S12

놑 Ν

**P8** 

**D1** 

| Código <sup>(1)</sup>    | Texto de pantalla                     | Ajustar en el dispositivo                | Ajustar a                  |
|--------------------------|---------------------------------------|------------------------------------------|----------------------------|
| CP021                    | Función circuito                      | SCB-10                                   | 2 = Circuito de mezcla     |
| CP023                    | Función circuito                      | SCB-10                                   | 0 = Desactivado            |
| CP022                    | Función circuito                      | SCB-10                                   | 10 = ACS estratificada     |
| EP037                    | Conf entrada sonda                    | SCB-10                                   | 2 = Sup. acumulador ACS    |
| CP024                    | Función circuito                      | SCB-10                                   | 0 = Desactivado            |
| CP294                    | Config Salid.Circul.                  | SCB-10                                   | 8 = Serpentín ACS          |
| (1) Utilizar este código | de parámetro con la función de búsque | eda(Buscar datos) del panel de control j | para acceder al parámetro. |

#### 5.3.3 Cascada de 2 calderas - 2 circuitos (radiador, suelo radiante)

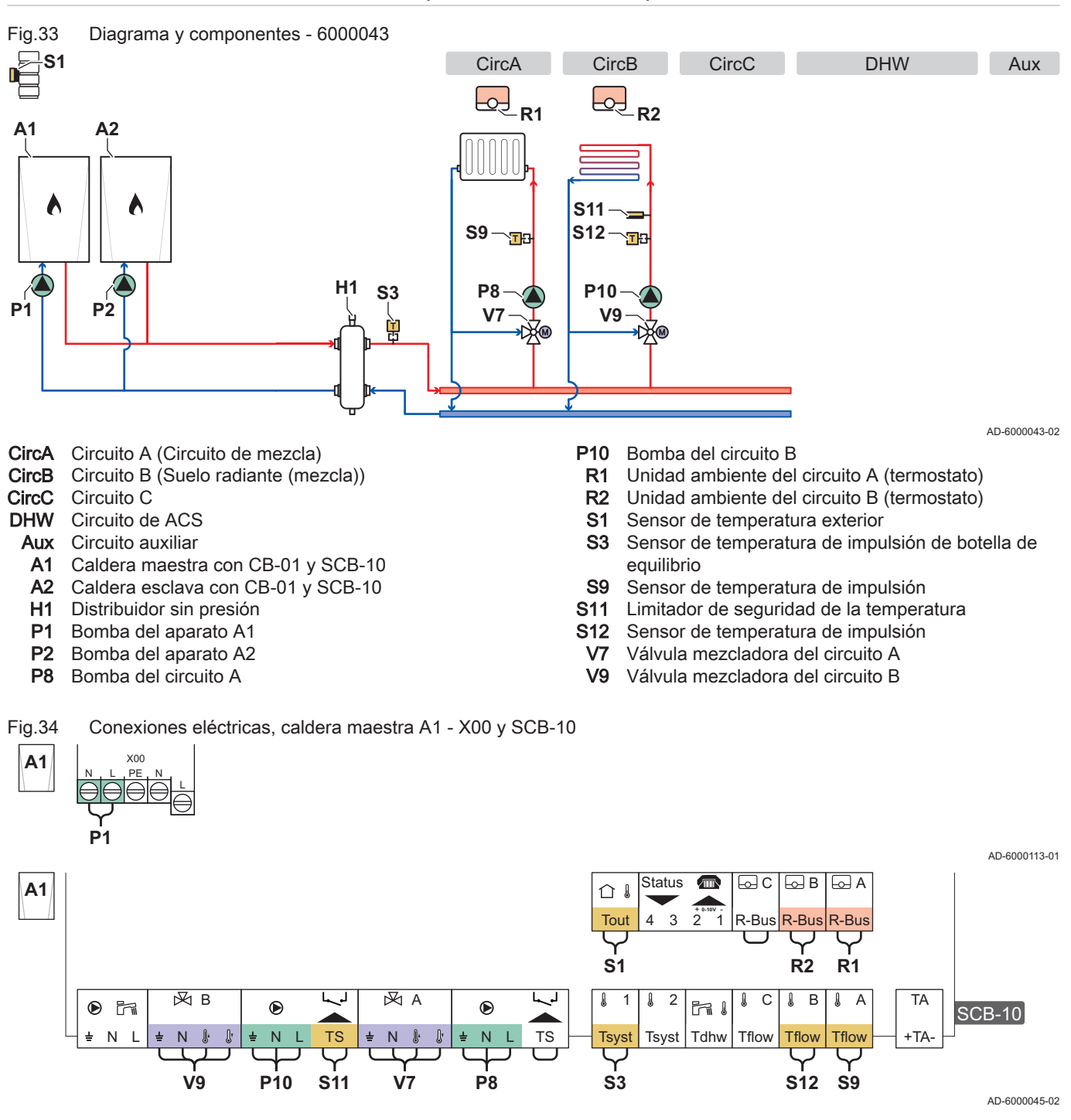

Fig.35 Conexiones eléctricas, caldera esclava A2 - X00

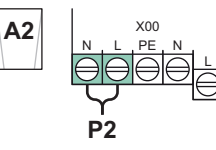

AD-6000114-01

AD-6000056-01

Fig.36 Conexiones eléctricas, cascada de caldera maestra A1 - SCB-10 y caldera esclava A2 - SCB-10

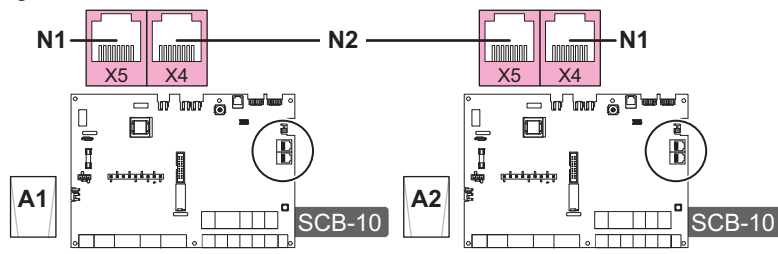

- N1 Terminador S-Bus
- N2 Conexión S-Bus entre caldera maestra y caldera retrasada

#### Tab.22 Lista de parámetros

| Código <sup>(1)</sup>    | Texto de pantalla                       | Ajustar en el dispositivo              | Ajustar a                  |
|--------------------------|-----------------------------------------|----------------------------------------|----------------------------|
| AP102                    | Función Circul.Cald.                    | CU-GH13                                | 0 = No                     |
| CP020                    | Función circuito                        | CU-GH13                                | 0 = Desactivado            |
| DP007                    | PosV3V ACS espera                       | CU-GH13                                | 0 = Posición CAL           |
| CP020                    | Función circuito                        | SCB-10                                 | 2 = Circuito de mezcla     |
| CP021                    | Función circuito                        | SCB-10                                 | 2 = Circuito de mezcla     |
| CP023                    | Función circuito                        | SCB-10                                 | 0 = Desactivado            |
| CP022                    | Función circuito                        | SCB-10                                 | 0 = Desactivado            |
| CP024                    | Función circuito                        | SCB-10                                 | 0 = Desactivado            |
| (1) Utilizar este código | o de parámetro con la función de búsque | eda(Buscar datos) del panel de control | para acceder al parámetro. |

## 6 Ajustes

### 6.1 Introducción a los códigos de parámetro

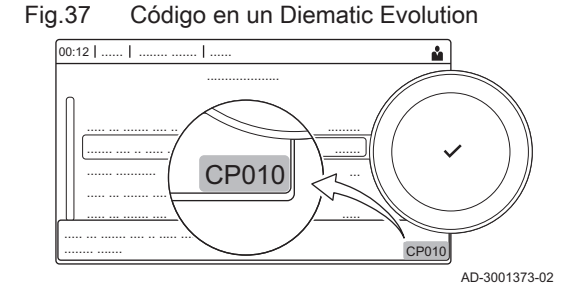

La plataforma de controles utiliza un sistema avanzado para categorizar parámetros, mediciones y contadores. Conocer la lógica que rige estos códigos facilita su identificación. El código consta de dos letras y tres números.

Fig.38 Primera letra

CP010 AD-3001375-01 La primera letra es la categoría a la que hace referencia el código.

- A Appliance: Aparato
- **C** Circuit: Zona
- D Domestic hot water: Agua caliente sanitaria
- E External: Opciones externas
- G Gas fired: Motor de calentamiento de gas
- P Producer: Calefacción central
- Z Zone: Zona

Los códigos de la categoría D solo están controlados por el aparato. Cuando el agua caliente sanitaria está controlada por una SCB, esta se manipula como un circuito, con códigos de categoría C.

- Fig.39 Segunda letra La segunda letra es el tipo. **P010** Ρ Parameter: Parámetros С Counter: Contadores AD-3001376-01 Μ Measurement: Señales Fig.40 Número El número contiene siempre tres dígitos. En determinados casos, el tercer dígito hace referencia a una zona. P010 AD-3001377-01 6.2 Búsqueda de parámetros, contadores y señales Puede buscar y cambiar los datos (Parámetros, contadores y señales) del dispositivo, las placas de control y las sondas conectados. >> = > Configuración de instalación > Buscar datos Utilizar el botón giratorio para navegar.  $\odot$ Utilizar el botón ✓ para confirmar la selección. 1. Pulsar el botón ≔. 2. Seleccionar Configuración de instalación.
  - 3. Seleccionar Buscar datos.
  - 4. Seleccionar los criterios de búsqueda (código):
    - 4.1. Seleccionar la primera letra (categoría de dato).
    - 4.2. Seleccionar la segunda letra (tipo de dato).
    - 4.3. Seleccionar el primer número.
    - 4.4. Seleccionar el segundo número.
    - 4.5. Seleccionar el tercer número.
  - Puede usarse el símbolo \* para indicar cualquier carácter en el (ي) campo de búsqueda.
    - ⇒ Aparece la lista de datos en la pantalla. Solo se muestran los 30 primeros resultados de la búsqueda.
  - 5. Seleccionar el dato deseado.

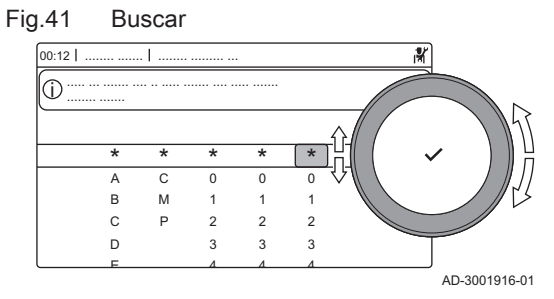

#### Fig.42 Lista de datos

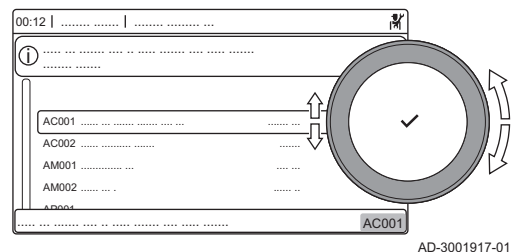

#### 6.3 Lista de parámetros

#### 6.3.1 Parámetros de la unidad de control CU-GH13

Todas las tablas muestran el ajuste de fábrica de los diferentes parámetros.

#### Importante i

Las tablas también enumeran parámetros que solo son aplicables si la caldera se combina con otros equipos.

#### Navegación para el nivel de instalador básico Tab.23

| Nivel                                                        | Ruta del menú                                                                                                    |
|--------------------------------------------------------------|----------------------------------------------------------------------------------------------------|
| Instalador básico                                            | ≔ > Configuración de instalación > CU-GH13 > Submenú <sup>(1)</sup> > Parámetros, contadores y señales > Parámetros > General <sup>(2)</sup> |
| <ol> <li>Consultar la columi<br/>des específicas.</li> </ol> | na "Submenú" en la tabla siguiente para la correcta navegación. Los parámetros están agrupados en funcionalida-                              |
| <li>(2) Además, se puede<br/>datos</li>                      | acceder a los parámetros directamente desde la función Buscar datos : ≔ > Configuración de instalación > Buscar                              |

| Código                                             | Texto de pan-<br>talla    | Descripción                                                                             | Intervalo de ajuste                                                                                                | Submenú                        | 85                               | 130                              | 170                              | 210                              |
|----------------------------------------------------|---------------------------|-----------------------------------------------------------------------------------------|----------------------------------------------------------------------------------------------------|--------------------------------|----------------------------------|----------------------------------|----------------------------------|----------------------------------|
| AP016                                              | On/off cale-<br>facción   | Activar o desactivar el modo<br>Calefacción                                             | 0 = Desactivado<br>1 = Activado                                                                                    | Caldera                        | 1                                | 1                                | 1                                | 1                                |
| AP017                                              | On/off ACS                | Activar o desactivar el modo<br>Agua Caliente Sanitaria                                 | 0 = Desactivado<br>1 = Activado                                                                                    | Caldera                        | 1                                | 1                                | 1                                | 1                                |
| AP074                                              | Modo Verano<br>Forzado    | Calefacción desactivada.<br>Agua Caliente Sanitaria acti-<br>vada. Modo verano forzado. | 0 = Desactivado<br>1 = Activado                                                                                    | Tempera-<br>tura exte-<br>rior | 0                                | 0                                | 0                                | 0                                |
| CP080<br>CP081<br>CP082<br>CP083<br>CP084<br>CP085 | Tamb activi-<br>dad usuar | Consigna ambiente usuario<br>zona de actividad                                          | 5 – 30 °C                                                                                                    | CIRCA                          | 16<br>16<br>16<br>16<br>16<br>16 | 16<br>16<br>16<br>16<br>16<br>16 | 16<br>16<br>16<br>16<br>16<br>16 | 16<br>16<br>16<br>16<br>16<br>16 |
| CP200                                              | AjustMan<br>TempAmb       | Ajuste manual temperatura ambiente del circuito                                         | 5 – 30 °C                                                                                                    | CIRCA                          | 20                               | 20                               | 20                               | 20                               |
| CP320                                              | Modo Operac<br>Circuito   | Modo de operación circuito                                                              | 0 = Programación<br>1 = Manual<br>2 = Desactivado                                                                  | CIRCA                          | 0                                | 0                                | 0                                | 0                                |
| CP510                                              | Consig Tem-<br>pAmb       | Consigna actual de la tempe-<br>ratura de ambiente                                      | 5 – 30 °C                                                                                                    | CIRCA                          | 20                               | 20                               | 20                               | 20                               |
| CP550                                              | Modo Chime-<br>nea        | Modo chimenea activo                                                                    | 0 = Desactivado<br>1 = Activado                                                                                    | CIRCA                          | 0                                | 0                                | 0                                | 0                                |
| CP570                                              | ProgHorario<br>Selecc     | Programa horario selecciona-<br>do por el usuario                                       | 0 = Programa 1<br>1 = Programa 2<br>2 = Programa 3                                                                 | CIRCA                          | 0                                | 0                                | 0                                | 0                                |
| CP660                                              | Símbolo cir-<br>cuito     | Símbolo usado para motrar<br>este circuito                                              | 0 = Ninguno<br>1 = Todas<br>2 = Dormitorio<br>3 = Salón<br>4 = Estudio<br>5 = Exterior<br>6 = Cocina<br>7 = Sotano | CIRCA                          | 0                                | 0                                | 0                                | 0                                |
| CP750                                              | MáxTiem Pre-<br>CalenCirc | Tiempo máximo precalenta-<br>miento zona                                                | 0 – 240 Min                                                                                                    | CIRCA                          | 0                                | 0                                | 0                                | 0                                |

Tab.24 Ajustes de fábrica en el nivel de instalador básico

Tab.25 Navegación para el nivel de instalador

| Nivel                                      | Ruta del menú                                                                                                    |
|--------------------------------------------|----------------------------------------------------------------------------------------------------|
| Instalador                                 | ≔ > Configuración de instalación > CU-GH13 > Submenú <sup>(1)</sup> > Parámetros, contadores y señales > Parámetros > General <sup>(2)</sup> |
| (1) Consultar la colum<br>des específicas. | na "Submenú" en la tabla siguiente para la correcta navegación. Los parámetros están agrupados en funcionalida-                              |
| (2) Además, se puede<br>datos              | acceder a los parámetros directamente desde la función Buscar datos : == > Configuración de instalación > Buscar                             |

| Tab.26 | Ajustes of | de fábrica | en el nivel | de instalador |
|--------|------------|------------|-------------|---------------|
|--------|------------|------------|-------------|---------------|

| Código | Texto de pan-<br>talla | Descripción                                                                     | Intervalo de ajuste                                                       | Submenú | 85  | 130 | 170 | 210 |
|--------|------------------------|---------------------------------------------------------------------------------|---------------------------------------------------------------------------|---------|-----|-----|-----|-----|
| AP001  | Función BL             | Selección función de entrada<br>BL                                              | 1 = Bloqueo total<br>2 = Bloqueo parcial<br>3 = Reinic.bloq. usua-<br>rio | Caldera | 1   | 1   | 1   | 1   |
| AP006  | Mín presión<br>de agua | El generador informará de<br>presión de agua baja por de-<br>bajo de este valor | 0 – 6 bar                                                                 | Caldera | 0.8 | 0.8 | 0.8 | 0.8 |

| Código | Texto de pan-<br>talla    | Descripción                                                                                                    | Intervalo de ajuste                                                                                   | Submenú                          | 85    | 130   | 170   | 210   |
|--------|---------------------------|----------------------------------------------------------------------------------------------------|----------------------------------------------------------------------------------------------------|----------------------------------|-------|-------|-------|-------|
| AP008  | Tiempo espe-<br>ra activ. | Tiempo de espera tras cerrar<br>el contacto de activación para<br>poner en marcha el generador<br>de calor.     | 0 – 255 Seg                                                                                           | Caldera                          | 0     | 0     | 0     | 0     |
| AP009  | Horas de ser-<br>vicio    | Número de horas de funcio-<br>namiento del generador de<br>calor para activar una notifica-<br>ción de servicio | 100 – 25500 Horas                                                                                     | Caldera                          | 8750  | 8750  | 8750  | 8750  |
| AP010  | Notif. servicio           | Seleccionar tipo notificación<br>servicio                                                                       | 0 = Ninguno<br>1 = Notificación pers.<br>2 = Notificación ABC<br>3 = Notificación D                   | Caldera                          | 1     | 1     | 1     | 1     |
| AP011  | HorasFunc.<br>Manten.     | Horas de funcionamiento para aviso de mantenimiento                                                             | 100 – 51000 Horas                                                                                     | Caldera                          | 17500 | 17500 | 17500 | 17500 |
| AP013  | Función libe-<br>ración   | Función del contacto de la en-<br>trada de liberación                                                           | 0 = Deshabilitado.<br>1 = Bloqueo total<br>2 = Calef. bloqueada                                       | Caldera                          | 1     | 1     | 1     | 1     |
| AP018  | Fija entrada<br>lib.      | Configuración del contacto de<br>la entrada de liberación (nor-<br>malmente abierto o normal-<br>mente cerrado) | 0 = Normalmente<br>Abierto<br>1 = Normalmente Ce-<br>rrado                                            | Caldera                          | 0     | 0     | 0     | 0     |
| AP056  | SondaExt<br>Presente      | Activar/desactivar la Sonda<br>Exterior                                                                         | 0 = Sin sonda exterior<br>1 = AF60                                                                    | Tempera-<br>tura exte-<br>rior   | 0     | 0     | 0     | 0     |
| AP063  | V. aj. ida. CAL<br>máx.   | Valor de ajuste máximo de<br>temperatura de ida de cale-<br>facción                                             | 20 – 90 °C                                                                                            | Productor<br>genérico<br>Caldera | 90    | 90    | 90    | 90    |
| AP073  | Verano Invier-<br>no      | Límite superior de la Tempe-<br>ratura exterior en modo cale-<br>facción                                        | 15 – 30.5 °C                                                                                          | Tempera-<br>tura exte-<br>rior   | 22    | 22    | 22    | 22    |
| AP079  | Inercia del<br>edificio   | Inercia del edificio                                                                                            | 0 – 10                                                                                                | Tempera-<br>tura exte-<br>rior   | 3     | 3     | 3     | 3     |
| AP080  | TempExt Anti-<br>hielo    | Temperatura exterior por de-<br>bajo de la cual se activa la<br>protección antihielo                            | -30 – 20 °C                                                                                           | Tempera-<br>tura exte-<br>rior   | -10   | -10   | -10   | -10   |
| AP091  | Orig. sonda<br>exterior   | Tipo de conexión de sonda<br>exterior que se va a utilizar                                                      | 0 = Auto<br>1 = Sonda con cable<br>2 = Sonda sin cable<br>3 = Medida por inter-<br>net<br>4 = Ninguno | Tempera-<br>tura exte-<br>rior   | 0     | 0     | 0     | 0     |
| AP098  | Config. con-<br>tacto BL1 | Configuración de contacto de entrada BL1                                                                        | 0 = Abierto<br>1 = Cerrado                                                                            | Caldera                          | 1     | 1     | 1     | 1     |
| CP000  | MáxConsigna<br>Impuls     | Consigna máxima de la tem-<br>peratura de ida de la zona                                                        | 7 – 100 °C                                                                                            | CIRCA                            | 80    | 80    | 80    | 80    |

| Código | Texto de pan-<br>talla   | Descripción                                                                      | Intervalo de ajuste                                                                                                    | Submenú | 85  | 130 | 170 | 210 |
|--------|--------------------------|----------------------------------------------------------------------------------|----------------------------------------------------------------------------------------------------|---------|-----|-----|-----|-----|
| CP020  | Función cir-<br>cuito    | Función del circuito                                                             | 0 = Desactivado<br>1 = Directo<br>2 = Circuito de mezcla<br>3 = Piscina<br>4 = Alta temperatura<br>5 = Fancoil<br>6 = Acumulador de<br>ACS<br>7 = ACS (eléctrico)<br>8 = Programación ho-<br>raria<br>9 = Proceso de calor<br>10 = ACS estratifica-<br>da<br>11 = Acumulador int.<br>ACS | CIRCA   | 1   | 1   | 1   | 1   |
| CP040  | Postcircul<br>BombaCirc  | Tiempo postcirculación bom-<br>ba zona                                           | 0 – 20 Min                                                                                                    | CIRCA   | 0   | 0   | 0   | 0   |
| CP060  | ConsigAmb<br>Vacaciones  | Consigna temperatura am-<br>biente del circuito en modo<br>vacaciones            | 5 – 20 °C                                                                                                    | CIRCA   | 6   | 6   | 6   | 6   |
| CP070  | Tamb confort-<br>reduc   | Consigna ambiente para cam-<br>biar de confort a reducida en<br>modo calefacción | 5 – 30 °C                                                                                                    | CIRCA   | 16  | 16  | 16  | 16  |
| CP210  | PieCurvaCirc<br>Confort  | Pie de curva de la pendiente del circuito en modo confort                        | 15 – 90 °C                                                                                                    | CIRCA   | 15  | 15  | 15  | 15  |
| CP220  | PieCurvaCirc<br>Reduc    | Pie de curva de la pendiente del circuito en modo reducido                       | 15 – 90 °C                                                                                                    | CIRCA   | 15  | 15  | 15  | 15  |
| CP230  | Pendiente cir-<br>cuito  | Pendiente del circuito calefac-<br>ción                                          | 0 – 4                                                                                                    | CIRCA   | 1.5 | 1.5 | 1.5 | 1.5 |
| CP240  | Influencia am-<br>biente | Influencia de la sonda de am-<br>biente del circuito                             | 0 – 10                                                                                                    | CIRCA   | 3   | 3   | 3   | 3   |
| CP250  | Ajuste Sonda<br>Amb      | Calibración unidad ambiente<br>zona                                              | -5 – 5 °C                                                                                                    | CIRCA   | 0   | 0   | 0   | 0   |
| CP340  | Modo reduc-<br>ción noct | Modo de reducción nocturna.<br>Paro o circuito en funciona-<br>miento            | 0 = Parada demanda<br>calor<br>1 = Cont. demanda<br>calor                                                                                                    | CIRCA   | 1   | 1   | 1   | 1   |
| CP640  | Lógica con-<br>tacto OTH | Nivel lógico contacto Opent-<br>herm del circuito                                | 0 = Abierto<br>1 = Cerrado                                                                                                    | CIRCA   | 1   | 1   | 1   | 1   |
| CP730  | FactVeloc Au-<br>menTemp | Factor de velocidad para au-<br>mento de temperatura del cir-<br>cuito           | 0 = Extra lenta<br>1 = Muy lenta<br>2 = Lenta<br>3 = Normal<br>4 = Rápida<br>5 = Muy rápida                                                                                                    | CIRCA   | 0   | 0   | 0   | 0   |
| CP740  | FactVeloc Re-<br>ducTemp | Factor de velocidad para re-<br>ducción de temperatura del<br>circuito           | 0 = Muy lenta<br>1 = Lenta<br>2 = Normal<br>3 = Rápida<br>4 = Muy rápida                                                                                                    | CIRCA   | 0   | 0   | 0   | 0   |
| CP780  | Estrategia<br>control    | Selección de la estrategia de<br>control para circuito                           | 0 = Automático<br>1 = En base a T am-<br>biente<br>2 = En base a T exte-<br>rior<br>3 = En base a T amb<br>+ext                                                                                                    | CIRCA   | 0   | 0   | 0   | 0   |

| Código | Texto de pan-<br>talla    | Descripción                                                                                             | Intervalo de ajuste                                                     | Submenú             | 85   | 130  | 170  | 210  |
|--------|---------------------------|----------------------------------------------------------------------------------------------------|-------------------------------------------------------------------------|---------------------|------|------|------|------|
| EP014  | Func. SMS 10<br>VPWMín    | Función Smart de entrada de<br>10 voltios PWM                                                           | 0 = Desactivado<br>1 = Control tempera-<br>tura<br>2 = Control potencia | Entrada<br>0-10 V   | 0    | 0    | 0    | 0    |
| GP007  | MáxRPMVent<br>Calefac     | Velocidad máxima del ventila-<br>dor en modo Calefacción                                                | 1000 – 4500 Rpm                                                         | Caldera             | 5100 | 6400 | 4800 | 5700 |
| GP008  | MínRPMVen-<br>tilador     | Velocidad mínima del ventila-<br>dor. Tanto en calefacción co-<br>mo en ACS                             | 900 – 3700 Rpm                                                          | Caldera             | 1200 | 1300 | 1000 | 1200 |
| GP009  | RPMVentil<br>Encendido    | Velocidad ventilador durante encendido                                                                  | 900 – 5000 Rpm                                                          | Caldera             | 1700 | 1700 | 1700 | 1700 |
| GP021  | DifTemp para<br>Modular   | Limitación de la temperatura<br>de impulsión si el diferencial<br>de temperatura alcanza este<br>umbral | 5 – 40 °C                                                               | Caldera             | 30   | 30   | 30   | 30   |
| PP015  | Tiemp Post-<br>Circ Circ  | Tiempo de postcirculación cir-<br>culador calefacción, 99 =<br>bomba continua                           | 1 – 99 Min                                                              | Caldera             | 3    | 3    | 3    | 3    |
| PP016  | MáxVeloc Cir-<br>culCalef | Velocidad máxima circulador<br>de calefacción (%)                                                       | 20 – 100 %                                                              | Caldera             | 100  | 100  | 100  | 100  |
| PP018  | MínVeloc Cir-<br>culCalef | Velocidad mínima del circula-<br>dor de calefacción (%)                                                 | 20 – 100 %                                                              | Caldera             | 20   | 20   | 20   | 20   |
| PP023  | Histéresis<br>CAL         | Histéresis de temperatura pa-<br>ra que el generador ponga en<br>marcha la calefacción                  | 1 – 25 °C                                                               | Caldera             | 10   | 10   | 10   | 10   |
| ZP000  | Tpo secado<br>suelo 1     | Define el número de días para<br>la primera etapa de secado<br>del suelo                                | 0 – 30 Dias                                                             | Circuito<br>directo | 3    | 3    | 3    | 3    |
| ZP010  | Temp. inicio<br>suelo 1   | Define la temperatura de ini-<br>cio para la primera etapa de<br>secado del suelo                       | 7 – 60 °C                                                               | Circuito<br>directo | 20   | 20   | 20   | 20   |
| ZP020  | Temp. fin sue-<br>lo 1    | Temperatura de finalización<br>para la primera etapa de se-<br>cado del suelo                           | 7 – 60 °C                                                               | Circuito<br>directo | 32   | 32   | 32   | 32   |
| ZP030  | Tpo secado<br>suelo 2     | Define el número de días para<br>la segunda etapa de secado<br>del suelo                                | 0 – 30 Dias                                                             | Circuito<br>directo | 11   | 11   | 11   | 11   |
| ZP040  | Temp. inicio<br>suelo 2   | Define la temperatura de ini-<br>cio para la segunda etapa de<br>secado del suelo                       | 7 – 60 °C                                                               | Circuito<br>directo | 32   | 32   | 32   | 32   |
| ZP050  | Temp. fin sue-<br>lo 2    | Temperatura de finalización<br>para la segunda etapa de se-<br>cado del suelo                           | 7 – 60 °C                                                               | Circuito<br>directo | 32   | 32   | 32   | 32   |
| ZP060  | Tpo secado<br>suelo 3     | Define el número de días para<br>la tercera etapa de secado del<br>suelo                                | 0 – 30 Dias                                                             | Circuito<br>directo | 2    | 2    | 2    | 2    |
| ZP070  | Temp. inicio<br>suelo 3   | Define la temperatura de ini-<br>cio para la tercera etapa de<br>secado del suelo                       | 7 – 60 °C                                                               | Circuito<br>directo | 32   | 32   | 32   | 32   |
| ZP080  | Temp. fin sue-<br>lo 3    | Temperatura de finalización<br>para la tercera etapa de seca-<br>do del suelo                           | 7 – 60 °C                                                               | Circuito<br>directo | 24   | 24   | 24   | 24   |
| ZP090  | Act. secado<br>de suelo   | Activar el secado del suelo de<br>la zona                                                               | 0 = Desactivado<br>1 = Activado                                         | Circuito<br>directo | 0    | 0    | 0    | 0    |

### Tab.27 Navegación para el nivel de instalador avanzado

| Nivel                                      | Ruta del menú                                                                                                    |
|--------------------------------------------|----------------------------------------------------------------------------------------------------|
| Instalador avanzado                        | ≔ > Configuración de instalación > CU-GH13 > Submenú <sup>(1)</sup> > Parámetros, contadores y señales > Parámetros > Avanzado <sup>(2)</sup> |
| (1) Consultar la colum<br>des específicas. | na "Submenú" en la tabla siguiente para la correcta navegación. Los parámetros están agrupados en funcionalida-                               |
| (2) Además, se puede<br>datos              | acceder a los parámetros directamente desde la función Buscar datos : ≔ > Configuración de instalación > Buscar                               |

| Código | Texto de pan-<br>talla    | Descripción                                                                                               | Intervalo de ajuste                                                                                                    | Submenú | 85  | 130 | 170 | 210 |
|--------|---------------------------|----------------------------------------------------------------------------------------------------|----------------------------------------------------------------------------------------------------|---------|-----|-----|-----|-----|
| AP002  | Demanda ca-<br>lor manual | Act func demanda calor ma-<br>nual                                                                        | 0 = Desactivado<br>1 = Con consigna                                                                                                    | Caldera | 0   | 0   | 0   | 0   |
| AP003  | T. espera<br>válv. gas    | Tiempo de espera del genera-<br>dor de calor para la apertura<br>del gas de combustión                    | 0 – 255 Seg                                                                                                    | Caldera | 0   | 0   | 0   | 0   |
| AP004  | T. esp. válv.<br>hidr.    | Tiempo de espera del genera-<br>dor de calor para la apertura<br>de la válvula hidráulica                 | 0 – 255 Seg                                                                                                    | Caldera | 0   | 0   | 0   | 0   |
| AP026  | ConsTimp<br>ModoManual    | Consigna de la Temperatura<br>de impulsión en demanda ma-<br>nual de calor                                | 7 – 90 °C                                                                                                    | Caldera | 40  | 40  | 40  | 40  |
| AP061  | Corr.máx.son-<br>da sist. | Corrección máxima de tempe-<br>ratura del sistema cuando el<br>sistema dispone de sonda de<br>temperatura | 0 – 20 °C                                                                                                    | Caldera | 10  | 10  | 10  | 10  |
| AP062  | Factor P son-<br>da sist. | Factor P (factor de ganancia)<br>de corrección de temperatura<br>del sistema                              | 0.5 – 5                                                                                                    | Caldera | 1   | 1   | 1   | 1   |
| AP102  | Función Cir-<br>cul.Cald. | Ajuste del circulador de la cal-<br>dera como circulador de zona<br>o de sistema                          | 0 = No<br>1 = Si                                                                                                    | Caldera | 0   | 0   | 0   | 0   |
| CP010  | Impul SinSon-<br>dExt     | Consigna de la temperatura<br>de impulsión cuando no hay<br>Sonda Exterior                                | 7 – 100 °C                                                                                                    | CIRCA   | 90  | 90  | 90  | 90  |
| CP290  | Config Sa-<br>lid.Circul. | Configuración de la salida de<br>bomba del circuito                                                       | 0 = Ida circuito<br>1 = Modo Calef.<br>2 = Modo ACS<br>3 = Modo refrigera-<br>ción<br>4 = Informe error<br>5 = Con Ilama<br>6 = Aviso servicio<br>7 = Error de sistema<br>8 = Serpentín ACS<br>9 = Bomba de prima-<br>rio | CIRCA   | 0   | 0   | 0   | 0   |
| CP450  | Tipo de Circu-<br>lador   | El tipo de bomba conectada                                                                                | 0 = Activado/desacti-<br>vado<br>1 = Modulante<br>2 = LIN modulante                                                                                                    | CIRCA   | 0   | 0   | 0   | 0   |
| CP520  | Potencia Cir-<br>cuito    | Ajuste de potencia del circuito                                                                           | 0 – 100 %                                                                                                    | CIRCA   | 100 | 100 | 100 | 100 |
| CP530  | Vel bomba<br>PWM zona     | PWM de la velocidad de bom-<br>ba del circuito                                                            | 20 – 100 %                                                                                                    | CIRCA   | 100 | 100 | 100 | 100 |
| CP680  | CanalBUS<br>UnidAmbCirc   | Canal de BUS para la Unidad<br>Ambiente del circuito                                                      | 0 – 255                                                                                                    | CIRCA   | 0   | 0   | 0   | 0   |

#### Tab.28 Ajustes de fábrica en el nivel de instalador avanzado

| Código | Texto de pan-<br>talla    | Descripción                                                                                                   | Intervalo de ajuste             | Submenú | 85   | 130   | 170   | 210   |
|--------|---------------------------|----------------------------------------------------------------------------------------------------|---------------------------------|---------|------|-------|-------|-------|
| CP850  | Equilibr. hi-<br>dráulico | Operación de equilibrio hi-<br>dráulico posible                                                               | 0 = No<br>1 = Si                | CIRCA   | 0    | 0     | 0     | 0     |
| DP003  | MaxVeloc<br>Ventil ACS    | Velocidad máxima del ventila-<br>dor en agua caliente sanitaria                                               | 1000 – 7000 Rpm                 | Caldera | 5100 | 6400  | 4800  | 5700  |
| DP010  | Histéresis<br>ACS         | Histéresis de temperatura pa-<br>ra que el generador de calor<br>produzca agua caliente sani-<br>taria        | 1 – 10 °C                       | Caldera | 5.5  | 5.5   | 5.5   | 5.5   |
| DP011  | Comp. parada<br>ACS       | Compensación temp. para<br>que el generador de calor de-<br>tenga la producción de agua<br>caliente sanitaria | 0 – 100 °C                      | Caldera | 5    | 5     | 5     | 5     |
| DP020  | PostCircul<br>bomba ACS   | Tiempo de poscirculación de<br>la bomba ACS/válvula de 3<br>vías después de producción<br>de ACS              | 0 – 99 Seg                      | Caldera | 15   | 15    | 15    | 15    |
| DP140  | Tipo de ACS               | Tipo de ACS (0:mixta, 1:sólo)                                                                                 | 0 = Mixto<br>1 = Solo           | Caldera | 1    | 1     | 1     | 1     |
| GP010  | Test Interr-<br>PresGas   | Comprobación del presostato de gas on/off                                                                     | 0 = No<br>1 = Si                | Caldera | 1    | 1     | 1     | 1     |
| GP017  | Potencia má-<br>xima kW   | Potencia máxima en kilovatios                                                                                 | 0 – 1000 kW                     | Caldera | 92.4 | 126.9 | 177.3 | 212.3 |
| GP019  | Tiempo pre-<br>ventilac   | Tiempo de funcionamiento del ventilador antes del encendi-<br>do del quemador                                 | 1 – 255 Seg                     | Caldera | 20   | 20    | 20    | 20    |
| GP022  | Factor Temp-<br>MedImpul  | Factor de tiempo para el cál-<br>culo de la temperatura media<br>de impulsión                                 | 0 – 255                         | Caldera | 10   | 10    | 10    | 10    |
| GP024  | Control Válv-<br>Gas      | Control de la válvula de gas<br>on/off                                                                        | 0 = No<br>1 = Si                | Caldera | 1    | 1     | 1     | 1     |
| GP050  | Potencia míni-<br>ma kW   | Potencia mínima en kilovatios                                                                                 | 0 – 300 kW                      | Caldera | 17   | 23    | 31    | 41    |
| GP082  | Chimenea so-<br>bre ACS   | Activar el circuito de ACS du-<br>rante el deshollinado                                                       | 0 = Desactivado<br>1 = Activado | Caldera | 0    | 0     | 0     | 0     |
| PP007  | Tiempo anti-<br>cic. mín. | Tiempo de espera mínimo del<br>generador de calor posible<br>tras una parada                                  | 1 – 20 Min                      | Caldera | 3    | 3     | 3     | 3     |
| PP012  | Tiempo estab.             | Tiempo de estabilización des-<br>pués de que el generador de<br>calor inicie la calefacción                   | 0 – 180 Seg                     | Caldera | 30   | 30    | 30    | 30    |
| PP017  | MáxVeloc a<br>MínPotenc   | Velocidad máxima circulador<br>a carga mínima como % de la<br>velocidad máxima del circula-<br>dor            | 0 – 100 %                       | Caldera | 30   | 30    | 30    | 30    |

### 6.3.2 Parámetros placa electrónica de expansión SCB-01

Todas las tablas muestran el ajuste de fábrica de los diferentes parámetros.

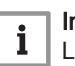

#### Importante

Las tablas también enumeran parámetros que solo son aplicables si la caldera se combina con otros equipos.
#### Tab.29 Navegación para el nivel de instalador

| Nivel                                                                                                    | Ruta del menú                                                                                                    |  |  |  |
|----------------------------------------------------------------------------------------------------|----------------------------------------------------------------------------------------------------|--|--|--|
| Instalador                                                                                                    | ≔ > Configuración de instalación > SCB-01 > Submenú <sup>(1)</sup> > Parámetros, contadores y señales > Parámetros > General |  |  |  |
| (1) Consultar la columna "Submenú" en la tabla siguiente para obtener información sobre el procedimiento de navegación adecuado. Los parámetros están agrupados en funcionalidades específicas. |                                                                                                    |  |  |  |

| Código | Texto de pantalla         | Descripción                                                    | Intervalo de ajuste                                                                                                    | Submenú                  | Ajuste<br>prede-<br>termina-<br>do |
|--------|---------------------------|----------------------------------------------------------------|----------------------------------------------------------------------------------------------------|--------------------------|------------------------------------|
| EP018  | Func. relé de es-<br>tado | Función de relé de estado                                      | <ul> <li>0 = Sin acción</li> <li>1 = Alarma</li> <li>2 = Alarma invertida</li> <li>3 = Generador encendido</li> <li>4 = Generador apagado</li> <li>5 = Reservado</li> <li>6 = Reservado</li> <li>7 = Demanda de servicio</li> <li>8 = Generador encend. CC</li> <li>9 = Generador apag. ACS</li> <li>10 = Bomba CC act.</li> <li>11 = Bloqueo o cierre</li> <li>12 = Modo refrigeración</li> </ul> | Información<br>estado    | Sin ac-<br>ción                    |
| EP019  | Func. relé de es-<br>tado | Función de relé de estado                                      | <ul> <li>0 = Sin acción</li> <li>1 = Alarma</li> <li>2 = Alarma invertida</li> <li>3 = Generador encendido</li> <li>4 = Generador apagado</li> <li>5 = Reservado</li> <li>6 = Reservado</li> <li>7 = Demanda de servicio</li> <li>8 = Generador encend. CC</li> <li>9 = Generador apag. ACS</li> <li>10 = Bomba CC act.</li> <li>11 = Bloqueo o cierre</li> <li>12 = Modo refrigeración</li> </ul> | Información<br>estado    | Sin ac-<br>ción                    |
| EP028  | Función 10V-<br>PWM       | Selecciona la función de salida de 0<br>-10 voltios            | 0 = 0-10 V 1 (Wilo)<br>1 = 0-10 V 2 (Gr. GENI)<br>2 = Señal PWM (Solar)<br>3 = 0-10 V 1 limitado<br>4 = 0-10 V 2 limitado<br>5 = Señal PWM limitada<br>6 = Señal PWM (UPMXL)                                                                                                    | 0-10 V o sa-<br>lida PWM | 0-10 V<br>1 (Wilo)                 |
| EP029  | Fuente 10V-PWM            | Selecciona la señal fuente para la sa-<br>lida de 0-10 voltios | 0 = PWM Caldera<br>1 = Potencia requerida<br>2 = Potencia real                                                                                                    | 0-10 V o sa-<br>lida PWM | PWM<br>Caldera                     |

| Tab.30 Ajustes de fábrica en el | nivel de | instalado |
|---------------------------------|----------|-----------|
|---------------------------------|----------|-----------|

#### 6.3.3 Parámetros placa electrónica de expansión SCB-10

Todas las tablas muestran el ajuste de fábrica de los diferentes parámetros.

#### i Importante Las tablas f

Las tablas también enumeran parámetros que solo son aplicables si la caldera se combina con otros equipos.

#### Tab.31 Navegación para el nivel de instalador básico

| Nivel                                                                                                    | Ruta del menú                                                                                                    |  |  |  |
|----------------------------------------------------------------------------------------------------|----------------------------------------------------------------------------------------------------|--|--|--|
| Instalador básico                                                                                                    | ≔ > Configuración de instalación > SCB-10 > Submenú <sup>(1)</sup> > Parámetros, contadores y señales > Parámetros > General |  |  |  |
| (1) Consultar la columna "Submenú" en la tabla siguiente para obtener información sobre el procedimiento de navegación adecuado. Los parámetros están agrupados en funcionalidades específicas. |                                                                                                    |  |  |  |

# Tab.32 Ajustes de fábrica en el nivel de /instalador básico

| Código                                             | Texto de pantalla        | Descripción                                                                               | Intervalo de ajuste             | Submenú                                         | Ajuste<br>prede-<br>termina-<br>do           |
|----------------------------------------------------|--------------------------|-------------------------------------------------------------------------------------------|---------------------------------|-------------------------------------------------|----------------------------------------------|
| AP074                                              | Modo Verano<br>Forzado   | Calefacción desactivada. Agua Ca-<br>liente Sanitaria activada. Modo vera-<br>no forzado. | 0 = Desactivado<br>1 = Activado | Temperatura<br>exterior                         | 0                                            |
| CP010<br>CP011<br>CP012<br>CP013<br>CP014          | Impul SinSondExt         | Consigna de la temperatura de impul-<br>sión cuando no hay Sonda Exterior                 | 7 - 95 °C                       | CIRCA 1<br>CIRCB 1<br>DHW 1<br>CIRCC 1<br>AUX 1 | 75<br>40<br>75<br>40<br>75                   |
| CP080<br>CP081<br>CP082<br>CP083<br>CP084<br>CP085 | Tamb actividad<br>usuar  | Consigna ambiente usuario zona de<br>actividad                                            | 5 - 30 °C                       | CIRCA 1                                         | 16<br>20<br>6<br>21<br>22<br>23              |
| CP086<br>CP087<br>CP088<br>CP089<br>CP090<br>CP091 | Tamb actividad<br>usuar  | Consigna ambiente usuario zona de<br>actividad                                            | 5 - 30 °C                       | CIRCB 1                                         | 16<br>20<br>6<br>21<br>22<br>23              |
| CP092<br>CP093<br>CP094<br>CP095<br>CP096<br>CP097 | Tamb actividad<br>usuar  | Consigna ambiente usuario zona de<br>actividad                                            | 5 - 30 °C                       | DHW 1                                           | 16<br>20<br>6<br>21<br>22<br>23              |
| CP098<br>CP099<br>CP100<br>CP101<br>CP102<br>CP103 | Tamb actividad<br>usuar  | Consigna ambiente usuario zona de<br>actividad                                            | 5 - 30 °C                       | CIRCC 1                                         | 16<br>20<br>6<br>21<br>22<br>23              |
| CP104<br>CP105<br>CP106<br>CP107<br>CP108<br>CP109 | Tamb actividad<br>usuar  | Consigna ambiente usuario zona de<br>actividad                                            | 5 - 30 °C                       | AUX 1                                           | 16<br>20<br>6<br>21<br>22<br>23              |
| CP140<br>CP141<br>CP142<br>CP143<br>CP144<br>CP145 | Cons.Am-<br>bi.Circ.Frío | Consigna ambiente de circuito frío                                                        | 20 - 30 °C                      | CIRCA 1                                         | 30<br>25<br>25<br>25<br>25<br>25<br>25<br>25 |

| Código                                             | Texto de pantalla         | Descripción                                                                              | Intervalo de ajuste                               | Submenú                                         | Ajuste<br>prede-<br>termina-<br>do           |
|----------------------------------------------------|---------------------------|------------------------------------------------------------------------------------------|---------------------------------------------------|-------------------------------------------------|----------------------------------------------|
| CP146<br>CP147<br>CP148<br>CP149<br>CP150<br>CP151 | Cons.Am-<br>bi.Circ.Frío  | Consigna ambiente de circuito frío                                                       | 20 - 30 °C                                        | CIRCB 1                                         | 30<br>25<br>25<br>25<br>25<br>25<br>25<br>25 |
| CP152<br>CP153<br>CP154<br>CP155<br>CP156<br>CP157 | Cons.Am-<br>bi.Circ.Frío  | Consigna ambiente de circuito frío                                                       | 20 - 30 °C                                        | DHW 1                                           | 30<br>25<br>25<br>25<br>25<br>25<br>25       |
| CP158<br>CP159<br>CP160<br>CP161<br>CP162<br>CP163 | Cons.Am-<br>bi.Circ.Frío  | Consigna ambiente de circuito frío                                                       | 20 - 30 °C                                        | CIRCC 1                                         | 30<br>25<br>25<br>25<br>25<br>25<br>25<br>25 |
| CP164<br>CP165<br>CP166<br>CP167<br>CP168<br>CP169 | Cons.Am-<br>bi.Circ.Frío  | Consigna ambiente de circuito frío                                                       | 20 - 30 °C                                        | AUX 1                                           | 30<br>25<br>25<br>25<br>25<br>25<br>25<br>25 |
| CP200<br>CP201<br>CP202<br>CP203<br>CP204          | AjustMan Tem-<br>pAmb     | Ajuste manual temperatura ambiente<br>del circuito                                       | 5 - 30 °C                                         | CIRCA 1<br>CIRCB 1<br>DHW 1<br>CIRCC 1<br>AUX 1 | 20<br>20<br>20<br>20<br>20<br>20             |
| CP320<br>CP321<br>CP322<br>CP323<br>CP324          | Modo Operac Cir-<br>cuito | Modo de operación circuito                                                               | 0 = Programación<br>1 = Manual<br>2 = Desactivado | CIRCA 1<br>CIRCB 1<br>DHW 1<br>CIRCC 1<br>AUX 1 | 0<br>0<br>0<br>0<br>0                        |
| CP350<br>CP351<br>CP352<br>CP353<br>CP354          | Consig ACS conf<br>zona   | Consigna de temperatura del agua<br>caliente sanitaria en modo confort pa-<br>ra la zona | 40 - 80 °C                                        | CIRCA 1<br>CIRCB 1<br>DHW 1<br>CIRCC 1<br>AUX 1 | 55<br>55<br>55<br>55<br>55<br>55             |
| CP360<br>CP361<br>CP362<br>CP363<br>CP364          | Temp. ACS zona<br>eco     | Consigna de temperatura de agua caliente sanitaria de la zona                            | 10 - 60 °C                                        | CIRCA 1<br>CIRCB 1<br>DHW 1<br>CIRCC 1<br>AUX 1 | 10<br>10<br>10<br>10<br>10                   |
| CP510<br>CP511<br>CP512<br>CP513<br>CP514          | Consig TempAmb            | Consigna actual de la temperatura de<br>ambiente                                         | 5 - 30 °C                                         | CIRCA 1<br>CIRCB 1<br>DHW 1<br>CIRCC 1<br>AUX 1 | 20<br>20<br>20<br>20<br>20<br>20             |
| CP550<br>CP551<br>CP552<br>CP553<br>CP554          | Modo Chimenea             | Modo chimenea activo                                                                     | 0 = Desactivado<br>1 = Activado                   | CIRCA 1<br>CIRCB 1<br>DHW 1<br>CIRCC 1<br>AUX 1 | 0<br>0<br>0<br>0<br>0                        |

| Código | Texto de pantalla | Descripción                          | Intervalo de ajuste       | Submenú | Ajuste<br>prede-<br>termina-<br>do |
|--------|-------------------|--------------------------------------|---------------------------|---------|------------------------------------|
| CP570  | ProgHorario Se-   | Programa horario seleccionado por el | 0 = Programa 1            | CIRCA 1 | 0                                  |
| CP571  | lecc              | usuario                              | 1 = Programa 2            | CIRCB 1 | 0                                  |
| CP572  |                   |                                      | 2 = Programa 3            | DHW 1   | 0                                  |
| CP573  |                   |                                      |                           | CIRCC 1 | 0                                  |
| CP574  |                   |                                      |                           | AUX 1   | 0                                  |
| CP660  | Símbolo circuito  | Símbolo usado para motrar este cir-  | 0 = Ninguno               | CIRCA 1 | 0                                  |
| CP661  |                   | cuito                                | 1 = Todas                 | CIRCB 1 | 2                                  |
| CP662  |                   |                                      | 2 = Dormitorio            | DHW 1   | 9                                  |
| CP663  |                   |                                      | 3 = Salón                 | CIRCC 1 | 4                                  |
| CP664  |                   |                                      | 4 = Estudio               | AUX 1   | 13                                 |
|        |                   |                                      | 5 = Exterior              |         |                                    |
|        |                   |                                      | 6 = Cocina                |         |                                    |
|        |                   |                                      | 7 = Sotano                |         |                                    |
|        |                   |                                      | 8 = Piscina               |         |                                    |
|        |                   |                                      | 9 = Acumulador de ACS     |         |                                    |
|        |                   |                                      | 10 = Acumul. eléctr. ACS  |         |                                    |
|        |                   |                                      | 11 = Acumul. en capas     |         |                                    |
|        |                   |                                      | ACS                       |         |                                    |
|        |                   |                                      | 12 = Acumul. caldera int. |         |                                    |
|        |                   |                                      | 13 = Programación horaria |         |                                    |

#### Tab.33 Navegación para el nivel de instalador

| Nivel                                                                                                    | Ruta del menú                                                                                                    |  |  |
|----------------------------------------------------------------------------------------------------|----------------------------------------------------------------------------------------------------|--|--|
| Instalador                                                                                                    | ≔ > Configuración de instalación > SCB-10 > Submenú <sup>(1)</sup> > Parámetros, contadores y señales > Parámetros > General |  |  |
| (1) Consultar la columna "Submenú" en la tabla siguiente para obtener información sobre el procedimiento de navegación adecuado. L<br>parámetros están agrupados en funcionalidades específicas. |                                                                                                    |  |  |

Tab.34 Ajustes de fábrica en el nivel de instalador

| Código                                    | Texto de pantalla         | Descripción                                                                                                | Intervalo de ajuste                                                                              | Submenú                                         | Ajuste<br>prede-<br>termina-<br>do |
|-------------------------------------------|---------------------------|----------------------------------------------------------------------------------------------------|--------------------------------------------------------------------------------------------------|-------------------------------------------------|------------------------------------|
| AP056                                     | SondaExt Pre-<br>sente    | Activar/desactivar la Sonda Exterior                                                                       | 0 = Sin sonda exterior<br>1 = AF60<br>2 = QAC34                                                  | Temperatura exterior                            | 1                                  |
| AP073                                     | Verano Invierno           | Límite superior de la Temperatura ex-<br>terior en modo calefacción                                        | 15 - 30,5 °C                                                                                     | Temperatura<br>exterior                         | 22                                 |
| AP075                                     | Estac. transicio-<br>nal  | Variación de temp. respecto límite<br>sup. temp. ext. en la que el genera-<br>dor no calentará ni enfriará | 0 - 10 °C                                                                                        | Temperatura<br>exterior                         | 4                                  |
| AP079                                     | Inercia del edificio      | Inercia del edificio                                                                                       | 0 - 10                                                                                           | Temperatura<br>exterior                         | 3                                  |
| AP080                                     | TempExt Antihie-<br>Io    | Temperatura exterior por debajo de<br>la cual se activa la protección antihie-<br>lo                       | -30 - 30,5 °C                                                                                    | Temperatura<br>exterior                         | 3                                  |
| AP091                                     | Orig. sonda exte-<br>rior | Tipo de conexión de sonda exterior<br>que se va a utilizar                                                 | 0 = Auto<br>1 = Sonda con cable<br>2 = Sonda sin cable<br>3 = Medida por internet<br>4 = Ninguno | Temperatura<br>exterior                         | 0                                  |
| CP000<br>CP001<br>CP002<br>CP003<br>CP004 | MáxConsigna Im-<br>puls   | Consigna máxima de la temperatura<br>de ida de la zona                                                     | 7 - 95 °C                                                                                        | CIRCA 1<br>CIRCB 1<br>DHW 1<br>CIRCC 1<br>AUX 1 | 90<br>50<br>95<br>50<br>95         |

| Código                                    | Texto de pantalla         | Descripción                                                                         | Intervalo de ajuste                                                                                                    | Submenú                                         | Ajuste<br>prede-                 |
|-------------------------------------------|---------------------------|-------------------------------------------------------------------------------------|----------------------------------------------------------------------------------------------------|-------------------------------------------------|----------------------------------|
|                                           |                           |                                                                                     |                                                                                                    |                                                 | termina-<br>do                   |
| CP020<br>CP021<br>CP022<br>CP023<br>CP024 | Función circuito          | Función del circuito                                                                | 0 = Desactivado<br>1 = Directo<br>2 = Circuito de mezcla<br>3 = Piscina<br>4 = Alta temperatura<br>5 = Fancoil<br>6 = Acumulador de ACS<br>7 = ACS (eléctrico)<br>8 = Programación horaria<br>9 = Proceso de calor<br>10 = ACS estratificada<br>11 = Acumulador int. ACS | CIRCA 1<br>CIRCB 1<br>DHW 1<br>CIRCC 1<br>AUX 1 | 1<br>0<br>0<br>0<br>0            |
| CP030<br>CP031<br>CP032<br>CP033<br>CP034 | AnchBand.<br>valv.mez.    | Ancho de banda para modulación de<br>la válvula mezcladora                          | 4 - 16 °C                                                                                                    | CIRCA 1<br>CIRCB 1<br>DHW 1<br>CIRCC 1<br>AUX 1 | 12<br>12<br>12<br>12<br>12<br>12 |
| CP040<br>CP041<br>CP042<br>CP043<br>CP044 | Postcircul Bom-<br>baCirc | Tiempo postcirculación bomba zona                                                   | 0 - 20 Min                                                                                                    | CIRCA 1<br>CIRCB 1<br>DHW 1<br>CIRCC 1<br>AUX 1 | 4<br>4<br>4<br>4<br>4            |
| CP050<br>CP051<br>CP052<br>CP053<br>CP054 | Decalaje<br>valv.mezcl.   | Decalaje entre consigna calculada y<br>consigna circuito de válvula mezcla-<br>dora | 0 - 16 °C                                                                                                    | CIRCA 1<br>CIRCB 1<br>DHW 1<br>CIRCC 1<br>AUX 1 | 4<br>4<br>4<br>4<br>4            |
| CP060<br>CP061<br>CP062<br>CP063<br>CP064 | ConsigAmb Va-<br>caciones | Consigna temperatura ambiente del<br>circuito en modo vacaciones                    | 5 - 20 °C                                                                                                    | CIRCA 1<br>CIRCB 1<br>DHW 1<br>CIRCC 1<br>AUX 1 | 6<br>6<br>6<br>6                 |
| CP070<br>CP071<br>CP072<br>CP073<br>CP074 | Tamb confort-re-<br>duc   | Consigna ambiente para cambiar de<br>confort a reducida en modo calefac-<br>ción    | 5 - 30 °C                                                                                                    | CIRCA 1<br>CIRCB 1<br>DHW 1<br>CIRCC 1<br>AUX 1 | 16<br>16<br>16<br>16<br>16       |
| CP210<br>CP211<br>CP212<br>CP213<br>CP214 | PieCurvaCirc<br>Confort   | Pie de curva de la pendiente del cir-<br>cuito en modo confort                      | 15 - 90 °C                                                                                                    | CIRCA 1<br>CIRCB 1<br>DHW 1<br>CIRCC 1<br>AUX 1 | 15<br>15<br>15<br>15<br>15       |
| CP220<br>CP221<br>CP222<br>CP223<br>CP224 | PieCurvaCirc Re-<br>duc   | Pie de curva de la pendiente del cir-<br>cuito en modo reducido                     | 15 - 90 °C                                                                                                    | CIRCA 1<br>CIRCB 1<br>DHW 1<br>CIRCC 1<br>AUX 1 | 15<br>15<br>15<br>15<br>15       |
| CP230<br>CP231<br>CP232<br>CP233<br>CP234 | Pendiente circuito        | Pendiente del circuito calefacción                                                  | 0 - 4                                                                                                    | CIRCA 1<br>CIRCB 1<br>DHW 1<br>CIRCC 1<br>AUX 1 | 1,5<br>0,7<br>1,5<br>0,7<br>1,5  |
| CP240<br>CP241<br>CP242<br>CP243<br>CP244 | Influencia am-<br>biente  | Influencia de la sonda de ambiente<br>del circuito                                  | 0 - 10                                                                                                    | CIRCA 1<br>CIRCB 1<br>DHW 1<br>CIRCC 1<br>AUX 1 | 3<br>3<br>3<br>3<br>3<br>3       |

| Código                                    | Texto de pantalla         | Descripción                                                                                           | Intervalo de ajuste                                             | Submenú                                         | Ajuste<br>prede-<br>termina-<br>do |
|-------------------------------------------|---------------------------|----------------------------------------------------------------------------------------------------|-----------------------------------------------------------------|-------------------------------------------------|------------------------------------|
| CP270<br>CP271<br>CP272<br>CP273<br>CP274 | Consigna refr.<br>suelo   | Valor de consigna de temperatura de<br>ida para la refrigeración de suelo ra-<br>diante               | 11 - 23 °C                                                      | CIRCA 1<br>CIRCB 1<br>DHW 1<br>CIRCC 1<br>AUX 1 | 18<br>18<br>18<br>18<br>18         |
| CP340<br>CP341<br>CP342<br>CP343<br>CP344 | Modo reducción<br>noct    | Modo de reducción nocturna. Paro o circuito en funcionamiento                                         | 0 = Parada demanda calor<br>1 = Cont. demanda calor             | CIRCA 1<br>CIRCB 1<br>DHW 1<br>CIRCC 1<br>AUX 1 | 1<br>1<br>1<br>1<br>1              |
| CP370<br>CP371<br>CP372<br>CP373<br>CP374 | Consig.t.ACS va-<br>cac.  | Consigna de temperatura del agua<br>caliente sanitaria en modo vacacio-<br>nes para la zona           | 10 - 40 °C                                                      | CIRCA 1<br>CIRCB 1<br>DHW 1<br>CIRCC 1<br>AUX 1 | 10<br>10<br>10<br>10<br>10         |
| CP380<br>CP381<br>CP382<br>CP383<br>CP384 | Consig.t.ACS le-<br>gio.  | Consigna de temperatura del agua<br>caliente sanitaria en modo antilegio-<br>nella para la zona       | 40 - 80 °C                                                      | CIRCA 1<br>CIRCB 1<br>DHW 1<br>CIRCC 1<br>AUX 1 | 65<br>65<br>65<br>65<br>65         |
| CP390<br>CP391<br>CP392<br>CP393<br>CP394 | Inicio antilegione-<br>la | Hora inicio función antilegionela                                                                     | 0 - 143 Hores-Minutos                                           | CIRCA 1<br>CIRCB 1<br>DHW 1<br>CIRCC 1<br>AUX 1 | 18<br>18<br>18<br>18<br>18         |
| CP400<br>CP401<br>CP402<br>CP403<br>CP404 | Duración antile-<br>gion  | Duración de la función antilegionela                                                                  | 10 - 600 Min                                                    | CIRCA 1<br>CIRCB 1<br>DHW 1<br>CIRCC 1<br>AUX 1 | 60<br>60<br>60<br>60<br>60         |
| CP420<br>CP421<br>CP422<br>CP423<br>CP424 | Histéresis ACS            | Histéresis producción agua caliente sanitaria                                                         | 1 - 60 °C                                                       | CIRCA 1<br>CIRCB 1<br>DHW 1<br>CIRCC 1<br>AUX 1 | 6<br>6<br>6<br>6<br>6              |
| CP430<br>CP431<br>CP432<br>CP433<br>CP434 | Optim.ACS<br>circ.prim.   | Optimización carga ACS en función temperatura circuito primario                                       | 0 - 1                                                           | CIRCA 1<br>CIRCB 1<br>DHW 1<br>CIRCC 1<br>AUX 1 | 0<br>0<br>0<br>0<br>0              |
| CP440<br>CP441<br>CP442<br>CP443<br>CP444 | Liberar ACS               | La liberación de agua caliente do-<br>méstica previene el enfriamiento del<br>depósito en el arranque | 0 - 1                                                           | CIRCA 1<br>CIRCB 1<br>DHW 1<br>CIRCC 1<br>AUX 1 | 0<br>0<br>0<br>0<br>0              |
| CP460<br>CP461<br>CP462<br>CP463<br>CP464 | Prioridad ACS             | Ajuste de prioridad ACS 0:TOTAL<br>1:RELATIVA 2:NINGUNA                                               | 0 = Prioridad absoluta<br>1 = Prioridad relativa<br>2 = Ninguno | CIRCA 1<br>CIRCB 1<br>DHW 1<br>CIRCC 1<br>AUX 1 | 0<br>0<br>0<br>0<br>0              |
| CP470<br>CP471<br>CP472<br>CP473<br>CP474 | Días secado sue-<br>lo    | Número de días del programa de se-<br>cado de suelo                                                   | 0 - 30 Dias                                                     | CIRCA 1<br>CIRCB 1<br>DHW 1<br>CIRCC 1<br>AUX 1 | 0<br>0<br>0<br>0<br>0              |

| Código                                    | Texto de pantalla         | Descripción                                                                                               | Intervalo de ajuste                                                                                | Submenú                                         | Ajuste<br>prede-<br>termina-<br>do |
|-------------------------------------------|---------------------------|----------------------------------------------------------------------------------------------------|----------------------------------------------------------------------------------------------------|-------------------------------------------------|------------------------------------|
| CP480<br>CP481<br>CP482<br>CP483<br>CP484 | TempInicio Sec-<br>Suelo  | Ajuste de la temperatura inicial del<br>programa de secado del suelo                                      | 20 - 50 °C                                                                                         | CIRCA 1<br>CIRCB 1<br>DHW 1<br>CIRCC 1<br>AUX 1 | 20<br>20<br>20<br>20<br>20<br>20   |
| CP490<br>CP491<br>CP492<br>CP493<br>CP494 | TempFin Sec-<br>Suelo     | Ajuste de la temperatura de parada<br>del programa de secado del suelo                                    | 20 - 50 °C                                                                                         | CIRCA 1<br>CIRCB 1<br>DHW 1<br>CIRCC 1<br>AUX 1 | 20<br>20<br>20<br>20<br>20<br>20   |
| CP500<br>CP501<br>CP502<br>CP503<br>CP504 | Activa SonTem-<br>pImp    | Activar/Desactivar sonda de tempera-<br>tura de ida de la zona                                            | 0 = Desactivado<br>1 = Activado                                                                    | CIRCA 1<br>CIRCB 1<br>DHW 1<br>CIRCC 1<br>AUX 1 | 0<br>0<br>0<br>0<br>0              |
| CP560<br>CP561<br>CP562<br>CP563<br>CP564 | Modo anti-<br>leg.ACS     | Configuración de la protección antile-<br>gionela del agua caliente sanitaria de<br>la zona               | 0 = Deshabilitado<br>1 = Semanalmente<br>2 = Diariamente                                           | CIRCA 1<br>CIRCB 1<br>DHW 1<br>CIRCC 1<br>AUX 1 | 0<br>0<br>0<br>0<br>0              |
| CP600<br>CP601<br>CP602<br>CP603<br>CP604 | Cons.calent.cir-<br>cuit. | Consigna demanda durante proceso calentamiento circuito                                                   | 20 - 90 °C                                                                                         | CIRCA 1<br>CIRCB 1<br>DHW 1<br>CIRCC 1<br>AUX 1 | 60<br>60<br>60<br>60<br>60         |
| CP610<br>CP611<br>CP612<br>CP613<br>CP614 | His.ac.calt.circuit.      | Histéresis activada para proceso ca-<br>lentamiento circuito                                              | 1 - 15 °C                                                                                          | CIRCA 1<br>CIRCB 1<br>DHW 1<br>CIRCC 1<br>AUX 1 | 6<br>6<br>6<br>6                   |
| CP620<br>CP621<br>CP622<br>CP623<br>CP624 | His.des.calt.circ.        | Histéresis desactivada para proceso<br>calentamiento circuito                                             | 1 - 15 °C                                                                                          | CIRCA 1<br>CIRCB 1<br>DHW 1<br>CIRCC 1<br>AUX 1 | 6<br>6<br>6<br>6                   |
| CP630<br>CP631<br>CP632<br>CP633<br>CP634 | Inicio antilegione-<br>la | Día de inicio de la función antilegio-<br>nela 1-7 donde 1=lunes, 7 es domin-<br>go                       | 1 = Lunes<br>2 = Martes<br>3 = Miercoles<br>4 = Jueves<br>5 = Viernes<br>6 = Sabado<br>7 = Domingo | CIRCA 1<br>CIRCB 1<br>DHW 1<br>CIRCC 1<br>AUX 1 | 6<br>6<br>6<br>6                   |
| CP640<br>CP641<br>CP642<br>CP643<br>CP644 | Lógica contacto<br>OTH    | Nivel lógico contacto Opentherm del<br>circuito                                                           | 0 = Abierto<br>1 = Cerrado                                                                         | CIRCA 1<br>CIRCB 1<br>DHW 1<br>CIRCC 1<br>AUX 1 | 1<br>1<br>1<br>1<br>1              |
| CP650<br>CP651<br>CP652<br>CP653<br>CP654 | Det. enf. T. am-<br>bien. | El enfriamiento se detiene cuando el<br>valor de consigna de la temperatura<br>ambiente supera este valor | 20 - 30 °C                                                                                         | CIRCA 1<br>CIRCB 1<br>DHW 1<br>CIRCC 1<br>AUX 1 | 29<br>29<br>29<br>29<br>29<br>29   |
| CP690<br>CP691<br>CP692<br>CP693<br>CP694 | ContactoInvOTH<br>frio    | Contacto Opentherm invertido en mo-<br>do frío para demanda de calor por<br>circuito                      | 0 = No<br>1 = Si                                                                                   | CIRCA 1<br>CIRCB 1<br>DHW 1<br>CIRCC 1<br>AUX 1 | 0<br>0<br>0<br>0<br>0              |

| Código                                    | Texto de pantalla         | Descripción                                                                                      | Intervalo de ajuste                                                                                                    | Submenú                                         | Ajuste<br>prede-<br>termina-<br>do |
|-------------------------------------------|---------------------------|--------------------------------------------------------------------------------------------------|----------------------------------------------------------------------------------------------------|-------------------------------------------------|------------------------------------|
| CP700<br>CP701<br>CP702<br>CP703<br>CP704 | Offset CalACS<br>zona     | Offset para sonda calentador por cir-<br>cuito                                                   | 0 - 30 °C                                                                                                    | CIRCA 1<br>CIRCB 1<br>DHW 1<br>CIRCC 1<br>AUX 1 | 0<br>0<br>0<br>0<br>0              |
| CP710<br>CP711<br>CP712<br>CP713<br>CP714 | Zona AumCons-<br>TIda ACS | Incremento consigna temperatura pri-<br>mario para calentador calefacción<br>ACS del circuito    | 0 - 40 °C                                                                                                    | CIRCA 1<br>CIRCB 1<br>DHW 1<br>CIRCC 1<br>AUX 1 | 20<br>20<br>20<br>20<br>20<br>20   |
| CP720<br>CP721<br>CP722<br>CP723<br>CP724 | Zona, AumTl Cal-<br>Proc  | Incremento consigna temperatura pri-<br>mario para calentador de calor proce-<br>so del circuito | 0 - 40 °C                                                                                                    | CIRCA 1<br>CIRCB 1<br>DHW 1<br>CIRCC 1<br>AUX 1 | 20<br>20<br>20<br>20<br>20<br>20   |
| CP750<br>CP751<br>CP752<br>CP753<br>CP754 | MáxTiem PreCa-<br>lenCirc | Tiempo máximo precalentamiento zo-<br>na                                                         | 0 - 240 Min                                                                                                    | CIRCA 1<br>CIRCB 1<br>DHW 1<br>CIRCC 1<br>AUX 1 | 0<br>0<br>0<br>0<br>0              |
| CP760<br>CP761<br>CP762<br>CP763<br>CP764 | TAS ACS activo            | El calentador de circuito ACS está<br>equipado con un ánodo Titan Active<br>System               | 0 = No<br>1 = Si                                                                                                    | CIRCA 1<br>CIRCB 1<br>DHW 1<br>CIRCC 1<br>AUX 1 | 0<br>0<br>1<br>0<br>0              |
| CP780<br>CP781<br>CP782<br>CP783<br>CP784 | Estrategia control        | Selección de la estrategia de control<br>para circuito                                           | 0 = Automático<br>1 = En base a T ambiente<br>2 = En base a T exterior<br>3 = En base a T amb+ext                                                                                                    | CIRCA 1<br>CIRCB 1<br>DHW 1<br>CIRCC 1<br>AUX 1 | 0<br>0<br>0<br>0<br>0              |
| EP018                                     | Func. relé de es-<br>tado | Función de relé de estado                                                                        | <ul> <li>0 = Sin acción</li> <li>1 = Alarma</li> <li>2 = Alarma invertida</li> <li>3 = Generador encendido</li> <li>4 = Generador apagado</li> <li>5 = Reservado</li> <li>6 = Reservado</li> <li>7 = Demanda de servicio</li> <li>8 = Generador encend. CC</li> <li>9 = Generador apag. ACS</li> <li>10 = Bomba CC act.</li> <li>11 = Bloqueo o cierre</li> <li>12 = Modo refrigeración</li> </ul> | Información<br>estado                           | 11                                 |

#### Tab.35 Navegación para el nivel de instalador avanzado

| Nivel                                                                                                    | Ruta del menú                                                                                                    |  |
|----------------------------------------------------------------------------------------------------|----------------------------------------------------------------------------------------------------|--|
| Instalador avanzado                                                                                                    | ≔ > Configuración de instalación > SCB-10 > Submenú <sup>(1)</sup> > Parámetros, contadores y señales > Parámetros > Avanzado |  |
| (1) Consultar la columna "Submenú" en la tabla siguiente para obtener información sobre el procedimiento de navegación adecuado. Los parámetros están agrupados en funcionalidades específicas. |                                                                                                    |  |

Г

| Código                                    | Texto de pantalla         | Descripción                                                       | Intervalo de ajuste                                                                                                    | Submenú                                         | Ajuste<br>prede-<br>termina-<br>do |
|-------------------------------------------|---------------------------|-------------------------------------------------------------------|----------------------------------------------------------------------------------------------------|-------------------------------------------------|------------------------------------|
| CP290<br>CP291<br>CP292<br>CP293<br>CP294 | Config Salid.Cir-<br>cul. | Configuración de la salida de bomba<br>del circuito               | 0 = Ida circuito<br>1 = Modo Calef.<br>2 = Modo ACS<br>3 = Modo refrigeración<br>4 = Informe error<br>5 = Con Ilama<br>6 = Aviso servicio<br>7 = Error de sistema<br>8 = Serpentín ACS<br>9 = Bomba de primario<br>10 = Bomba inercia | CIRCA 1<br>CIRCB 1<br>DHW 1<br>CIRCC 1<br>AUX 1 | 0<br>0<br>2<br>0<br>8              |
| CP330<br>CP331<br>CP332<br>CP333<br>CP334 | Tiempo abertura<br>válv   | Tiempo necesario para que la válvula este totalmente abierta      | 0 - 240 Seg                                                                                                    | CIRCA 1<br>CIRCB 1<br>DHW 1<br>CIRCC 1<br>AUX 1 | 60<br>60<br>60<br>60<br>60         |
| CP520<br>CP521<br>CP522<br>CP523<br>CP524 | Potencia Circuito         | Ajuste de potencia del circuito                                   | 0 - 100 %                                                                                                    | CIRCA 1<br>CIRCB 1<br>DHW 1<br>CIRCC 1<br>AUX 1 | 100<br>100<br>100<br>100<br>100    |
| CP530<br>CP531<br>CP532<br>CP533<br>CP534 | Vel bomba PWM<br>zona     | PWM de la velocidad de bomba del circuito                         | 20 - 100 %                                                                                                    | CIRCA 1<br>CIRCB 1<br>DHW 1<br>CIRCC 1<br>AUX 1 | 100<br>100<br>100<br>100<br>100    |
| CP680<br>CP681<br>CP682<br>CP683<br>CP684 | CanalBUS Uni-<br>dAmbCirc | Canal de BUS para la Unidad Am-<br>biente del circuito            | 0 - 255                                                                                                    | CIRCA 1<br>CIRCB 1<br>DHW 1<br>CIRCC 1<br>AUX 1 | 0<br>0<br>0<br>0<br>0              |
| CP730<br>CP731<br>CP732<br>CP733<br>CP734 | FactVeloc Au-<br>menTemp  | Factor de velocidad para aumento de temperatura del circuito      | 0 = Extra lenta<br>1 = Muy lenta<br>2 = Lenta<br>3 = Normal<br>4 = Rápida<br>5 = Muy rápida                                                                                                    | CIRCA 1<br>CIRCB 1<br>DHW 1<br>CIRCC 1<br>AUX 1 | 2<br>2<br>2<br>2<br>2              |
| CP740<br>CP741<br>CP742<br>CP743<br>CP744 | FactVeloc Reduc-<br>Temp  | Factor de velocidad para reducción<br>de temperatura del circuito | 0 = Muy lenta<br>1 = Lenta<br>2 = Normal<br>3 = Rápida<br>4 = Muy rápida                                                                                                    | CIRCA 1<br>CIRCB 1<br>DHW 1<br>CIRCC 1<br>AUX 1 | 2<br>2<br>2<br>2<br>2<br>2         |
| CP770<br>CP771<br>CP772<br>CP773<br>CP774 | Circuit. c/inercia        | Zona tras acumulador de reserva                                   | 0 = No<br>1 = Si                                                                                                    | CIRCA 1<br>CIRCB 1<br>DHW 1<br>CIRCC 1<br>AUX 1 | 1<br>1<br>1<br>1                   |

Tab.36 Ajustes de fábrica en el nivel de instalador avanzado

# 6.4 Lista de los valores medidos

# 6.4.1 Contadores de unidad de control CU-GH13

#### Tab.37 Navegación para el nivel de instalador básico

| Nivel                                                                                                    | Ruta del menú                                                                                                    |
|----------------------------------------------------------------------------------------------------|----------------------------------------------------------------------------------------------------|
| Instalador básico                                                                                                    | ≔ > Configuración de instalación > CU-GH13 > Submenú <sup>(1)</sup> > Parámetros, contadores y señales > Contadores > General <sup>(2)</sup> |
| (1) Consultar la columi específicas.                                                                                                   | na "Submenú" en la tabla siguiente para la correcta navegación. Los contadores están agrupados en funcionalidades                            |
| (2) Además, se puede acceder a los contadores directamente desde la función Buscar datos : => Configuración de instalación > Bus datos |                                                                                                    |

| Código | Texto de pantalla         | Descripción                                                                                               | Gama                | Submenú                            |
|--------|---------------------------|----------------------------------------------------------------------------------------------------|---------------------|------------------------------------|
| AC001  | Horas Conexión<br>Red     | Número de horas que el generador ha estado conectado a la red eléctrica                                   | 0 - 4294967295Horas | Funcionalidad del si               |
| AC002  | Horas func. servi-<br>cio | Número de horas que el generador ha<br>producido energía desde el último servi-<br>cio                    | 0 - 131070Horas     | Caldera                            |
| AC003  | Horas desde servi-<br>cio | Número de horas desde el último servi-<br>cio del generador                                               | 0 - 131070Horas     | Caldera                            |
| AC004  | Arranq. desde serv.       | Número de arranques del generador de calor desde el último servicio.                                      | 0 - 4294967295      | Caldera                            |
| AC005  | Consumo energ<br>calef    | Consumo de energía para calefacción<br>(kWh)                                                              | 0 - 4294967295kWh   | Productor ge-<br>nérico<br>Caldera |
| AC006  | Consumo energía<br>ACS    | Consumo de energía para agua caliente sanitaria (kWh)                                                     | 0 - 4294967295kWh   | Productor ge-<br>nérico<br>Caldera |
| AC007  | Energía enf. con-<br>sum. | Consumo energía para enfriamiento (kWh)                                                                   | 0 - 4294967295kWh   | Productor ge-<br>nérico            |
| AC026  | Horas funcio circul.      | Contador del número de horas de fun-<br>cionamiento del circulador                                        | 0 - 4294967295Horas | Caldera                            |
| AC027  | Núm Arranq Circul.        | Contador del número de arranques del<br>circulador                                                        | 0 - 4294967295      | Caldera                            |
| DC004  | Arranques ACS             | Número de arranques para la produc-<br>ción de agua caliente sanitaria                                    | 0 - 4294967295      | Caldera                            |
| DC005  | Horas prod. ACS           | Número total de horas que el generador<br>ha producido energía para agua caliente<br>sanitaria            | 0 - 4294967295Horas | Caldera                            |
| PC003  | Hor. prod. gen. cal.      | Número total de horas que el equipo ha<br>producido energía para calefacción y<br>agua caliente sanitaria | 0 - 65534Horas      | Caldera                            |

Tab.38 Contadores en el nivel de /instalador básico

### Tab.39 Navegación para el nivel de instalador

| Nivel                                                                                                    | Ruta del menú                                                                                                    |
|----------------------------------------------------------------------------------------------------|----------------------------------------------------------------------------------------------------|
| Instalador                                                                                                    | ≔ > Configuración de instalación > CU-GH13 > Submenú (1) > Parámetros, contadores y señales >                     |
|                                                                                                    | Contadores > General (2)                                                                                          |
| <ul><li>(1) Consultar la colum<br/>específicas.</li></ul>                                                                                  | na "Submenú" en la tabla siguiente para la correcta navegación. Los contadores están agrupados en funcionalidades |
| (2) Además, se puede acceder a los contadores directamente desde la función Buscar datos : = > Configuración de instalación > Buscar datos |                                                                                                    |

Tab.40 Contadores en el nivel de instalador

| Código | Texto de pantalla       | Descripción                                                                                            | Gama             | Submenú |
|--------|-------------------------|----------------------------------------------------------------------------------------------------|------------------|---------|
| DC001  | ConsumoPot total<br>ACS | Consumo de potencia total utilizada en ACS                                                             | 0 - 4294967295kW | Caldera |
| GC007  | Núm Inicios fallidos    | Número de inicios fallidos                                                                             | 0 - 65534        | Caldera |
| PC002  | Total arranques         | Número total de arranques del genera-<br>dor de calor. Para calefacción y agua ca-<br>liente sanitaria | 0 - 65534        | Caldera |
| PC004  | Núm PérdLlama-<br>Quem  | Número de pérdidas de llama del que-<br>mador                                                          | 0 - 65534        | Caldera |

#### Tab.41 Navegación para el nivel de instalador avanzado

| Nivel                               | Ruta del menú                                                                                                    |
|-------------------------------------|----------------------------------------------------------------------------------------------------|
| Instalador avanzado                 | INTERPORTAGE STATE STATE S |
| (1) Consultar la colum específicas. | na "Submenú" en la tabla siguiente para la correcta navegación. Los contadores están agrupados en funcionalidades                                                                                                    |
| (2) Además, se puede<br>datos       | acceder a los contadores directamente desde la función Buscar datos : ≔ > Configuración de instalación > Buscar                                                                                                    |

#### Tab.42 Contadores en el nivel de instalador avanzado

| Código | Texto de pantalla        | Descripción                                         | Gama             | Submenú |
|--------|--------------------------|-----------------------------------------------------|------------------|---------|
| AM033  | Indicación Próx-<br>Serv | Indicación próximo servicio                         |                  | Caldera |
| PC001  | ConsumTot Ener-<br>Calef | Consumo de potencia total usada en ca-<br>lefacción | 0 - 4294967295kW | Caldera |

# 6.4.2 Contadores de la PCI de expansión SCB-01

#### Tab.43Navegación para el nivel de instalador básico

| Nivel                                                                                                    | Ruta del menú                                                                                                    |  |
|----------------------------------------------------------------------------------------------------|----------------------------------------------------------------------------------------------------|--|
| Instalador básico                                                                                                    | ≔ > Configuración de instalación > SCB-01 > Submenú <sup>(1)</sup> > Parámetros, contadores y señales > Contadores > General |  |
| (1) Consultar la columna "Submenú" en la tabla siguiente para obtener información sobre el procedimiento de navegación adecuado. Los contadores están agrupados en funciones específicas. |                                                                                                    |  |

#### Tab.44 Contadores en el nivel de /instalador básico

| Código | Texto de pantalla     | Descripción                                                             | Gama                | Submenú              |
|--------|-----------------------|-------------------------------------------------------------------------|---------------------|----------------------|
| AC001  | Horas Conexión<br>Red | Número de horas que el generador ha estado conectado a la red eléctrica | 0 - 4294967295Horas | Funcionalidad del si |

## 6.4.3 Contadores de la PCI de expansión SCB-10

#### Tab.45 Navegación para el nivel de instalador básico

| Nivel                                                                                                    | Ruta del menú                                                                                                    |  |
|----------------------------------------------------------------------------------------------------|----------------------------------------------------------------------------------------------------|--|
| Instalador básico                                                                                                    | ≔ > Configuración de instalación > SCB-10 > Submenú <sup>(1)</sup> > Parámetros, contadores y señales > Contadores > General |  |
| (1) Consultar la columna "Submenú" en la tabla siguiente para obtener información sobre el procedimiento de navegación adecuado. Los contadores están agrupados en funciones específicas. |                                                                                                    |  |

| Código | Texto de pantalla     | Descripción                                                                | Gama                 | Submenú                 |  |
|--------|-----------------------|----------------------------------------------------------------------------|----------------------|-------------------------|--|
| AC001  | Horas Conexión<br>Red | Número de horas que el generador ha<br>estado conectado a la red eléctrica | 0 - 4294967294 Horas | Funcionalidad<br>del si |  |

Tab.46 Contadores en el nivel de /instalador básico

# 6.4.4 Señales de unidad de control CU-GH13

Tab.47 Navegación para el nivel de instalador básico

| Nivel                               | Ruta del menú                                                                                                    |
|-------------------------------------|----------------------------------------------------------------------------------------------------|
| Instalador básico                   | ≔ > Configuración de instalación > CU-GH13 > Submenú <sup>(1)</sup> > Parámetros, contadores y señales > Señales > General <sup>(2)</sup> |
| (1) Consultar la colum específicas. | na "Submenú" en la tabla siguiente para la correcta navegación. Las señales están agrupadas en funcionalidades                            |
| (2) Además, se puede                | acceder a las señales directamente desde la función Buscar datos : ≔ > Configuración de instalación > Buscar                              |

| Código | Texto de pantalla         | Descripción                                                                                           | Gama                                                                             | Submenú                                                                            |
|--------|---------------------------|----------------------------------------------------------------------------------------------------|----------------------------------------------------------------------------------|------------------------------------------------------------------------------------|
| AM010  | Velocidad circula-<br>dor | Velocidad actual del circulador                                                                       | 0 - 100%                                                                         | Caldera                                                                            |
| AM012  | Estado generador          | Actual Estado del generador                                                                           | Consejo<br>Estado y subestado,<br>página 53                                      | Información<br>estado<br>Funcionalidad<br>del si                                   |
| AM014  | Subestado genera-<br>dor  | Actual Subestado del generador                                                                        | Consejo<br>Estado y subestado,<br>página 53                                      | Información<br>estado<br>Funcionalidad<br>del si                                   |
| AM015  | ¿Bomba en func?           | ¿Está en funcionamiento el circulador?                                                                | 0 = Desactivado<br>1 = Activado                                                  | Caldera                                                                            |
| AM016  | Temp Impulsión            | Temperatura de impulsión del genera-<br>dor. Temperatura de ida del generador                         | -327.68 - 327.67°C                                                               | Gestor de zo-<br>na<br>Productor ge-<br>nérico<br>Caldera<br>PuenteGes-<br>torGen. |
| AM017  | Temp Intercamb<br>Calor   | Temperatura del intercambiador de calor                                                               | -25 - 150°C                                                                      | Caldera                                                                            |
| AM018  | Temperatura retor-<br>no  | Temperatura de retorno del aparato. La temperatura del agua que entra en el aparato.                  | -327.68 - 327.67°C                                                               | Gestor de zo-<br>na<br>Caldera                                                     |
| AM019  | Presión del agua          | Presión de agua en el circuito primario.                                                              | 0 - 25.5bar                                                                      | Caldera                                                                            |
| AM027  | Temperatura exte-<br>rior | Temperatura exterior medida                                                                           | -70 - 70°C                                                                       | Temperatura<br>exterior<br>Caldera                                                 |
| AM028  | Entrada de 0 a 10<br>V    | Valor de la entrada en voltios de 0 a 10.<br>Depende del ajuste de la función de en-<br>trada actual. | 0 - 25V                                                                          | Entrada 0-10<br>V                                                                  |
| AM040  | Temp Control ACS          | Temperatura utilizada por los algoritmos de control del ACS                                           | -327.68 - 327.67°C                                                               | Caldera                                                                            |
| AM046  | Temp. ext. internet       | Temperatura exterior recibida de origen en internet                                                   | -70 - 70°C                                                                       | Temperatura<br>exterior                                                            |
| AM091  | Modo estacional           | Modo estacional activo (verano/invierno)<br>Externo                                                   | 0 = Invierno<br>1 = Protecc antiheladas<br>2 = Banda neutra verano<br>3 = Verano | Temperatura<br>exterior                                                            |

#### Tab.48 Señales en el nivel de /instalador básico

| 6 | Ajustes |
|---|---------|
|   |         |

| Código | Texto de pantalla         | Descripción                                        | Gama                                                              | Submenú |
|--------|---------------------------|----------------------------------------------------|-------------------------------------------------------------------|---------|
| AM101  | ConsigInter Tem-<br>pImp  | Consigna interna de la temperatura de<br>impulsión | 0 - 120°C                                                         | Caldera |
| CM030  | TempAmb Circuito          | Temperatura ambiente del circuito                  | 0 - 50°C                                                          | CIRCA   |
| CM120  | ModoFuncion Cir-<br>cuito | Modo funcionamiento de la zona                     | 0 = Programación<br>1 = Manual<br>2 = Desactivado<br>3 = Temporal | CIRCA   |
| CM130  | Actividad Actual Cir      | Actividad actual del circuito                      | 0 = Desactivado<br>1 = ECO<br>2 = Confort<br>3 = Antilegionela    | CIRCA   |
| CM190  | Consig TempAmb<br>Circ    | Consigna temperatura ambiente del cir-<br>cuito    | 5 - 30°C                                                          | CIRCA   |
| CM210  | TempExt Circuito          | Actual temperatura exterior del circuito           | -70 - 70°C                                                        | CIRCA   |

#### Tab.49 Navegación para el nivel de instalador

| Nivel                               | Ruta del menú                                                                                                    |
|-------------------------------------|----------------------------------------------------------------------------------------------------|
| Instalador                          | Image: Seminary States and States and St |
| (1) Consultar la colum específicas. | na "Submenú" en la tabla siguiente para la correcta navegación. Las señales están agrupadas en funcionalidades                                                                                                    |
| (2) Además, se puede                | acceder a las señales directamente desde la función Buscar datos : ≔ > Configuración de instalación > Buscar                                                                                                    |

#### Tab.50 Señales en el nivel de instalador

datos

| Código | Texto de pantalla         | Descripción                                             | Gama                                                  | Submenú                                                   |
|--------|---------------------------|---------------------------------------------------------|-------------------------------------------------------|-----------------------------------------------------------|
| AM006  | Entrada liberación        | Estado actual de la entrada de liberación               | 0 = Abierto<br>1 = Cerrado<br>2 = Desactivado         | Caldera                                                   |
| AM036  | Temp gas combus-<br>tión  | Temperatura de los gases de combus-<br>tión del aparato | 0 - 250°C                                             | Caldera                                                   |
| AM044  | Núm sondas Com-<br>pat    | Número de sondas compatibles con el<br>dispositivo      | 0 - 255                                               | Caldera                                                   |
| AM045  | Sens presión de agua      | ¿Hay una sonda de presión de agua?                      | 0 = No<br>1 = Si                                      | Caldera                                                   |
| CM070  | Consig TempIda<br>zona    | Consigna de la temperatura de ida de la zona            | 0 - 150°C                                             | CIRCA                                                     |
| CM140  | OT presente Circui-<br>to | Presencia de Open Therm en circuito                     | 0 = No<br>1 = Si                                      | CIRCA                                                     |
| CM150  | DemCalor Circ Ac-<br>tiv  | Demanda calor activada/desact zona                      | 0 = No<br>1 = Si                                      | CIRCA                                                     |
| CM160  | Dem Calor Mod<br>Circ     | Demanda de calor modulante en circuito                  | 0 = No<br>1 = Si                                      | CIRCA                                                     |
| CM200  | ModoFunc Circuito         | Modo actual de funcionamiento del cir-<br>cuito         | 0 = En espera<br>1 = Calefacción<br>2 = Refrigeración | CIRCA                                                     |
| GM001  | RPM real ventila-<br>dor  | RPM real ventilador                                     | 0 - 8500Rpm                                           | Caldera                                                   |
| GM002  | Consig RPM venti-<br>lad  | Consigna actual de RPM del ventilador                   | 0 - 8500Rpm                                           | Caldera                                                   |
| GM008  | Corriente Ioniza-<br>ción | Corriente de ionización medida                          | 0 - 25µA                                              | Caldera                                                   |
| NM001  | TempImpul Casca-<br>da    | Temperatura impulsión de la cascada                     | -10 - 120°C                                           | Productor ge-<br>nérico<br>Produc-<br>tor<>Consu-<br>mid. |

| Código | Texto de pantalla       | Descripción                                                                   | Gama      | Submenú               |
|--------|-------------------------|-------------------------------------------------------------------------------|-----------|-----------------------|
| PM002  | Valor ajuste CAL        | Valor de ajuste de calefacción del equi-<br>po                                | 0 - 125°C | Caldera               |
| ZM000  | Consigna temp.<br>suelo | El valor de consigna actual de la tempe-<br>ratura de ida de secado del suelo | 7 - 60°C  | Circuito direc-<br>to |

Tab.51 Navegación para el nivel de instalador avanzado

| 0 1                                                                                                    |                                                                                                    |  |  |  |
|----------------------------------------------------------------------------------------------------|----------------------------------------------------------------------------------------------------|--|--|--|
| Nivel                                                                                                    | Ruta del menú                                                                                                    |  |  |  |
| Instalador avanzado                                                                                                    | ≔ > Configuración de instalación > CU-GH13 > Submenú <sup>(1)</sup> > Parámetros, contadores y señales > Señales > Avanzado <sup>(2)</sup> |  |  |  |
| (1) Consultar la columna "Submenú" en la tabla siguiente para la correcta navegación. Las señales están agrupadas en funcionalidades específicas. |                                                                                                    |  |  |  |
| (2) Además, se puede<br>datos                                                                                                    | acceder a las señales directamente desde la función Buscar datos : ≔ > Configuración de instalación > Buscar                               |  |  |  |

#### Tab.52 Señales en el nivel de instalador avanzado

| Código | Texto de pantalla        | Descripción                                                                                    | Gama                                                                                       | Submenú                 |
|--------|--------------------------|------------------------------------------------------------------------------------------------|--------------------------------------------------------------------------------------------|-------------------------|
| AM001  | ACS activa               | ¿Está el generador en modo producción de agua caliente sanitaria en este mo-<br>mento?         | 0 = Desactivado<br>1 = Activado                                                            | Caldera                 |
| AM011  | ¿Serv solicitado?        | ¿Se solicita servicio en este momento?                                                         | 0 = No<br>1 = Si                                                                           | Caldera                 |
| AM022  | Demanda de calor<br>act  | Demanda de calor activada/desactivada                                                          | 0 = Desactivado<br>1 = Activado                                                            | Caldera                 |
| AM024  | Pot relativa actual      | Actual Potencia relativa del generador                                                         | 0 - 100%                                                                                   | Caldera                 |
| AM043  | Se necesita reinicio     | Se necesita apagar y volver a reiniciar                                                        | 0 = No<br>1 = Si                                                                           | Caldera                 |
| AP078  | SondaExt Detecta-<br>da  | Sonda exterior detectada                                                                       | 0 = No<br>1 = Si                                                                           | Temperatura<br>exterior |
| CM240  | SondaExt Conec-<br>Circ  | Sonda exterior conectada al circuito                                                           | 0 = No<br>1 = Si                                                                           | CIRCA                   |
| CM280  | ConsigInter Tem-<br>pAmb | Consigna interna de la temperatura am-<br>biente calcualda por el controlador de<br>temp. Amb. | 0 - 100°C                                                                                  | CIRCA                   |
| CM390  | Motivo zona OFF          | Motivo de la desactivación de la activi-<br>dad de zona                                        | 0 = Ninguno<br>1 = Modo vacaciones<br>2 = Contacto encen/apag.<br>3 = Equilibr. hidráulico | CIRCA                   |
| GM015  | Contacto Vps             | Contacto verificación válvula Vps abier-<br>to/cerrado                                         | 0 = Abierto<br>1 = Cerrado<br>2 = Desactivado                                              | Caldera                 |
| PM003  | TempMedia Impuls         | Temperatura media de impulsión                                                                 | -25 - 125°C                                                                                | Caldera                 |

# 6.4.5 Señales de la placa electrónica de expansión SCB-01

#### Tab.53Navegación para el nivel de instalador básico

| Nivel                                                                                                    | Ruta del menú                                                                                                    |  |  |
|----------------------------------------------------------------------------------------------------|----------------------------------------------------------------------------------------------------|--|--|
| Instalador básico                                                                                                    | ≔ > Configuración de instalación > SCB-01 > Submenú <sup>(1)</sup> > Parámetros, contadores y señales > Señales > General |  |  |
| <ul> <li>(1) Consultar la columna "Submenú" en la tabla siguiente para obtener información sobre el procedimiento de navegación adecuado. Las señales están agrupadas en funciones específicas.</li> </ul> |                                                                                                    |  |  |

Tab.54 Señales en el nivel de /instalador básico

| Código | Texto de pantalla        | Descripción                    | Gama                                        | Submenú                 |
|--------|--------------------------|--------------------------------|---------------------------------------------|-------------------------|
| AM012  | Estado generador         | Actual Estado del generador    | Consejo<br>Estado y subestado,<br>página 53 | Funcionalidad<br>del si |
| AM014  | Subestado genera-<br>dor | Actual Subestado del generador | Consejo<br>Estado y subestado,<br>página 53 | Funcionalidad<br>del si |

# 6.4.6 Señales de la placa electrónica de expansión SCB-10

| Tab EE | Nevezeiée  | nore el | اما اما ا | instalador | háolao |
|--------|------------|---------|-----------|------------|--------|
| Tab.55 | navegacion | para er | niver u   |            | Dasico |

| Nivel                                        | Ruta del menú                                                                                                    |
|----------------------------------------------|----------------------------------------------------------------------------------------------------|
| Instalador básico                            | ≔ > Configuración de instalación > SCB-10 > Submenú <sup>(1)</sup> > Parámetros, contadores y señales > Señales > General                         |
| (1) Consultar la colum<br>señales están agru | na "Submenú" en la tabla siguiente para obtener información sobre el procedimiento de navegación adecuado. Las<br>padas en funciones específicas. |

Tab.56 Señales en el nivel de /instalador básico

| Código                                    | Texto de pantalla         | Descripción                                         | Gama                                                                             | Submenú                                         |
|-------------------------------------------|---------------------------|-----------------------------------------------------|----------------------------------------------------------------------------------|-------------------------------------------------|
| AM012                                     | Estado generador          | Actual Estado del generador                         | Consejo<br>Estado y subestado,<br>página 53                                      | Funcionalidad<br>del si                         |
| AM014                                     | Subestado genera-<br>dor  | Actual Subestado del generador                      | Consejo<br>Estado y subestado,<br>página 53                                      | Funcionalidad<br>del si                         |
| AM027                                     | Temperatura exte-<br>rior | Temperatura exterior medida                         | -70 - 70 °C                                                                      | Temperatura<br>exterior                         |
| AM046                                     | Temp. ext. internet       | Temperatura exterior recibida de origen en internet | -70 - 70 °C                                                                      | Temperatura<br>exterior                         |
| AM091                                     | Modo estacional           | Modo estacional activo (verano/invierno)<br>Externo | 0 = Invierno<br>1 = Protecc antiheladas<br>2 = Banda neutra verano<br>3 = Verano | Temperatura<br>exterior                         |
| CM030<br>CM031<br>CM032<br>CM033<br>CM034 | TempAmb Circuito          | Temperatura ambiente del circuito                   | 0 - 50 °C                                                                        | CIRCA 1<br>CIRCB 1<br>DHW 1<br>CIRCC 1<br>AUX 1 |
| CM060<br>CM061<br>CM062<br>CM063<br>CM064 | Veloc Bomba Cir-<br>cuito | Velocidad actual de la bomba de la zona             | 0 - 100 %                                                                        | CIRCA 1<br>CIRCB 1<br>DHW 1<br>CIRCC 1<br>AUX 1 |
| CM070<br>CM071<br>CM072<br>CM073<br>CM074 | Consig TempIda<br>zona    | Consigna de la temperatura de ida de la<br>zona     | 0 - 150 °C                                                                       | CIRCA 1<br>CIRCB 1<br>DHW 1<br>CIRCC 1<br>AUX 1 |
| CM120<br>CM121<br>CM122<br>CM123<br>CM124 | ModoFuncion Cir-<br>cuito | Modo funcionamiento de la zona                      | 0 = Programación<br>1 = Manual<br>2 = Desactivado<br>3 = Temporal                | CIRCA 1<br>CIRCB 1<br>DHW 1<br>CIRCC 1<br>AUX 1 |

| Código | Texto de pantalla    | Descripción                              | Gama              | Submenú |
|--------|----------------------|------------------------------------------|-------------------|---------|
| CM130  | Actividad Actual Cir | Actividad actual del circuito            | 0 = Desactivado   | CIRCA 1 |
| CM131  |                      |                                          | 1 = ECO           | CIRCB 1 |
| CM132  |                      |                                          | 2 = Confort       | DHW 1   |
| CM133  |                      |                                          | 3 = Antilegionela | CIRCC 1 |
| CM134  |                      |                                          |                   | AUX 1   |
| CM190  | Consig TempAmb       | Consigna temperatura ambiente del cir-   | 0 - 50 °C         | CIRCA 1 |
| CM191  | Circ                 | cuito                                    |                   | CIRCB 1 |
| CM192  |                      |                                          |                   | DHW 1   |
| CM193  |                      |                                          |                   | CIRCC 1 |
| CM194  |                      |                                          |                   | AUX 1   |
| CM200  | ModoFunc Circuito    | Modo actual de funcionamiento del cir-   | 0 = En espera     | CIRCA 1 |
| CM201  |                      | cuito                                    | 1 = Calefacción   | CIRCB 1 |
| CM202  |                      |                                          | 2 = Refrigeración | DHW 1   |
| CM203  |                      |                                          |                   | CIRCC 1 |
| CM204  |                      |                                          |                   | AUX 1   |
| CM210  | TempExt Circuito     | Actual temperatura exterior del circuito | -70 - 70 °C       | CIRCA 1 |
| CM211  |                      |                                          |                   | CIRCB 1 |
| CM212  |                      |                                          |                   | DHW 1   |
| CM213  |                      |                                          |                   | CIRCC 1 |
| CM214  |                      |                                          |                   | AUX 1   |

#### Tab.57 Navegación para el nivel de instalador

| Nivel                                        | Ruta del menú                                                                                                    |
|----------------------------------------------|----------------------------------------------------------------------------------------------------|
| Instalador                                   | ≔ > Configuración de instalación > SCB-10 > Submenú <sup>(1)</sup> > Parámetros, contadores y señales > Señales > General                          |
| (1) Consultar la colum<br>señales están agru | na "Submenú" en la tabla siguiente para obtener información sobre el procedimiento de navegación adecuado. Las<br>Ipadas en funciones específicas. |

#### Tab.58 Señales en el nivel de instalador

| Código | Texto de pantalla      | Descripción                            | Gama         | Submenú                        |
|--------|------------------------|----------------------------------------|--------------|--------------------------------|
| CM160  | Dem Calor Mod          | Demanda de calor modulante en circuito | 0 = No       | CIRCA 1                        |
| CM161  | Circ                   |                                        | 1 = Si       | CIRCB 1                        |
| CM162  |                        |                                        |              | DHW 1                          |
| CM163  |                        |                                        |              | CIRCC 1                        |
| CM164  |                        |                                        |              | AUX 1                          |
| NM001  | TempImpul Casca-<br>da | Temperatura impulsión de la cascada    | -10 - 120 °C | Produc-<br>tor<>Consu-<br>mid. |

#### Tab.59 Navegación para el nivel de instalador avanzado

| Nivel                                        | Ruta del menú                                                                                                    |
|----------------------------------------------|----------------------------------------------------------------------------------------------------|
| Instalador avanzado                          | ≔ > Configuración de instalación > SCB-10 > Submenú <sup>(1)</sup> > Parámetros, contadores y señales > Señales > Avanzado                        |
| (1) Consultar la colum<br>señales están agru | na "Submenú" en la tabla siguiente para obtener información sobre el procedimiento de navegación adecuado. Las<br>padas en funciones específicas. |

#### Tab.60 Señales en el nivel de instalador avanzado

| Código                                    | Texto de pantalla       | Descripción                   | Gama             | Submenú                                         |
|-------------------------------------------|-------------------------|-------------------------------|------------------|-------------------------------------------------|
| AP078                                     | SondaExt Detecta-<br>da | Sonda exterior detectada      | 0 = No<br>1 = Si | Temperatura<br>exterior                         |
| CM050<br>CM051<br>CM052<br>CM053<br>CM054 | EstadoBombaZona         | Estado de la bomba de la zona | 0 = No<br>1 = Si | CIRCA 1<br>CIRCB 1<br>DHW 1<br>CIRCC 1<br>AUX 1 |

| Código                                    | Texto de pantalla         | Descripción                                                                                    | Gama             | Submenú                                         |
|-------------------------------------------|---------------------------|------------------------------------------------------------------------------------------------|------------------|-------------------------------------------------|
| CM110<br>CM111<br>CM112<br>CM113<br>CM114 | Consig TempAmb<br>Circ    | Consigna temporal de temperatura am-<br>biente enviada a la unidad ambiente del<br>circuito    | 0 - 50 °C        | CIRCA 1<br>CIRCB 1<br>DHW 1<br>CIRCC 1<br>AUX 1 |
| CM140<br>CM141<br>CM142<br>CM143<br>CM144 | OT presente Circui-<br>to | Presencia de Open Therm en circuito                                                            | 0 = No<br>1 = Si | CIRCA 1<br>CIRCB 1<br>DHW 1<br>CIRCC 1<br>AUX 1 |
| CM150<br>CM151<br>CM152<br>CM153<br>CM154 | DemCalor Circ Ac-<br>tiv  | Demanda calor activada/desact zona                                                             | 0 = No<br>1 = Si | CIRCA 1<br>CIRCB 1<br>DHW 1<br>CIRCC 1<br>AUX 1 |
| CM180<br>CM181<br>CM182<br>CM183<br>CM184 | Unidad Amb Detect         | Presencia de unidad de ambiente en es-<br>ta zona                                              | 0 = No<br>1 = Si | CIRCA 1<br>CIRCB 1<br>DHW 1<br>CIRCC 1<br>AUX 1 |
| CM240<br>CM241<br>CM242<br>CM243<br>CM244 | SondaExt Conec-<br>Circ   | Sonda exterior conectada al circuito                                                           | 0 = No<br>1 = Si | CIRCA 1<br>CIRCB 1<br>DHW 1<br>CIRCC 1<br>AUX 1 |
| CM280<br>CM281<br>CM282<br>CM283<br>CM284 | ConsigInter Tem-<br>pAmb  | Consigna interna de la temperatura am-<br>biente calcualda por el controlador de<br>temp. Amb. | 0 - 100 °C       | CIRCA 1<br>CIRCB 1<br>DHW 1<br>CIRCC 1<br>AUX 1 |

# 6.4.7 Estado y subestado

#### Tab.61 Estado AM012 -

| Código | Texto de pantalla    | Explicación                                                                      |
|--------|----------------------|----------------------------------------------------------------------------------|
| 0      | En espera            | El aparato se encuentra en modo de espera.                                       |
| 1      | Demanda calor        | Hay una demanda de calor activa.                                                 |
| 2      | Arranque generador   | El aparato se inicia.                                                            |
| 3      | Generador CC         | El aparato está activo para el modo de calefacción central.                      |
| 4      | Generador ACS        | El aparato está activo para el modo de agua caliente sanitaria.                  |
| 5      | Detención generador  | El aparato se ha parado.                                                         |
| 6      | Postcirculac bomba   | La bomba está activa después de que el aparato se detenga.                       |
| 8      | Parada controlada    | El aparato no se inicia porque no se cumplen las condiciones de inicio.          |
| 9      | Bloqueado            | Está activo un modo de bloqueo.                                                  |
| 10     | Bloqueo temporal     | Está activo un modo de cierre.                                                   |
| 11     | Test carga mínima    | El modo de prueba de carga baja para la calefacción central está activo.         |
| 12     | Test carga máx. CAL  | El modo de prueba de carga completa para la calefacción central está acti-       |
|        |                      | VO.                                                                              |
| 13     | Test carga máx. ACS  | El modo de prueba de carga completa para el agua caliente sanitaria está activo. |
| 15     | Demanda calor manual | La demanda de calor manual para calefacción central está activa.                 |
| 16     | Protecc. antiheladas | Modo de protección antihielo activo.                                             |
| 19     | Reinicio en curso    | El aparato se reinicia.                                                          |
| 21     | Detenido             | El aparato se ha parado. Se debe reiniciar de forma manual.                      |
| 23     | Modo test de fábrica | El modo de prueba de fábrica está activo.                                        |

| Código | Texto de pantalla | Explicación                                                                   |
|--------|-------------------|-------------------------------------------------------------------------------|
| 200    | Modo dispositivo  | La interfaz de la herramienta de servicio controla las funciones del aparato. |
| 254    | Desconocido       | El estado real del aparato no está definido.                                  |

#### Tab.62 Subestado AM014 -

| 0       En espera       El aparato espera a un proceso o una acción.         1       Anticiclo       El aparato espera para reiniciarse porque ha habido demasiadas deman<br>das de calor consecutivas (ciclo anticorto).         4       En espera ini. quem.       El aparato espera a que la temperatura cumpla las condiciones de inicio<br>10         0       Cerr. valv. ext. gas       Se abre una válvula de gas externa si esta opción está conectada al apor<br>rato. Debe conectarse una placa de opciones externa para accionar la v<br>vula.         12       Cerr. valv. sal.humos       La válvula de gases de combustión se abre.         13       Ventil. prebarrido       El ventilador funciona a mayor velocidad para realizar una prepurga.         14       En espera señal act.       El aparato espera a que se cierre la entrada de liberación.         15       Solic. quem. a seg.       Se envía un comando de inicio del quemador al núcleo de seguridad.         17       Pre encendido       El encendido activo.         19       Detección de llama       La detección de llama está activa después del encendido.         20       Barrido intermedio       El aparato funciona para alcanzar el valor deseado.         31       Consigna int. normal       El aparato funciona para alcanzar el valor deseado.         32       Ctrl. potencia norm.       El aparato funciona al nivel de potencia deseado.         33       Ctrl. potenc. grad.1       L                                                                        |
|----------------------------------------------------------------------------------------------------|
| 1       Anticiclo       El aparato espera para reiniciarse porque ha habido demasiadas deman das de calor consecutivas (ciclo anticorto).         4       En espera ini. quem.       El aparato espera a que la temperatura cumpla las condiciones de inicio         10       Cerr. valv. ext. gas       Se abre una válvula de gas externa si esta opción está conectada al aparato. Debe conectarse una placa de opciones externa para accionar la vula.         12       Cerr. valv.sal.humos       La válvula de gases de combustión se abre.         13       Ventil. prebarrido       El ventilador funciona a mayor velocidad para realizar una prepurga.         14       En espera señal act.       El aparato espera a que se cierre la entrada de liberación.         15       Solic. quem. a seg.       Se envía un comando de inicio del quemador al núcleo de seguridad.         17       Pre encendido       El encendido activo.         19       Detección de llama       La detección de llama está activa después del encendido.         20       Barrido intermedio       El aparato funciona para purgar el intercambiador de calor después de un encendido fallido.         31       Consigna int. normal       El aparato funciona para alcanzar el valor intermo reducido deseado.         32       Ctrl. potenc. grad.1       La modulación se detiene debido a que ha habido un cambio de temperatura en el intercambiador de calor más rápido que el gradient de nivel 1         34       Ctrl. potenc. gra                               |
| 4       En espera ini. quem.       El aparato espera a que la temperatura cumpla las condiciones de inicio         10       Cerr. valv. ext. gas       Se abre una válvula de gas externa si esta opción está conectada al aparato. Debe conectarse una placa de opciones externa para accionar la vula.         12       Cerr. valv.sal.humos       La válvula de gases de combustión se abre.         13       Ventil. prebarrido       El ventilador funciona a mayor velocidad para realizar una prepurga.         14       En espera señal act.       El aparato espera a que se cierre la entrada de liberación.         15       Solic. quem. a seg.       Se envía un comando de inicio del quemador al núcleo de seguridad.         17       Pre encendido       En encendido comienza antes de que se abra la válvula de gas.         18       Encendido       Encendido activo.         19       Detección de llama       La detección de llama está activa después del encendido.         20       Barrido intermedio       El aparato funciona para purgar el intercambiador de calor después de un encendido fallido.         31       Consigna int. normal       El aparato funciona para alcanzar el valor interno reducido deseado.         32       Ctrl. potencia norm.       El aparato funciona para alcanzar el valor interno reducido deseado.         33       Ctrl. potenc. grad.1       La modulación se detiene debido a que ha habido un cambio de temperatura en el intercambiador de calor más                                         |
| 10       Cerr. valv. ext. gas       Se abre una válvula de gas externa si esta opción está conectada al aparato. Debe conectarse una placa de opciones externa para accionar la vivula.         12       Cerr.valv.sal.humos       La válvula de gases de combustión se abre.         13       Ventil. prebarrido       El ventilador funciona a mayor velocidad para realizar una prepurga.         14       En espera señal act.       El aparato espera a que se cierre la entrada de liberación.         15       Solic. quem. a seg.       Se envía un comando de inicio del quemador al núcleo de seguridad.         17       Pre encendido       El encendido comienza antes de que se abra la válvula de gas.         18       Encendido       Encendido activo.         19       Detección de llama       La detección de llama está activa después del encendido.         20       Barrido intermedio       El aparato funciona para alcanzar el valor deseado.         31       Consigna int. normal       El aparato funciona al nivel de potencia deseado.         32       Ctrl. potencia norm.       El aparato funciona al nivel de potencia deseado.         33       Ctrl. potenc. grad.1       La modulación se ajusta a carga baja debido a que ha habido un cambio de temperatura en el intercambiador de calor más rápido que el gradient de nivel 1.         34       Ctrl. potenc. grad.3       El aparato está en modo bloqueo debido a que ha habido un cambio de temperatura en el intercambiador                                         |
| 12Cerr.valv.sal.humosLa válvula de gases de combustión se abre.13Ventil. prebarridoEl ventilador funciona a mayor velocidad para realizar una prepurga.14En espera señal act.El aparato espera a que se cierre la entrada de liberación.15Solic. quem. a seg.Se envía un comando de inicio del quemador al núcleo de seguridad.17Pre encendidoEl encendido comienza antes de que se abra la válvula de gas.18EncendidoEncendido activo.19Detección de llamaLa detección de llama está activa después del encendido.20Barrido intermedioEl aparato funciona para purgar el intercambiador de calor después de un encendido fallido.30Consigna int. normalEl aparato funciona para alcanzar el valor deseado.31Consigna int. limit.El aparato funciona para alcanzar el valor interno reducido deseado.32Ctrl. potencia norm.El aparato funciona al nivel de potencia deseado.33Ctrl. potenc. grad.1La modulación se adjusta a carga baja debido a que ha habido un cambio de temperatura en el intercambiador de calor más rápido que el gradiente de nivel 134Ctrl. potenc. grad.3El aparato está en modo bloqueo debido a que ha habido un cambio de temperatura en el intercambiador de calor más rápido que el gradient de nivel 2.35Ctrl. potenc. grad.3El aparato está en modo bloqueo debido a que ha habido un cambio de temperatura en el intercambiador de calor más rápido que el gradient de nivel 3.36Ctrl. potenc. grad.3El aparato está en modo bloqueo debido a que ha habido un cambio de temperatura en el intercambiador de calor más rápido que e |
| 13Ventil. prebarridoEl ventilador funciona a mayor velocidad para realizar una prepurga.14En espera señal act.El aparato espera a que se cierre la entrada de liberación.15Solic. quem. a seg.Se envía un comando de inicio del quemador al núcleo de seguridad.17Pre encendidoEl encendido comienza antes de que se abra la válvula de gas.18EncendidoEncendido activo.19Detección de llamaLa detección de llama está activa después del encendido.20Barrido intermedioEl ventilador funciona para purgar el intercambiador de calor después de un encendido fallido.30Consigna int. normalEl aparato funciona para alcanzar el valor deseado.31Consigna int. limit.El aparato funciona a nivel de potencia deseado.32Ctrl. potencia norm.El aparato funciona se detiene debido a que ha habido un cambio de tempera tura en el intercambiador de calor más rápido que el gradiente de nivel 134Ctrl. potenc. grad.2La modulación se ajusta a carga baja debido a que ha habido un cambio de temperatura en el intercambiador de calor más rápido que el gradiente de nivel 2.35Ctrl. potenc. grad.3El aparato está en modo bloqueo debido a que ha habido un cambio de temperatura en el intercambiador de calor más rápido que el gradiente de nivel 3.                                                                                                    |
| 14En espera señal act.El aparato espera a que se cierre la entrada de liberación.15Solic. quem. a seg.Se envía un comando de inicio del quemador al núcleo de seguridad.17Pre encendidoEl encendido comienza antes de que se abra la válvula de gas.18EncendidoEncendido activo.19Detección de llamaLa detección de llama está activa después del encendido.20Barrido intermedioEl ventilador funciona para purgar el intercambiador de calor después de un encendido fallido.30Consigna int. normalEl aparato funciona para alcanzar el valor deseado.31Consigna int. limit.El aparato funciona al nivel de potencia deseado.32Ctrl. potencia norm.El aparato funciona al nivel de potencia deseado.34Ctrl. potenc. grad.1La modulación se detiene debido a que ha habido un cambio de temperatura en el intercambiador de calor más rápido que el gradiente de nivel 134Ctrl. potenc. grad.3El aparato está en modo bloqueo debido a que ha habido un cambio de temperatura en el intercambiador de calor más rápido que el gradiente de nivel 2.35Ctrl. potenc. grad.3El aparato está en modo bloqueo debido a que ha habido un cambio de temperatura en el intercambiador de calor más rápido que el gradiente de nivel 2.                                                                                                    |
| 15Solic. quem. a seg.Se envía un comando de inicio del quemador al núcleo de seguridad.17Pre encendidoEl encendido comienza antes de que se abra la válvula de gas.18EncendidoEncendido activo.19Detección de llamaLa detección de llama está activa después del encendido.20Barrido intermedioEl ventilador funciona para purgar el intercambiador de calor después de un encendido fallido.30Consigna int. normalEl aparato funciona para alcanzar el valor deseado.31Consigna int. limit.El aparato funciona al nivel de potencia deseado.32Ctrl. potencia norm.El aparato funcions edetiene debido a que ha habido un cambio de tempera tura en el intercambiador de calor más rápido que el gradiente de nivel 134Ctrl. potenc. grad.2La modulación se ajusta a carga baja debido a que ha habido un cambio de temperatura en el intercambiador de calor más rápido que el gradiente de nivel 2.35Ctrl. potenc. grad.3El aparato está en modo bloqueo debido a que ha habido un cambio de temperatura en el intercambiador de calor más rápido que el gradiente de nivel 3.                                                                                                    |
| 17Pre encendidoEl encendido comienza antes de que se abra la válvula de gas.18EncendidoEncendido activo.19Detección de llamaLa detección de llama está activa después del encendido.20Barrido intermedioEl ventilador funciona para purgar el intercambiador de calor después de un encendido fallido.30Consigna int. normalEl aparato funciona para alcanzar el valor deseado.31Consigna int. limit.El aparato funciona para alcanzar el valor interno reducido deseado.32Ctrl. potencia norm.El aparato funciona al nivel de potencia deseado.33Ctrl. potenc. grad.1La modulación se detiene debido a que ha habido un cambio de tempera tura en el intercambiador de calor más rápido que el gradiente de nivel 134Ctrl. potenc. grad.2La modulación se ajusta a carga baja debido a que ha habido un cambio de tempera tura en el intercambiador de calor más rápido que el gradiente de nivel 2.35Ctrl. potenc. grad.3El aparato está en modo bloqueo debido a que ha habido un cambio de temperatura en el intercambiador de calor más rápido que el gradiente de nivel 3.36Ctrl. potenc. grad.3El aparato está en modo bloqueo debido a que ha habido un cambio de temperatura en el intercambiador de calor más rápido que el gradiente de nivel 3.                                                                                                    |
| 18EncendidoEncendido activo.19Detección de llamaLa detección de llama está activa después del encendido.20Barrido intermedioEl ventilador funciona para purgar el intercambiador de calor después de un encendido fallido.30Consigna int. normalEl aparato funciona para alcanzar el valor deseado.31Consigna int. limit.El aparato funciona para alcanzar el valor interno reducido deseado.32Ctrl. potencia norm.El aparato funciona al nivel de potencia deseado.33Ctrl. potenc. grad.1La modulación se detiene debido a que ha habido un cambio de tempera<br>tura en el intercambiador de calor más rápido que el gradiente de nivel 134Ctrl. potenc. grad.2La modulación se ajusta a carga baja debido a que ha habido un cambio de<br>temperatura en el intercambiador de calor más rápido que el gradiente<br>de invel 2.35Ctrl. potenc. grad.3El aparato está en modo bloqueo debido a que ha habido un cambio de<br>temperatura en el intercambiador de calor más rápido que el gradiente de<br>nivel 3.                                                                                                    |
| 19Detección de llamaLa detección de llama está activa después del encendido.20Barrido intermedioEl ventilador funciona para purgar el intercambiador de calor después de un encendido fallido.30Consigna int. normalEl aparato funciona para alcanzar el valor deseado.31Consigna int. limit.El aparato funciona para alcanzar el valor interno reducido deseado.32Ctrl. potencia norm.El aparato funciona al nivel de potencia deseado.33Ctrl. potenc. grad.1La modulación se detiene debido a que ha habido un cambio de tempera<br>tura en el intercambiador de calor más rápido que el gradiente de nivel 134Ctrl. potenc. grad.2La modulación se ajusta a carga baja debido a que ha habido un cambio de<br>temperatura en el intercambiador de calor más rápido que el gradiente<br>de nivel 2.35Ctrl. potenc. grad.3El aparato está en modo bloqueo debido a que ha habido un cambio de<br>temperatura en el intercambiador de calor más rápido que el gradiente de<br>nivel 3.36Ctrl. Portec llamaLa potencia del guernadia e una caña da jarato está en modo bloqueo debido a que ha habido un cambio de<br>temperatura en el intercambiador de calor más rápido que el gradiente de<br>nivel 3.                                                                                                    |
| 20Barrido intermedioEl ventilador funciona para purgar el intercambiador de calor después de un encendido fallido.30Consigna int. normalEl aparato funciona para alcanzar el valor deseado.31Consigna int. limit.El aparato funciona para alcanzar el valor interno reducido deseado.32Ctrl. potencia norm.El aparato funciona al nivel de potencia deseado.33Ctrl. potenc. grad.1La modulación se detiene debido a que ha habido un cambio de tempera tura en el intercambiador de calor más rápido que el gradiente de nivel 134Ctrl. potenc. grad.2La modulación se ajusta a carga baja debido a que ha habido un cambio de temperatura en el intercambiador de calor más rápido que el gradiente de nivel 2.35Ctrl. potenc. grad.3El aparato está en modo bloqueo debido a que ha habido un cambio de temperatura en el intercambiador de calor más rápido que el gradiente de nivel 2.36Ctrl P protenc. grad.3El aparato está en modo bloqueo debido a que ha habido un cambio de temperatura en el intercambiador de calor más rápido que el gradiente de nivel 3.                                                                                                    |
| 30Consigna int. normalEl aparato funciona para alcanzar el valor deseado.31Consigna int. limit.El aparato funciona para alcanzar el valor interno reducido deseado.32Ctrl. potencia norm.El aparato funciona al nivel de potencia deseado.33Ctrl. potenc. grad.1La modulación se detiene debido a que ha habido un cambio de tempera<br>tura en el intercambiador de calor más rápido que el gradiente de nivel 134Ctrl. potenc. grad.2La modulación se ajusta a carga baja debido a que ha habido un cambio<br>de temperatura en el intercambiador de calor más rápido que el gradient<br>de nivel 2.35Ctrl. potenc. grad.3El aparato está en modo bloqueo debido a que ha habido un cambio de<br>temperatura en el intercambiador de calor más rápido que el gradiente<br>de nivel 2.36Ctrl. Potenc. grad.3La potencia del guerrador currente debido a que ha habido un cambio de<br>temperatura en el intercambiador de calor más rápido que el gradiente de<br>nivel 3.                                                                                                    |
| 31       Consigna int. limit.       El aparato funciona para alcanzar el valor interno reducido deseado.         32       Ctrl. potencia norm.       El aparato funciona al nivel de potencia deseado.         33       Ctrl. potenc. grad.1       La modulación se detiene debido a que ha habido un cambio de tempera tura en el intercambiador de calor más rápido que el gradiente de nivel 1         34       Ctrl. potenc. grad.2       La modulación se ajusta a carga baja debido a que ha habido un cambio de temperatura en el intercambiador de calor más rápido que el gradiente de nivel 2.         35       Ctrl. potenc. grad.3       El aparato está en modo bloqueo debido a que ha habido un cambio de temperatura en el intercambiador de calor más rápido que el gradiente de nivel 2.         36       Ctrl. Potenc. grad.3       El aparato está en modo bloqueo debido a que ha habido un cambio de temperatura en el intercambiador de calor más rápido que el gradiente d nivel 3.                                                                                                    |
| 32       Ctrl. potencia norm.       El aparato funciona al nivel de potencia deseado.         33       Ctrl. potenc. grad.1       La modulación se detiene debido a que ha habido un cambio de tempera tura en el intercambiador de calor más rápido que el gradiente de nivel 1         34       Ctrl. potenc. grad.2       La modulación se ajusta a carga baja debido a que ha habido un cambio de temperatura en el intercambiador de calor más rápido que el gradient de nivel 2.         35       Ctrl. potenc. grad.3       El aparato está en modo bloqueo debido a que ha habido un cambio de temperatura en el intercambiador de calor más rápido que el gradiente de nivel 2.         36       Ctrl. Poretec llama       La potencia del guerador sumente debido a una señel de incienciación base                                                                                                    |
| 33       Ctrl. potenc. grad.1       La modulación se detiene debido a que ha habido un cambio de tempera tura en el intercambiador de calor más rápido que el gradiente de nivel 1         34       Ctrl. potenc. grad.2       La modulación se ajusta a carga baja debido a que ha habido un cambio de temperatura en el intercambiador de calor más rápido que el gradiente de nivel 2.         35       Ctrl. potenc. grad.3       El aparato está en modo bloqueo debido a que ha habido un cambio de temperatura en el intercambiador de calor más rápido que el gradiente de nivel 2.         36       Ctrl. Poretec llama       La potencia del guerador sumente debido a una soñal de inviel 3.                                                                                                    |
| 34       Ctrl. potenc. grad.2       La modulación se ajusta a carga baja debido a que ha habido un cambic de temperatura en el intercambiador de calor más rápido que el gradient de nivel 2.         35       Ctrl. potenc. grad.3       El aparato está en modo bloqueo debido a que ha habido un cambio de temperatura en el intercambiador de calor más rápido que el gradiente de nivel 3.         36       Ctrl. Portec llama       La potencia del guerrador sumente debido a una soñal de incipación ha                                                                                                    |
| 35       Ctrl. potenc. grad.3       El aparato está en modo bloqueo debido a que ha habido un cambio de temperatura en el intercambiador de calor más rápido que el gradiente d nivel 3.         36       Ctrl P protec llama       La potencia del guerrador sumento debido a una soñol de invisco ha                                                                                                    |
| 36 Ctrl Diprotecillama                                                                                                    |
|                                                                                                    |
| 37T estabilizaciónEl aparato está en periodo de estabilización. Las temperaturas se deben<br>estabilizar y las protecciones de temperatura se apagan.                                                                                                    |
| 38Arranque en fríoEl aparato funciona con carga de arranque para evitar que se produzca<br>ruido de arranque en frío.                                                                                                    |
| 39       Reinicio Calef.       El aparato vuelve a la calefacción central después de una interrupción de agua caliente sanitaria.                                                                                                    |
| 40 Parada quem. segur. La demanda del quemador se elimina del núcleo de seguridad.                                                                                                    |
| 41 Postpurga ventilador El ventilador funciona para purgar el intercambiador de calor después de<br>que el aparato se detenga.                                                                                                    |
| 44 Ventilador parado El ventilador se ha parado.                                                                                                    |
| 45 P limit. por T humos La potencia del aparato disminuye para reducir la temperatura de los ga-<br>ses de combustión.                                                                                                    |
| 48 Consigna reducida La temperatura de ida deseada disminuye para proteger el intercambiad de calor.                                                                                                    |
| 60 Postcirc. circulador La bomba está activa después de que el aparato se detenga para introdu<br>cir el calor residual en la instalación.                                                                                                    |
| 61   Arranque circulador   La bomba se ha parado.                                                                                                    |
| 63 Iniciar tiemp antici Activa la duración del tiempo entre dos ciclos de producción de calefacci central.                                                                                                    |
| 105 Modo calibración El proceso de combustión electrónica calibra la combustión.                                                                                                    |
| 200 Inicialización Listo El inicio ha finalizado.                                                                                                    |
| 201 Inicialización CSU La unidad de almacenamiento central se está iniciando.                                                                                                    |

| Código | Texto de pantalla    | Explicación                                                                                                    |
|--------|----------------------|----------------------------------------------------------------------------------------------------|
| 202    | Ini. identificadores | Los identificadores se están iniciando.                                                                                                    |
| 203    | Ini. bloq. parám.    | Los parámetros de bloqueo se están iniciando.                                                                                                    |
| 204    | Ini. grupo seguridad | El grupo de seguridad se está iniciando.                                                                                                    |
| 205    | Ini.bloqueo          | El bloqueo se está iniciando.                                                                                                    |
| 254    | Estado desconocido   | El subestado no está definido.                                                                                                    |
| 255    | Segur.bloq.espera 1h | El grupo de seguridad está bloqueado debido a que se ha reiniciado de-<br>masiadas veces. Esperar 60 minutos o desconectar de la corriente y volver<br>a conectar. |

# 7 Mantenimiento

#### 7.1 Reglamentos de mantenimiento

#### | Importante

Un instalador cualificado debe encargarse del mantenimiento de la caldera conforme a los reglamentos locales y nacionales.

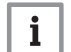

i

#### Importante

Es obligatoria una inspección anual.

- Realizar la comprobación y los procedimientos de mantenimiento estándar una vez al año.
- Realizar los procedimientos de mantenimiento específicos en caso necesario.

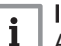

#### Importante

Ajustar la frecuencia de la inspección y el mantenimiento en función de las condiciones de uso. Esto se deberá aplicar especialmente si la caldera:

- Está en constante uso (para procesos específicos).
- Se utiliza con una temperatura baja de suministro.
- Se utiliza con un **ΔT** alto.

#### Atención

- Sustituir las piezas defectuosas o desgastadas por piezas de repuesto originales.
- Durante los trabajos de comprobación o mantenimiento, sustituir siempre todas las juntas de las piezas desmontadas.
- Comprobar que todas las juntas se hayan colocado adecuadamente (completamente planas en la ranura apropiada, lo que significa que son estancas al gas, al aire y al agua).
- Durante los trabajos de comprobación o mantenimiento, el agua (en forma de gotas o salpicaduras) nunca debe entrar en contacto con las piezas eléctricas.

#### Advertencia

 Llevar siempre gafas de seguridad y una máscara contra el polvo durante los trabajos de limpieza (en los que se utilice aire comprimido).

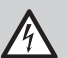

#### Peligro de electrocución

Comprobar que la caldera no está conectada a la corriente.

# 7.2 Apertura de la caldera

### Fig.43 Retirada del panel

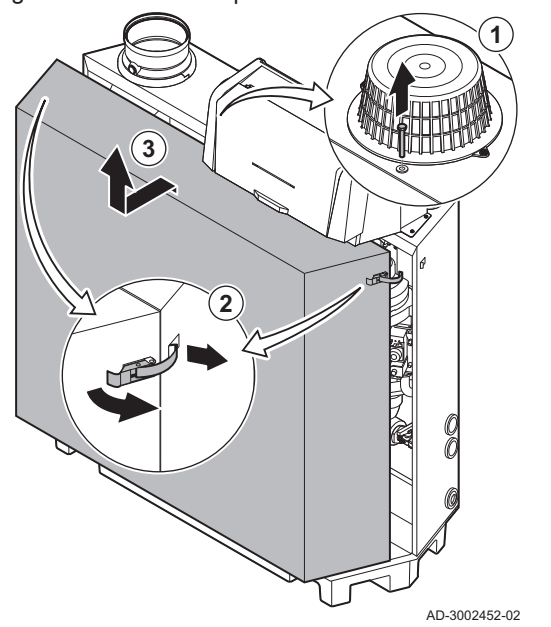

- 1. Retirar el perno de la parte superior del panel frontal.
- 2. Desbloquear los cierres de palanca en ambos lados de la caldera.
- 3. Retirar el panel.

7.3 Operaciones de revisión y mantenimiento

Durante un mantenimiento, realice siempre las siguientes operaciones de comprobación y mantenimiento estándar.

#### 7.3.1 Preparación

Realizar los siguientes pasos antes de iniciar las tareas de inspección y mantenimiento:

- 1. Poner la caldera a carga completa hasta que la temperatura de retorno sea de unos 65 °C para secar el intercambiador de calor del lado del gas de combustión.
- Comprobar la presión del agua. La presión mínima del agua es de 0,8 bar. La presión recomendada del agua es de entre 1,5 y 2,0 bar.
  - 2.1. Si es necesario, rellenar el sistema de calefacción central.
- 3. Compruebe la corriente de ionización a plena carga y a carga baja. El valor se estabiliza al cabo de 1 minuto.
  - 3.1. Limpiar o cambiar el electrodo de ionización y encendido si el valor es inferior a 4  $\mu$ A.
- 4. Comprobar el estado y la estanqueidad de la salida de los gases de combustión y el sistema de suministro de aire.
- Comprobar la combustión midiendo el porcentaje de O<sub>2</sub> en los gases de combustión.

# i Importante

- Este dispositivo es apropiado para las categorías I<sub>2H</sub> con un contenido de hasta el 20 % de hidrógeno (H<sub>2</sub>). Debido a variaciones en el porcentaje de H<sub>2</sub>, es posible que el porcentaje de O<sub>2</sub> varíe a lo largo del tiempo. (Por ejemplo: un porcentaje del 20 % de H<sub>2</sub> en el gas puede provocar un aumento de un 1,5 % del O2 en los gases de combustión)
- Puede requerirse un ajuste significativo de la válvula de gas. El ajuste se puede realizar con los valores estándar de O<sub>2</sub> del gas utilizado.

# Véase también

Menú de deshollinador, página 12

C230 Evo

# Fig.44 Prueba de carga completa

#### Realizar la prueba de carga completa

- Seleccionar el cuadro [♣].
   ⇒ Aparece el menú Cambiar modo de prueba de carga.
- 2. Seleccionar la prueba Potencia media.
  - A Cambiar modo de prueba de carga
  - B Potencia media
- 3. Compruebe los ajustes de la prueba de carga y modifíquelos si es necesario.
  - ⇒ Solo pueden modificarse los parámetros en negrita.

#### Comprobación/ajuste de los valores de O<sub>2</sub> con carga completa

- 1. Ajustar la caldera con carga completa.
- 2. Medir el porcentaje de O<sub>2</sub> en los gases de combustión.
- 3. Compare el valor medido con los valores de referencia que figuran en la tabla.

Tab.63 Comprobación/ajuste de los valores de O2 con carga completa para G20 (gas H)

| Valores con carga completa para G20 (gas H) | O <sub>2</sub> (%) <sup>(1)</sup> |  |
|---------------------------------------------|-----------------------------------|--|
| C230 Evo 85                                 | 3,9 - 5,2 <sup>(1)</sup> - 6,5    |  |
| C230 Evo 130                                | 3,9 - 5,2 <sup>(1)</sup> - 6,5    |  |
| C230 Evo 170                                | 4,3 – 5,2 <sup>(1)</sup>          |  |
| C230 Evo 210                                | 4,3 – 5,2 <sup>(1)</sup>          |  |
| (1) Valor nominal.                          |                                   |  |

Tab.64 Comprobación/ajuste de los valores de O2 con carga completa para G25 (gas L)

| Valores con carga completa para G25 (gas L) | O <sub>2</sub> (%) <sup>(1)</sup> |
|---------------------------------------------|-----------------------------------|
| C230 Evo 85                                 | 3,6 - 4,9 <sup>(1)</sup> - 6,2    |
| C230 Evo 130                                | 3,9 - 4,9 <sup>(1)</sup> - 6,2    |
| C230 Evo 170                                | 4,0 - 4,9 <sup>(1)</sup>          |
| C230 Evo 210                                | 4,0-4,9 <sup>(1)</sup>            |
| (1) Valor nominal                           |                                   |

Tab.65 Comprobación/ajuste de los valores de O<sub>2</sub> con carga completa para G31 (propano)

| Valores con carga completa para G31 (propano) | O <sub>2</sub> (%) <sup>(1)</sup> |
|-----------------------------------------------|-----------------------------------|
| C230 Evo 85                                   | 4,7 - 5,7 <sup>(1)</sup> - 6,7    |
| C230 Evo 130                                  | 4,7 - 5,7 <sup>(1)</sup> - 6,7    |
| C230 Evo 170                                  | 4,9 - 5,7 <sup>(1)</sup>          |
| C230 Evo 210                                  | 4,9 - 5,7 <sup>(1)</sup>          |
| (1) Valor nominal.                            | ·                                 |

4. Si el valor medido no se encuentra dentro de los valores indicados en la tabla, corregir la relación gas/aire.

#### Fig.45 Tornillo de ajuste A

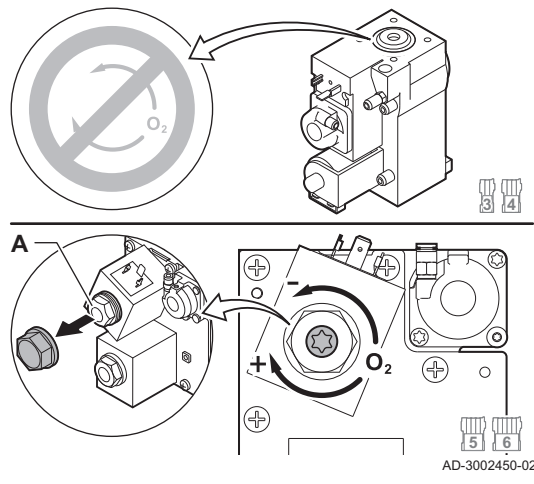

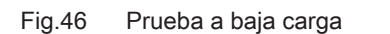

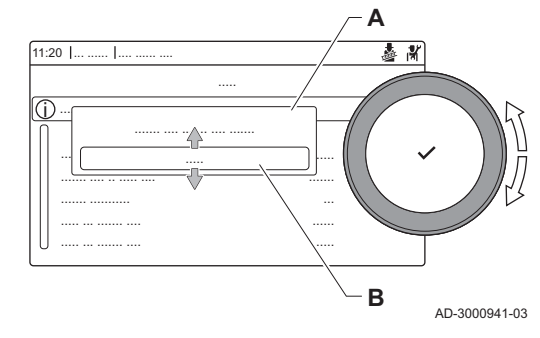

5. Con el tornillo regulador **A**, ajustar al valor nominal el porcentaje de O<sub>2</sub> para el tipo de gas utilizado.

Si se aumenta el flujo de gas, disminuirá el O<sub>2</sub>.

Las calderas de 3 a 4 secciones se suministran con una válvula de control de gas diferente de la de la caldera de 5 a 6 secciones. Por lo tanto, las calderas de 3 a 4 secciones solo pueden ajustarse con baja carga.

Consultar la ilustración para conocer la posición del tornillo de ajuste A con carga completa.

- 6. Comprobar la llama a través del cristal de inspección. La llama no se debe apagar soplando.
- 7. Medir el valor de CO en los gases de combustión. Si el nivel de CO está por encima de 400 ppm, hacer lo siguiente:

# i Importante

La concentración de CO en los gases de combustión debe ser siempre conforme a los reglamentos de instalación del país en el que esté instalada la caldera.

- 7.1. Comprobar si el sistema de descarga de gases de combustión está instalado correctamente.
- 7.2. Comprobar si el tipo de gas utilizado se corresponde con la configuración de la caldera.
- 7.3. Comprobar si está dañado el quemador y limpiarlo.
- 7.4. Volver a comprobar el ajuste de la relación gas/aire.
- 7.5. Ponerse en contacto con el proveedor si el nivel de CO sigue por encima de 400 ppm.

#### Peligro

Si el nivel de CO está por encima de 1000 ppm, desconectar la caldera y ponerse en contacto con el proveedor.

#### Realización de la prueba de baja carga

- 1. Si todavía se está realizando la prueba de carga completa, pulsar el botón ✓ para modificar el modo de prueba de carga.
- Si la prueba de carga completa ha terminado, seleccionar el cuadro
   [
   <sup>a</sup>] para reiniciar el menú de deshollinador.
  - A Cambiar modo de prueba de carga
  - B Potencia baja
- 3. Seleccionar la prueba **Potencia baja** en el menú **Cambiar modo de prueba de carga**.
  - ⇒ Se inicia la prueba con baja carga. El modo de prueba de carga seleccionado se muestra en el menú y el icono aparte superior derecha de la pantalla.
- 4. Compruebe los ajustes de la prueba de carga y modifíquelos si es necesario.
  - ⇒ Solo pueden modificarse los parámetros en negrita.
- 5. Finalizar la prueba a baja carga pulsando el botón 5.
  - ⇒ La pantalla muestra el mensaje Prueba(s) de carga en marcha detenida(s)..

#### Comprobación/ajuste de los valores de O<sub>2</sub> a baja carga

- 1. Ajustar la caldera a carga parcial.
- 2. Medir el porcentaje de O2 en los gases de combustión.
- 3. Compare el valor medido con los valores de referencia que figuran en la tabla.

Tab.66 Comprobación/ajuste de los valores de O<sub>2</sub> a baja carga para G20 (gas H)

| Valores con carga baja para G20 (gas H) | O <sub>2</sub> (%) <sup>(1)</sup> |
|-----------------------------------------|-----------------------------------|
| C230 Evo 85                             | 3,8 - 4,3 <sup>(1)</sup>          |
| C230 Evo 130                            | 3,8 - 4,3 <sup>(1)</sup>          |

| Valores con carga baja para G20 (gas H) | O <sub>2</sub> (%) <sup>(1)</sup> |
|-----------------------------------------|-----------------------------------|
| C230 Evo 170                            | 3,4 - 4,3 <sup>(1)</sup>          |
| C230 Evo 210                            | 3,3 - 4,3 <sup>(1)</sup>          |
| (1) Valor nominal.                      |                                   |

Tab.67 Comprobación/ajuste de los valores de O<sub>2</sub> a baja carga para G25 (gas L)

| Valores con carga baja para G25 (gas L) | O <sub>2</sub> (%) <sup>(1)</sup> |
|-----------------------------------------|-----------------------------------|
| C230 Evo 85                             | 3,5 - 4,0 <sup>(1)</sup>          |
| C230 Evo 130                            | 3,5 - 4,0 <sup>(1)</sup>          |
| C230 Evo 170                            | 3,1 - 4,0 <sup>(1)</sup>          |
| C230 Evo 210                            | 3,1 - 4,0 <sup>(1)</sup>          |
| (1) Valor nominal.                      | ·                                 |

Tab.68 Comprobación/ajuste de los valores de O2 a baja carga para G31 (propano)

| Valores a baja carga para G31 (propano) | O <sub>2</sub> (%) <sup>(1)</sup> |
|-----------------------------------------|-----------------------------------|
| C230 Evo 85                             | 4,1 - 4,9 <sup>(1)</sup>          |
| C230 Evo 130                            | 4,1 - 4,9 <sup>(1)</sup>          |
| C230 Evo 170                            | 4,1 - 4,9 <sup>(1)</sup>          |
| C230 Evo 210                            | 4,1-4,9 <sup>(1)</sup>            |
| (1) Valor nominal.                      |                                   |

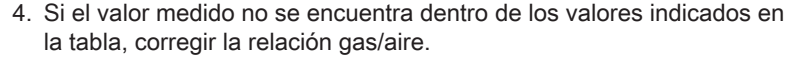

 Con el tornillo regulador B, ajustar al valor nominal el porcentaje de O<sub>2</sub> para el tipo de gas utilizado.

Si se aumenta el flujo de gas, disminuirá el O<sub>2</sub>.

Las calderas de 3 a 4 secciones se suministran con una válvula de control de gas diferente de la de las calderas de 5 a 6 secciones. Consultar la ilustración para conocer la posición del tornillo de ajuste **B** con carga baja.

- 6. Comprobar la llama a través del cristal de inspección. La llama no se debe apagar soplando.
- Repita la prueba a plena carga y a baja carga todas las veces necesarias hasta obtener los valores correctos.
- 8. Medir el valor de CO en los gases de combustión. Si el nivel de CO está por encima de 400 ppm, hacer lo siguiente:

#### Importante

i

La concentración de CO en los gases de combustión debe ser siempre conforme a los reglamentos de instalación del país en el que esté instalada la caldera.

- 8.1. Comprobar si el sistema de descarga de gases de combustión está instalado correctamente.
- 8.2. Comprobar si el tipo de gas utilizado se corresponde con la configuración de la caldera.
- 8.3. Comprobar si está dañado el quemador y limpiarlo.
- 8.4. Volver a comprobar el ajuste de la relación gas/aire.
- 8.5. Ponerse en contacto con el proveedor si el nivel de CO sigue por encima de 400 ppm.

#### Peligro

Si el nivel de CO está por encima de 1000 ppm, desconectar la caldera y ponerse en contacto con el proveedor.

9. Ajustar de nuevo la caldera a su estado de funcionamiento normal.

#### 7.3.2 Comprobación de la calidad del agua

Los requisitos de calidad del agua se encuentran en nuestras **Instrucciones sobre la calidad del agua**.

59

Tornillo de ajuste B

Fig.47

R

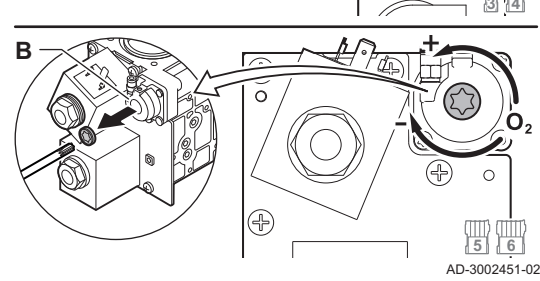

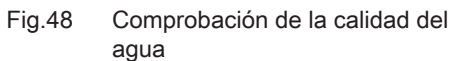

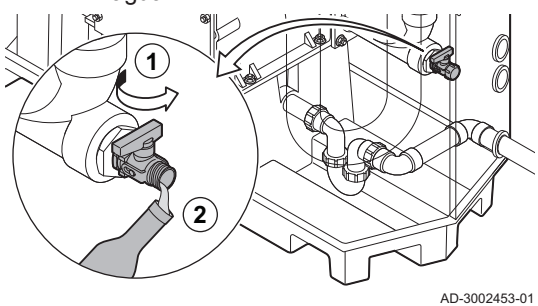

# Atención

El incumplimiento de los requisitos de calidad del agua puede dañar la caldera, lo que anularía la garantía.

- 1. Llenar una botella limpia con un poco de agua de la caldera a través del grifo de llenado/vaciado.
- 2. Comprobar la calidad de esta muestra de agua o solicitar que la comprueben.

7.3.3 Comprobación del presostato diferencial de aire

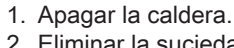

- Eliminar la suciedad que pueda haber en los puntos de conexión de las mangueras y el presostato diferencial de aire.
- 3. Compruebe el estado y estanqueidad de las mangueras del presostato diferencial de aire.
  - ⇒ Sustituya las mangueras si fuera necesario.
- 4. Desconectar la manguera de silicona del extremo + (A1) del presostato diferencial de aire.
- 5. Conectar una manguera al extremo + del presostato diferencial de aire.
- 6. Coger una pieza en T y conectarla de la siguiente manera:
  - 6.1. Conectar un extremo de la pieza en T a la manguera desde el extremo +del presostato diferencial de aire.
  - 6.2. Conectar un extremo de la pieza en T a una jeringa grande de plástico.
  - 6.3. Conectar el otro extremo de la pieza en T a un manómetro.
- 7. Encender la caldera.
- 8. Empujar la jeringa muy lentamente hasta que aparezca en la pantalla el código de error **E.04.08**.
- 9. Comprobar la presión indicada por el manómetro en ese punto. Esta es la presión del presostato.
  - ⇔ Se considera que una presión del presostato entre 5,5 y 6,5 mbar es correcta. Una presión del presostato menor o mayor indica un problema con el presostato diferencial de aire.

AD-3002454-01

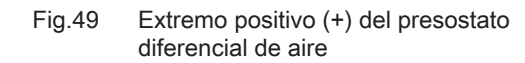

6

۵)

4

Fig.50 Extremo negativo (-) del presostato diferencial de aire

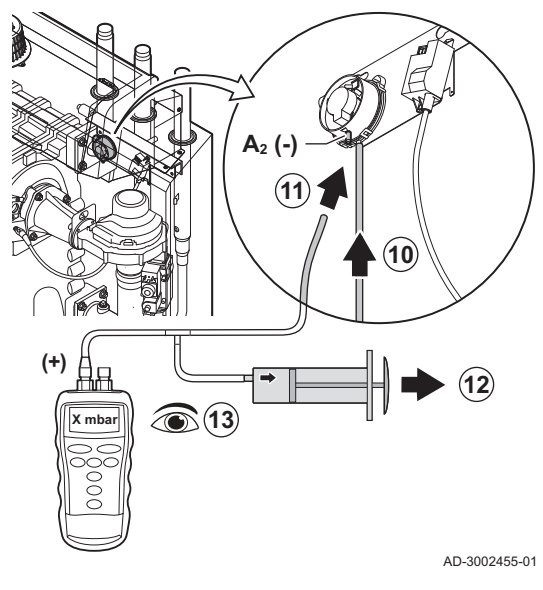

- 10. Retirar la manguera de la jeringa del extremo + del presostato diferencial de aire y volver a conectar la manguera original.
- 11. Conectar el extremo (A2) del presostato diferencial de aire a la manguera de la pieza en T.
- 12. Extraer la jeringa muy lentamente hasta que aparezca en la pantalla el código de error **E.04.08**.
- 13. Comprobar la presión indicada por el manómetro en ese punto. Esta es la presión del presostato.
  - ⇒ Se considera que una presión del presostato entre -5,5 y -6,5 mbar es correcta. Una presión del presostato menor o mayor indica un problema con el presostato diferencial de aire.

#### 7.3.4 Comprobación del control de estanqueidad de gas (VPS)

Antes de comenzar, asegurarse de que el VPS esté ajustado correctamente. Debe estar ajustado al 50 % de la presión medida de entrada del gas, con un máximo de 40 mbar.

La comprobación del VPS incluye dos acciones: comprobar si hay fugas en el VPS y comprobar el valor del presostato. Proceder del siguiente modo:

- 1. Apagar la caldera.
- 2. Cerrar la válvula de gas de la caldera.
- 3. Eliminar la presión del conducto de gas aflojando el tornillo en el punto de medición **P1**.
- 4. En cuanto el conducto de gas no tenga presión, volver a apretar el tornillo.

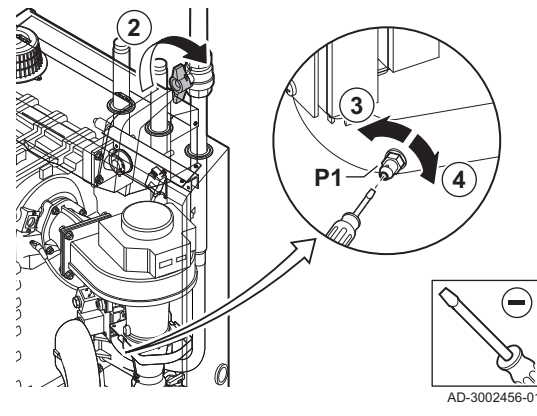

Fig.52 Conexión de una manguera

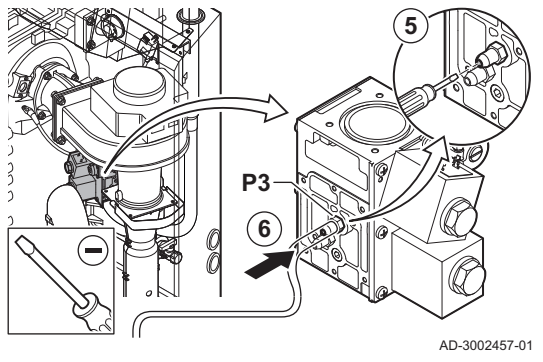

- 5. Abrir el tornillo en el punto de medición **P3** de la válvula de control de gas.
- 6. Conectar una manguera al punto de medición **P3** de la válvula de control de gas.

61

# Fig.51 Preparación del circuito de gas

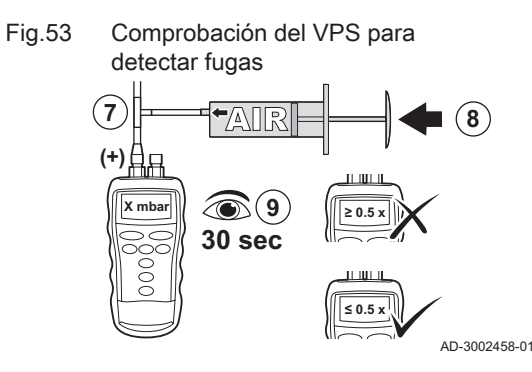

Fig.54 Conexión de un ohmímetro

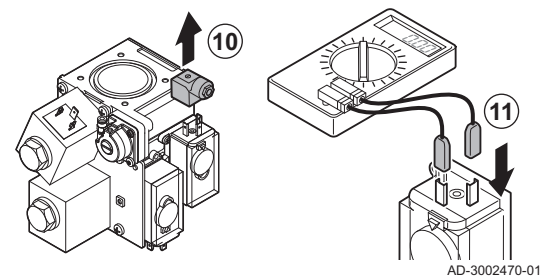

Fig.55 Liberación de la presión

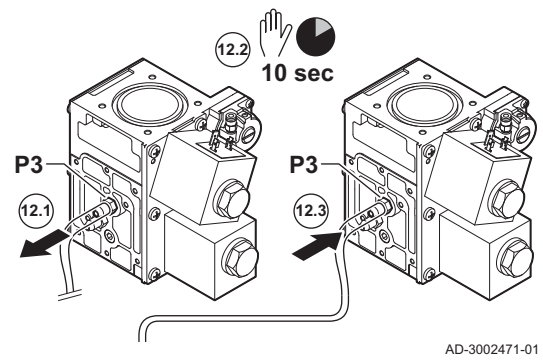

Fig.56 Comprobación del valor del presostato

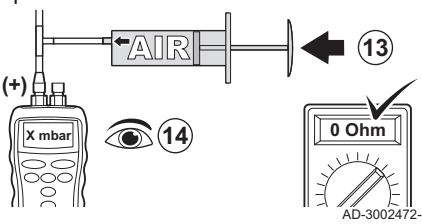

- 7. Coger una pieza en T y conectarla de la siguiente manera:
  - 7.1. Conectar un extremo de la pieza en T a la manguera desde el punto de medición **P3**.
  - 7.2. Conectar un extremo de la pieza en T a una jeringa grande de plástico.
  - 7.3. Conectar el otro extremo de la pieza en T a un manómetro.
- 8. Presionar la jeringa muy despacio hasta que el manómetro indique la presión mínima de la entrada de gas.
- 9. Comprobar la presión medida durante 30 segundos.
  - ⇒ Si la presión disminuye más de la mitad, indica una fuga de gas: Sustituir la válvula de control de gas o el VPS en caso necesario.
- 10. Para comprobar el valor del presostato del VPS, retirar el tapón del VPS.
- 11. Conectar un ohmímetro a los bornes 2 y 3 del VPS.

12. Liberar la presión de la válvula de control del gas:

- 12.1. Retirar la manguera del punto de medición P3 de la válvula de control de gas.
- 12.2. Esperar 10 segundos.
- 12.3. Volver a conectar la manguera al punto de medición P3.

- 13. Presionar la jeringa muy despacio hasta que el ohmímetro indique 0  $\Omega$ .
- 14. Comprobar la presión medida en ese punto.
  - Si la presión medida difiere en más de 2 mbar del valor configurado del VPS, ajustar el presostato al valor real medido o sustituir el VPS.

#### 7.3.5 Comprobación del presostato de control de la presión mínima del gas (GPS)

### Calderas de 3 a 4 secciones

- 1. Apagar la caldera.
- 2. Abrir el tornillo en el punto de medición P1 de la válvula de control de gas.
- Conectar un manómetro al punto de medición P1 de la válvula de control de gas.
- 4. Encender la caldera.
- 5. Ajustar la caldera a carga parcial.

# Fig.57 Conexión del manómetro

#### C230 Evo

#### Fig.58 Cierre de la válvula de gas

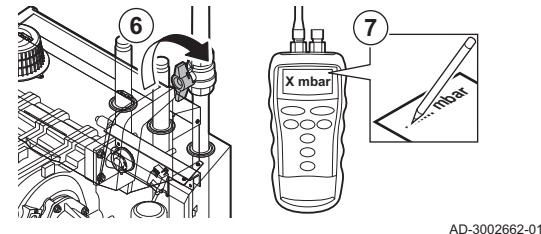

Fig.59 Conexión del manómetro

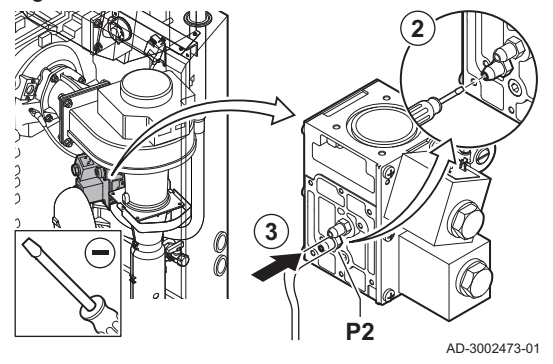

Fig.60 Cierre de la válvula de gas

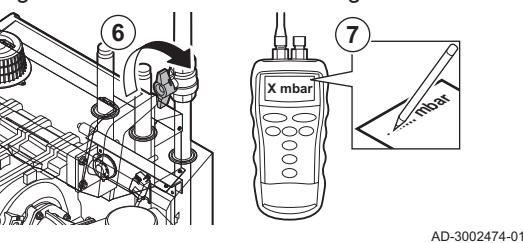

- 6. Cerrar muy lentamente la válvula de gas de la caldera hasta que aparezca en la pantalla el código de error **H.01.09**.
- 7. Comparar el valor medido con el valor mínimo que figura en la tabla.

#### Tab.69 Valor mínimo de presostato de gas

| C230 Evo | Valores mínimos (mbar) |
|----------|------------------------|
| 85       | 14                     |
| 130      | 14                     |

8. Si el valor medido es inferior, ajustar el presostato de gas al valor correcto o sustituirlo.

#### Calderas de 5 a 6 secciones

- 1. Apagar la caldera.
- 2. Abrir el tornillo en el punto de medición P2 de la válvula de control de gas.
- 3. Conectar un manómetro al punto de medición **P2** de la válvula de control de gas.
- 4. Encender la caldera.
- 5. Ajustar la caldera a carga parcial.

- 6. Cerrar muy lentamente la válvula de gas de la caldera hasta que aparezca en la pantalla el código de error **H.01.09**.
- 7. Comparar el valor medido con el valor mínimo que figura en la tabla.

#### Tab.70 Valor mínimo de presostato de gas

| C230 Evo | Valores mínimos (mbar) |
|----------|------------------------|
| 170      | 14                     |
| 210      | 14                     |

 Si el valor medido es inferior, ajustar el presostato de gas al valor correcto o sustituirlo.

#### 7.4 Trabajos de mantenimiento específicos

Realice los trabajos de mantenimiento específicos si es necesario y siempre siguiendo las operaciones de comprobación y mantenimiento estándar. Para realizar los trabajos de mantenimiento específicos:

## 7.4.1 Limpieza del ventilador y el Venturi

Fig.61 Desmontaje de la unidad del ventilador

# 

Fig.62 Limpieza del ventilador y el Venturi

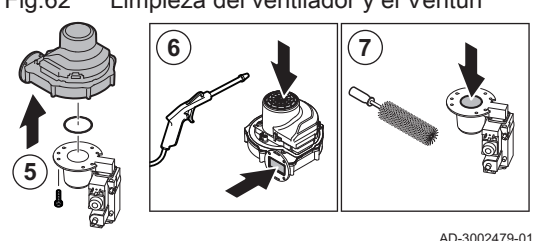

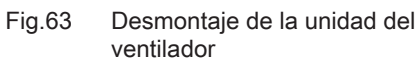

# Calderas de 3 a 4 secciones

- 1. Retirar las conexiones eléctricas del ventilador.
- 2. Quitar el silenciador de entrada de aire del Venturi.
- 3. Desenroscar la tuerca debajo de la válvula de control de gas.
- 4. Afloje las tuercas situadas en la salida del ventilador.

- 5. Desconectar el ventilador del Venturi.
- 6. Limpiar el ventilador con aire comprimido.
- 7. Limpie el Venturi con un cepillo de plástico suave.
- 8. Volver a montar la unidad siguiendo el orden inverso.

# Calderas de 5 a 6 secciones

- 1. Retirar las conexiones eléctricas del ventilador.
- 2. Quitar el silenciador de entrada de aire en el soporte.
- 3. Quitar el silenciador de entrada de aire del Venturi.
- 4. Desenroscar las tuercas en el Venturi.
- 5. Afloje las tuercas situadas en la salida del ventilador.

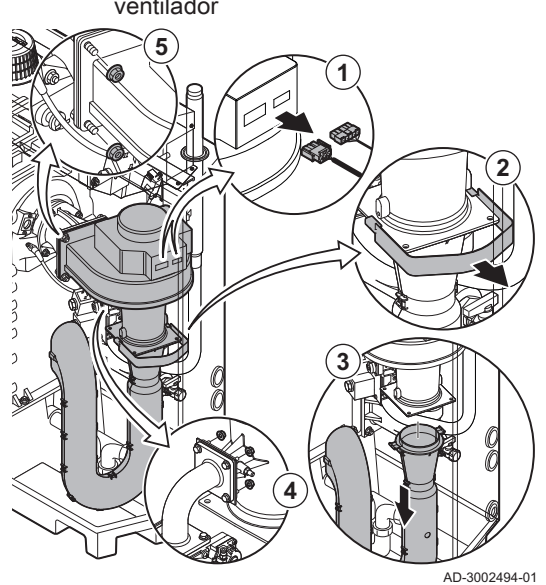

Fig.64 Limpieza del ventilador y el Venturi

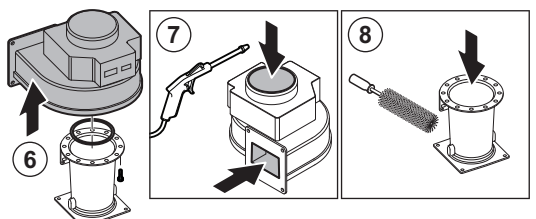

- 6. Desconectar el ventilador del Venturi.
- 7. Limpiar el ventilador con aire comprimido.
- 8. Limpie el Venturi con un cepillo de plástico suave.
- 9. Volver a montar la unidad siguiendo el orden inverso.

AD-3002495-01

#### 7.4.2 Sustitución del electrodo de ionización/encendido

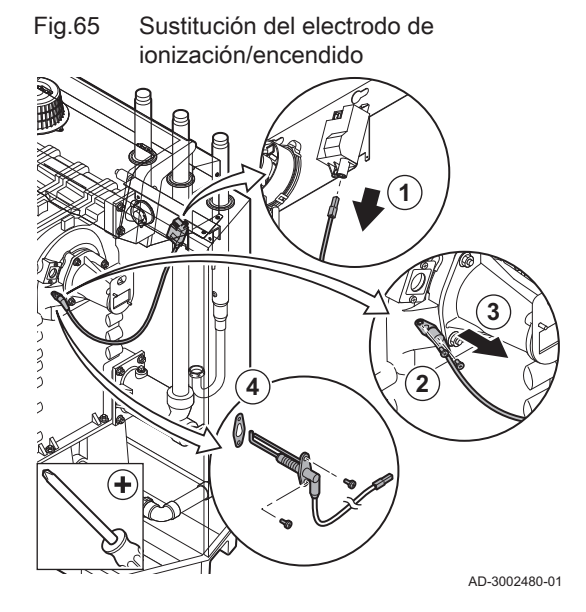

El electrodo de ionización/encendido debe sustituirse en los siguientes casos:

- La corriente de ionización es inferior a 4 µA.
- El electrodo está dañado o desgastado.
- · Se realizan las actividades específicas de mantenimiento.
- 1. Desconectar el enchufe del electrodo del transformador de encendido.

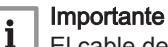

El cable de encendido está fijado al electrodo y no se puede retirar.

- 2. Desenroscar los dos tornillos del electrodo.
- 3. Retirar el electrodo.
- 4. Instalar el nuevo electrodo.

#### Atención

Para evitar daños, no acoplar el nuevo electrodo hasta que no se ha haya limpiado y vuelto a colocar el quemador.

5. Volver a montar la unidad siguiendo el orden inverso.

#### 7.4.3 Limpieza del quemador

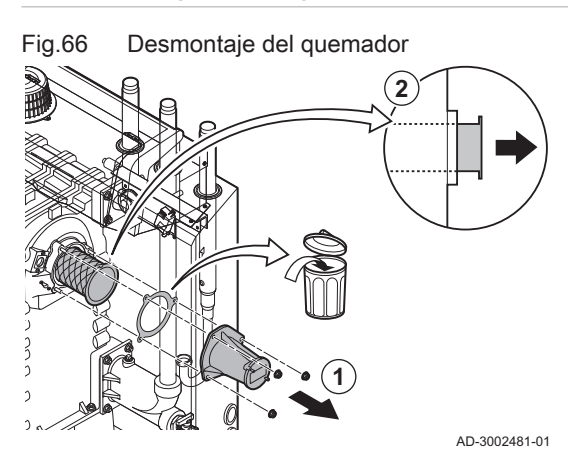

- 1. Desenroscar las tuercas del adaptador y retirarlo.
- 2. Levantar y retirar el quemador del intercambiador de calor.

3. Comprobar el quemador.

⇒ Sustituya el quemador si está defectuoso o seriamente dañado.

Fig.67 Comprobación del quemador

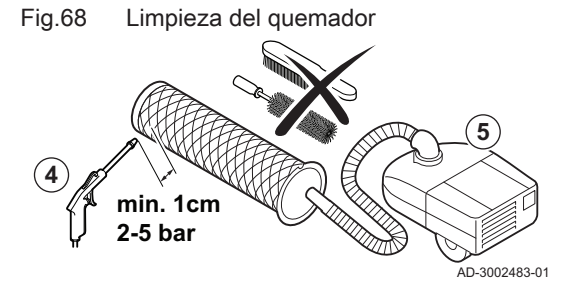

# Limpiar el exterior del quemador con aire comprimido a una presión de 2 a 5 bar.

#### Atención

- Mantener una distancia mínima de 1 cm desde la superficie del quemador.
- No limpiar nunca la superficie del quemador con un cepillo o un elemento similar.
- 5. Limpiar el interior del quemador con un aspirador.
- 6. Retirar el quemador, asegurándose de que no sufra daños.

#### Atención

No volver a colocar el quemador hasta que no se hayan limpiado el intercambiador de calor, el captador de condensados y el tapón.

- 7. Inspeccione visualmente la zona del quemador.
- 8. Utilizar un aspirador para eliminar cualquier suciedad visible en la zona del quemador.

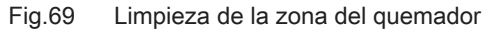

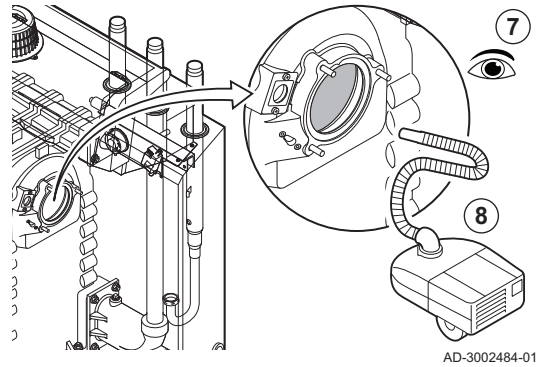

#### 7.4.4 Limpieza del intercambiador de calor

Fig.70 Remoción de la cubierta de inspección

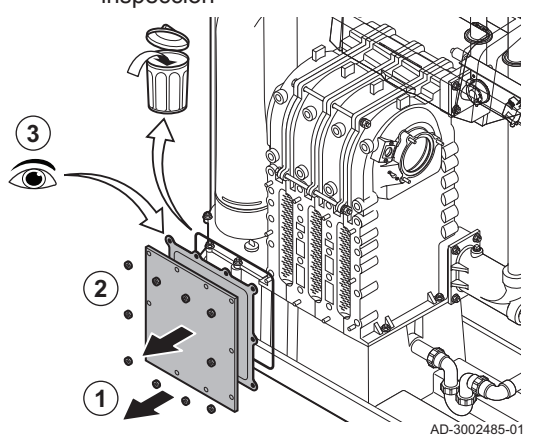

- 1. Desenroscar las tuercas de la brida de inspección del intercambiador de calor.
- 2. Retirar del intercambiador de calor con cuidado la brida de inspección, la junta y el cordón de aislamiento de silicona.
- 3. Examinar la junta y sustituirla si está defectuosa o gravemente dañada.

# Fig.71 Limpieza del intercambiador de calor

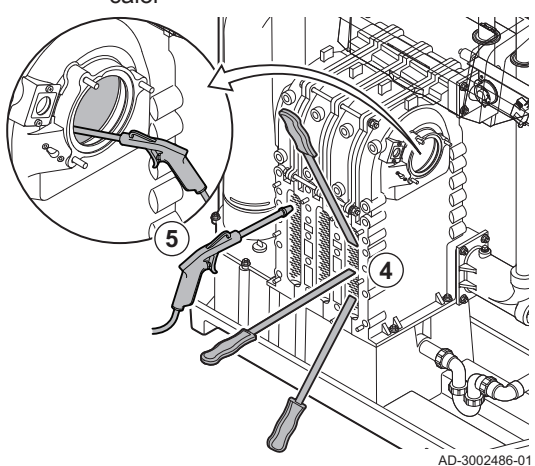

Fig.72 Limpieza del intercambiador de calor

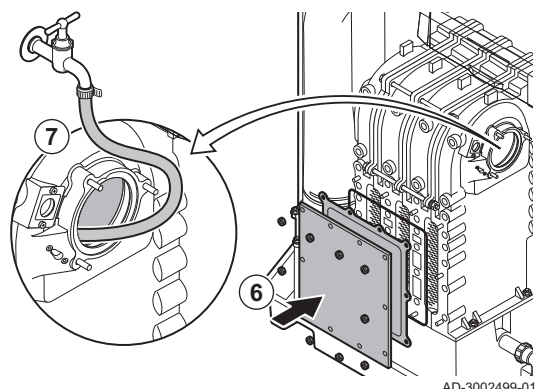

#### 7.4.5 Limpieza del captador de condensados

Fig.73 Limpieza del captador de condensados

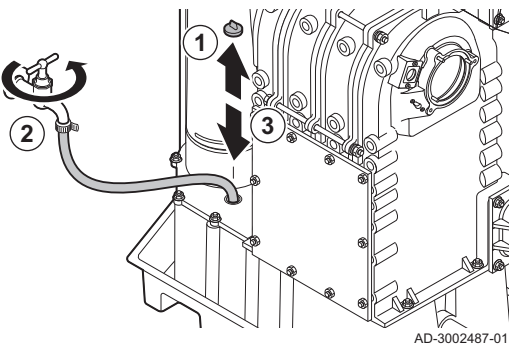

4. Limpiar las áreas entre los pasadores del intercambiador de calor con el cuchillo de limpieza. Trabaje siempre desde la parte inferior a la superior. Mueva el cuchillo de limpieza entre los pasadores horizontal y diagonalmente.

#### Atención

Use siempre un cuchillo de limpieza especialmente diseñado para esta caldera. El cuchillo tiene una longitud de 460 mm.

- 5. Utilice aire comprimido para aplicarlo por las piezas limpias de una en una. Hágalo desde el lado donde se realiza el mantenimiento y desde la zona del quemador.
- 6. Ajustar la brida de inspección y la junta con el nuevo cordón de silicona.
- 7. Utilizar agua limpia para aclarar a fondo el intercambiador de calor desde la zona del quemador.

- 1. Retire el tapón de sellado del colector de condensados.
- 2. Aclarar a fondo el colector de condensados durante al menos 5 minutos, con el mayor caudal de agua posible.
- 3. Vuelva a colocar la tapa de sellado en el colector de condensados.

#### 7.4.6 Limpieza del sifón

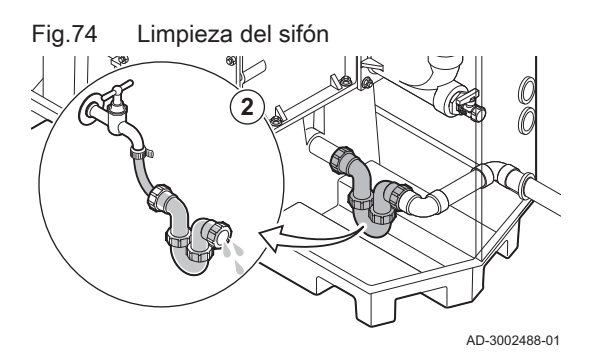

- 1. Quitar el sifón.
- 2. Limpiar el sifón con agua.
- 3. Volver a colocar el sifón en su sitio.

#### Fig.75 Llenado del sifón

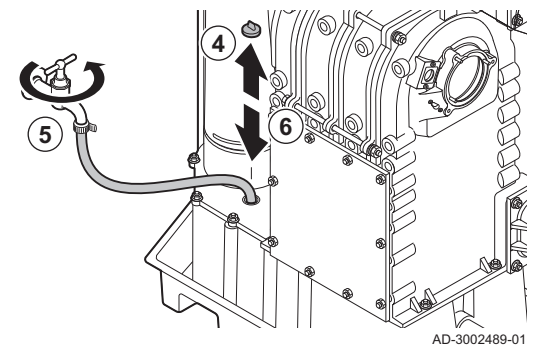

- 4. Retire el tapón de sellado del colector de condensados.
- 5. Llenar el sifón con agua a través del colector de condensados.
- Peligro

El sifón debe estar siempre suficientemente lleno de agua. De esta forma se evita la entrada de los gases de combustión.

6. Vuelva a colocar la tapa de sellado en el colector de condensados.

#### 7.4.7 Montaje después de los trabajos de mantenimiento

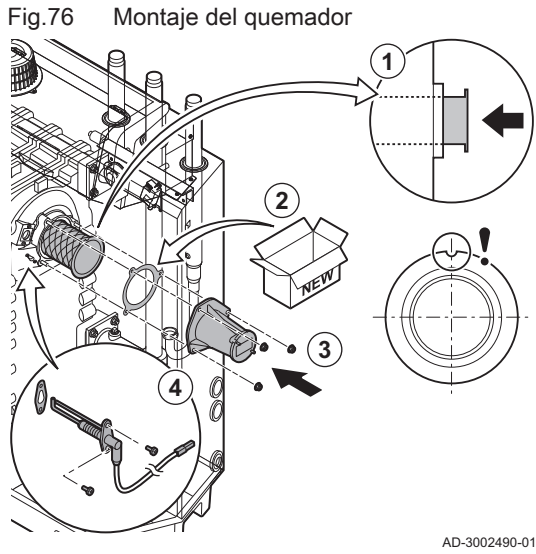

#### Calderas de 3 a 4 secciones

- 1. Montar el quemador.
  - ⇒ El quemador tiene una ranura en la parte delantera. Posicionar sobre la horquilla en la abertura del quemador.
- 2. Instalar una nueva junta para el quemador.
- 3. Montar el adaptador.
- 4. Montar el nuevo electrodo de ionización/encendido.

- Montaje del ventilador y del Venturi Fig.77
- 5. Montar el sistema del ventilador y del Venturi:
  - 5.1. Colocar las nuevas juntas.
  - 5.2. Montar el sistema.
  - 5.3. Apretar las tuercas situadas en la salida del ventilador.
  - 5.4. Apretar la tuerca debajo de la válvula de control de gas.

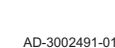

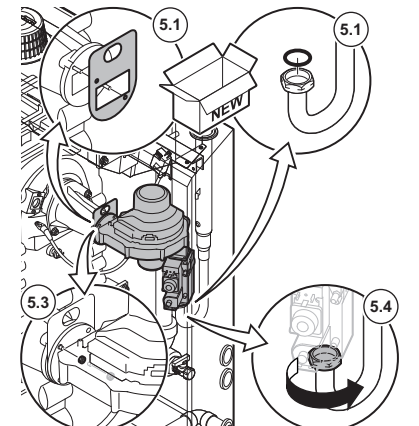

#### Fig.78 Colocación de las conexiones eléctricas

- 6. Montar el silenciador de entrada de aire en el Venturi.
- 7. Conectar las conexiones eléctricas al ventilador.

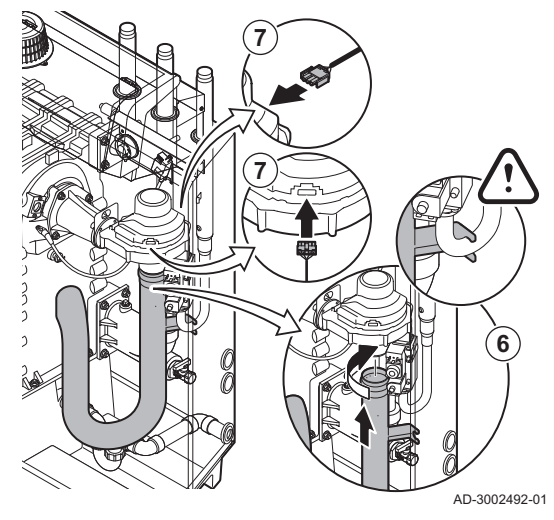

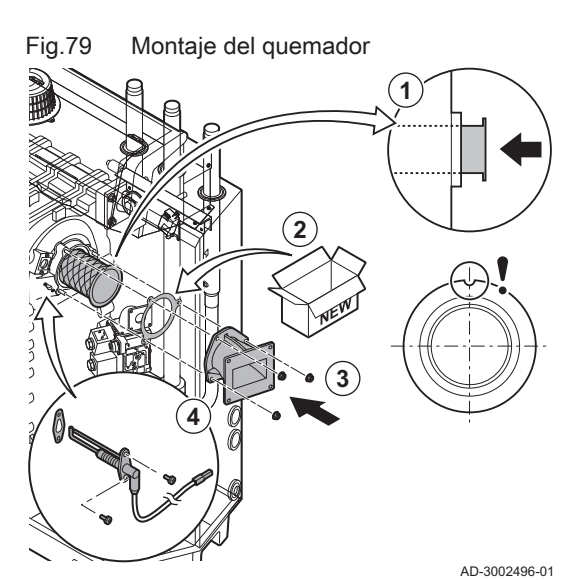

#### ■ Calderas de 5 a 6 secciones

- 1. Montar el quemador.
  - ⇒ El quemador tiene una ranura en la parte delantera. Posicionar sobre la horquilla en la abertura del quemador.
- 2. Instalar una nueva junta para el quemador.
- 3. Montar el adaptador.
- 4. Montar el nuevo electrodo de ionización/encendido.

Montaje del ventilador y del Venturi

AD-2002497-01

- 5. Montar el sistema del ventilador y del Venturi:
  - 5.1. Colocar las nuevas juntas.
  - 5.2. Montar el sistema.
  - 5.3. Apretar las tuercas situadas en la salida del ventilador.
  - 5.4. Apretar las tuercas del Venturi.

Fig.80

#### Fig.81 Colocación de las conexiones eléctricas

- 7.5 Últimas comprobaciones

- 6. Montar el silenciador de entrada de aire en el Venturi.
- 7. Montar el silenciador de entrada de aire en el soporte.
- 8. Conectar las conexiones eléctricas al ventilador.

1. Colocar todas las piezas desmontadas en el orden inverso, pero no cerrar la envolvente todavía.

# Atención

Durante las operaciones de inspección y mantenimiento, cambie siempre todas las juntas de las piezas desmontadas.

- 2. Llenar el colector con agua.
- 3. Volver a colocar el colector en su sitio.
- 4. Abrir con cuidado todas las válvulas del sistema y de suministro que se cerraron para realizar el mantenimiento.
- 5. Llenar de agua el sistema central de calefacción si es necesario.
- 6. Vaciar el sistema de calefacción central.
- 7. Añada más agua si es necesario.
- 8. Comprobar la estanqueidad de las conexiones de gas y de agua.
- 9. Vuelva a poner la caldera en funcionamiento.
- 10. Realice una detección automática cuando se sustituya un cuadro de control o se retire de la caldera.
- 11. Ajustar la caldera a carga completa y realizar una detección de fugas de gas y un control visual exhaustivo.
- 12. Ajustar la caldera a funcionamiento normal.
- 13. Cerrar la envolvente.

# 8 Resolución de errores

#### 8.1 Códigos de error

C230 Evo cuenta con una regulación electrónica y una unidad de control. El corazón del control es un microprocesador , que controla y protege al mismo tiempo. Si se produce algún error, se muestra el código correspondiente.

Tab.71 Los códigos de error se muestran en tres niveles distintos.

| Código                                                                                                    | Тіро         | Descripción                                                                                                    |
|----------------------------------------------------------------------------------------------------|--------------|----------------------------------------------------------------------------------------------------|
| <b>A</b> .00.00 <sup>(1)</sup>                                                                                                    | Advertencia  | Los controles continúan funcionando, pero es necesario investigar la causa de la adver-<br>tencia. Una advertencia puede cambiar a bloqueo o modo de bloqueo.                                                                                                    |
| H .00.00 <sup>(1)</sup>                                                                                                    | Bloqueo      | Los controles detendrán el funcionamiento normal y se comprobará a los intervalos ajustados si sigue presente la causa del bloqueo. <sup>(2)</sup> Se reanudará el funcionamiento normal cuando se corrija la causa del bloqueo. Un bloqueo se puede convertir en un paro forzoso. |
| <b>E</b> .00.00 <sup>(1)</sup>                                                                                                    | Paro forzoso | Los controles detendrán el funcionamiento normal. Debe corregirse la causa del blo-<br>queo y deben restablecerse los controles de forma manual.                                                                                                    |
| <ul> <li>(1) La primera letra indica el tipo de error.</li> <li>(2) En el caso de algunos errores de bloqueo, este intervalo de comprobación es de 10 minutos. En dichos casos, puede parecer que los controles no se inician de forma automática. Esperar diez minutos antes de realizar el restablecimiento.</li> </ul> |              |                                                                                                    |

El significado de cada código se puede encontrar en las distintas tablas de códigos de error.

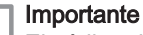

i

El código de error es necesario para poder determinar correcta y rápidamente la causa del error y para poder recibir asistencia técnica de De Dietrich.

#### 8.1.1 Visualización de códigos de error

Pantalla del código de error en

Fig.82

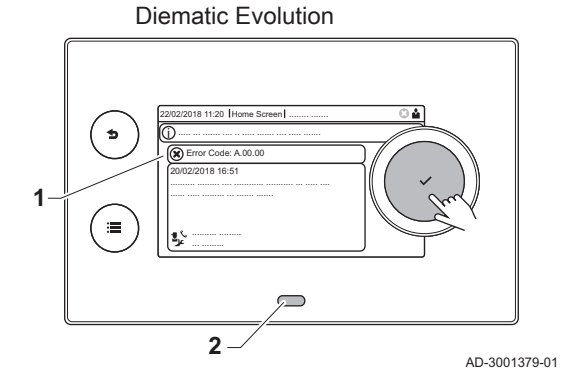

Si se produce un error en la instalación, el cuadro de mando muestra la siguiente información:

- 1 La pantalla mostrará el código correspondiente y un mensaje.
- 2 El LED de estado del cuadro de mando mostrará:
  - Verde fijo = funcionamiento normal
  - Verde intermitente = advertencia
  - Rojo fijo = bloqueo
  - Rojo intermitente = parada forzosa

Cuando se produzca un error, debe procederse de este modo:

1. Mantener pulsado el botón ✔ para restablecer el generador.

#### | Importante

i

i

Es posible restablecer el aparato un máximo de 10 veces. Tras esta acción, el aparato permanece bloqueado durante una hora. Para evitar este tiempo de retardo, es necesario reiniciar el aparato (desconectando la alimentación).

- ⇒ El generador arranca de nuevo.
- 2. Si el código de error vuelve a aparecer, solucionar el problema siguiendo las instrucciones de las tablas de códigos de error.

#### | Importante

Solo un profesional cualificado está autorizado a efectuar intervenciones en el dispositivo y el sistema.

- ➡ El código de error se mantiene visible hasta que el problema se soluciona.
- 3. Anotar el código de error si no es posible solucionar el problema.
- 4. Ponerse en contacto con De Dietrich para obtener soporte técnico.

# 8.1.2 Advertencia

#### Tab.72 Códigos de advertencia

| Código  | Texto de pantalla             | Descripción                                                                                     | Solución                                                                                                    |
|---------|-------------------------------|-------------------------------------------------------------------------------------------------|----------------------------------------------------------------------------------------------------|
| A.00.00 | Sonda ida Abierta             | La sonda de temperatura de ida se<br>ha retirado o mide una temperatura<br>por debajo del rango | <ul> <li>Sonda abierta de temperatura de ida de zona:</li> <li>La sonda no está presente.</li> <li>Ajuste Función circuito incorrecto: comprobar el ajuste del parámetro CP02x.</li> </ul>                                                     |
|         |                               |                                                                                                 | <ul> <li>Mala conexion: comprobar el cableado y los<br/>conectores.</li> <li>Sonda mal colocada: asegurarse de que la<br/>sonda está correctamente instalada.</li> <li>Sonda defectuosa: sustituya la sonda.</li> </ul>                        |
| A.00.01 | Sonda ida Cerrada             | La sonda de temperatura de ida se                                                               | Cortocircuito en la sonda de temperatura de ida de zona:                                                                                                    |
|         |                               | ra por encima del rango                                                                         | <ul> <li>La sonda no está presente.</li> <li>Mala conexión: comprobar el cableado y los conectores.</li> <li>Sonda mal colocada: comprobar si la sonda está correctamente instalada.</li> <li>Sonda defectuosa: sustituir la sonda.</li> </ul> |
| A.01.21 | A.01.21 Nivel3GradTempACS Niv | Nivel 3 de gradiente de temperatura                                                             | Advertencia de temperatura:                                                                                                    |
|         |                               |                                                                                                 | Compruebe el caudal.                                                                                                    |
| A.02.06 | Aviso presión agua            | Aviso de presión de agua activo                                                                 | <ul><li>Advertencia de presión del agua:</li><li>La presión del agua es demasiado baja: comprobar la presión del agua</li></ul>                                                                                                    |
| A.02.37 | Pérdida DispNoCritic          | Dispositivo no crítico se ha desco-<br>nectado                                                  | <ul> <li>No se ha encontrado SCB:</li> <li>Mala conexión: comprobar el cableado y los conectores</li> <li>SCB defectuosa: Sustituir SCB</li> </ul>                                                                                             |
| A.02.45 | Matriz con.CAN compl          | Matriz connexión CAN completa                                                                   | No se ha encontrado SCB:                                                                                                    |
|         |                               |                                                                                                 | Llevar a cabo una deteccion automatica                                                                                                    |
| A.02.46 | Adm.compl.dispos.CAN          | Administracion completa dispostivo<br>CAN                                                       | <ul> <li>No se ha encontrado SCB:</li> <li>Llevar a cabo una detección automática</li> </ul>                                                                                                    |
| A.02.49 | FalloInicioNodo               | No se pudo inicializar el nodo                                                                  | No se ha encontrado SCB:                                                                                                    |
|         |                               |                                                                                                 | Llevar a cabo una detección automática                                                                                                    |
| A.02.55 | NúmSerFaltaONoVáli-<br>do     | N.º serie disp. falta/no es válido                                                              | Contactar con el proveedor.                                                                                                    |
| A.03.17 | Ctrl seguridad                | Periódicamente test de seguridad en marcha                                                      | Procedimiento de comprobación de seguridad<br>activo:<br>• Ninguna acción                                                                                                    |
# 8.1.3 Bloqueo

# Tab.73 Códigos de bloqueo

| Código  | Texto de pantalla    | Descripción                                                                                                 | Solución                                                                                                    |
|---------|----------------------|----------------------------------------------------------------------------------------------------|----------------------------------------------------------------------------------------------------|
| H.00.16 | Sonda ACS abierta    | La sonda de temperatura de agua<br>caliente santiaria se ha retirado o<br>mide por debajo de rango          | <ul> <li>Sonda de temperatura del agua caliente sanitaria abierta:</li> <li>La sonda no está presente</li> <li>Sensor mal colocado: comprobar que el sensor esté instalado correctamente</li> <li>Mala conexión: comprobar el cableado y los conectores</li> <li>Sonda defectuosa: sustituir la sonda</li> </ul>                                                                                                    |
| H.00.17 | Sonda ACS cerrada    | La sonda de temperatura de agua<br>caliente santiaria se ha cortocicuita-<br>do o mide por encima del rango | <ul> <li>Cortocircuito en la sonda de temperatura del<br/>agua caliente sanitaria:</li> <li>Sensor mal colocado: comprobar que el sensor<br/>esté instalado correctamente</li> <li>Mala conexión: comprobar el cableado y los<br/>conectores</li> <li>Sonda defectuosa: sustituir la sonda</li> </ul>                                                                                                    |
| H.00.36 | Sonda2ºretor.abierta | La sonda de temperatura del 2º re-<br>torno se ha retirado o mide por de-<br>bajo del rango                 | <ul> <li>Sensor de temperatura de segundo retorno<br/>abierto:</li> <li>Mala conexión: comprobar el cableado y los<br/>conectores.</li> <li>Sonda mal colocada: comprobar si la sonda<br/>está correctamente instalada.</li> <li>Sonda defectuosa: sustituir la sonda.</li> </ul>                                                                                                    |
| H.00.37 | Sonda2ºretor.cerrada | La sonda de temperatura del 2º re-<br>torno se ha cortocituitado o mide por<br>encima del rango             | <ul> <li>Cortocircuito en el sensor de temperatura de se-<br/>gundo retorno:</li> <li>Mala conexión: comprobar el cableado y los<br/>conectores.</li> <li>Sonda mal colocada: comprobar si la sonda<br/>está correctamente instalada.</li> <li>Sonda defectuosa: sustituir la sonda.</li> </ul>                                                                                                    |
| H.01.00 | Error comunicación   | Se produjo un error de comunica-<br>ción                                                                    | Error de comunicación con el núcleo de seguri-<br>dad:<br>• Reiniciar la caldera<br>• Sustituir CU-GH                                                                                                    |
| H.01.06 | Dif. máx Tint-Timp   | Diferencia máxima entre la tempera-<br>tura del intercambiador de calor y la<br>temperatura de ida          | <ul> <li>Se ha superado la diferencia máxima entre el intercambiador de calor y la temperatura de circulación:</li> <li>Caudal inexistente o insuficiente: <ul> <li>Comprobar la circulación (dirección, bomba, válvulas).</li> <li>Comprobar la presión del agua.</li> <li>Comprobar el estado de limpieza del intercambiador de calor.</li> <li>Comprobar que la instalación se ha desaireado.</li> <li>Comprobar la calidad del agua según las especificaciones del proveedor.</li> </ul> </li> <li>Error de sonda: <ul> <li>Verificar si las sondas funcionan correctamente.</li> <li>Comprobar que la sonda se haya instalado correctamente.</li> </ul> </li> </ul> |

| Código  | Texto de pantalla    | Descripción                                                                                            | Solución                                                                                                    |
|---------|----------------------|----------------------------------------------------------------------------------------------------|----------------------------------------------------------------------------------------------------|
| H.01.07 | Dif. máx Tint-Tret   | Diferencia máxima entre la tempera-<br>tura del intercambiador de calor y la<br>temperatura de retorno | <ul> <li>Se ha superado la diferencia máxima entre el intercambiador de calor y la temperatura de retorno:</li> <li>Caudal inexistente o insuficiente: <ul> <li>Comprobar la circulación (dirección, bomba, válvulas).</li> <li>Comprobar la presión del agua.</li> <li>Comprobar el estado de limpieza del intercambiador de calor.</li> <li>Comprobar si la instalación se ha purgado correctamente para eliminar el aire.</li> </ul> </li> <li>Error de sonda: <ul> <li>Verificar si las sondas funcionan correctamente.</li> <li>Comprobar que la sonda se haya instalado correctamente.</li> </ul> </li> </ul>                              |
| H.01.08 | Grad temp CC nivel3  | Nivel 3 de gradiente de temperatura<br>máxima de CC excedido                                           | <ul> <li>Se ha superado el aumento de la temperatura<br/>máxima del intercambiador de calor:</li> <li>Caudal inexistente o insuficiente: <ul> <li>Compruebe la circulación (dirección, bomba,<br/>válvulas)</li> <li>Compruebe la presión de agua</li> <li>Comprobar el estado de limpieza del inter-<br/>cambiador de calor</li> <li>Comprobar si el sistema de calefacción cen-<br/>tral se ha purgado correctamente para elimi-<br/>nar el aire.</li> </ul> </li> <li>Error de sonda: <ul> <li>Comprobar que las sondas funcionan correc-<br/>tamente</li> <li>Comprobar que la sonda está correctamente<br/>instalada</li> </ul> </li> </ul> |
| H.01.09 | Presostato de gas    | Presostato de gas                                                                                      | <ul> <li>Presión de gas demasiado baja:</li> <li>Caudal inexistente o insuficiente: <ul> <li>Comprobar que la válvula de gas esté completamente abierta</li> <li>Comprobar la presión de alimentación del gas</li> <li>Si hay un filtro de gas instalado: Asegurarse de que el filtro esté limpio</li> </ul> </li> <li>Ajuste incorrecto en el presostato de gas: <ul> <li>Comprobar que el presostato esté correctamente instalado</li> <li>Sustituir el presostato en caso necesario</li> </ul> </li> </ul>                                                                                                    |
| H.01.13 | Tinterc.máx.excedida | La temperatura del intercambiador<br>de calor ha excedido el valor opera-<br>tivo máximo               | <ul> <li>Se ha superado la temperatura máxima del inter-<br/>cambiador de calor:</li> <li>Compruebe la circulación (dirección, bomba,<br/>válvulas).</li> <li>Compruebe la presión del agua.</li> <li>Verifique si los sensores funcionan correcta-<br/>mente.</li> <li>Compruebe que el sensor se haya instalado<br/>correctamente.</li> <li>Compruebe el estado de limpieza del intercam-<br/>biador de calor.</li> <li>Comprobar si el sistema de calefacción central<br/>se ha purgado correctamente para eliminar el<br/>aire.</li> </ul>                                                                                                   |

| Código  | Texto de pantalla   | Descripción                                                                                 | Solución                                                                                                    |
|---------|---------------------|---------------------------------------------------------------------------------------------|----------------------------------------------------------------------------------------------------|
| H.01.14 | T Ida.máx.excedida  | La temperatura de Ida ha excedido<br>el valor operativo máximo                              | Sonda de temperatura de ida por encima del ran-<br>go normal:                                                                                                    |
|         |                     |                                                                                             | <ul> <li>Mala conexión: comprobar el cableado y los conectores</li> <li>Caudal inexistente o insuficiente: <ul> <li>Compruebe la circulación (dirección, bomba, válvulas)</li> <li>Compruebe la presión de agua</li> <li>Comprobar el estado de limpieza del intercambiador de calor</li> </ul> </li> </ul> |
| H.01.15 | T. gases comb. máx. | La temperatura de los gases de<br>combustión ha excedido el valor<br>operativo máximo       | <ul> <li>Se ha sobrepasado la temperatura máxima de<br/>los gases de combustión:</li> <li>Compruebe el sistema de salida de gases de<br/>combustión</li> <li>Comprobar el intercambiador de calor para<br/>asegurarse de que el lado de los gases de<br/>combustión no está obstruido</li> </ul>            |
|         |                     |                                                                                             | Sonda defectuosa: sustituir la sonda                                                                                                    |
| H.02.00 | Reinicio en curso   | Reinicio en curso                                                                           | Procedimiento de reinicio activo:                                                                                                    |
| H.02.02 | Espera núm config   | Esperando número de configuración                                                           | Error de configuración o número de configuración desconocido:                                                                                                    |
|         |                     |                                                                                             | • Reiniciar CN1 y CN2                                                                                                    |
| H.02.03 | Error configuración | Error de configuración                                                                      | Error de configuración o número de configuración desconocido:                                                                                                    |
|         |                     |                                                                                             | • Reiniciar CN1 y CN2                                                                                                    |
| H.02.04 | Error parámetros    | Error parámetros                                                                            | Ajustes de fábrica erróneos:<br>• Parámetros erróneos:<br>- Reiniciar la caldera<br>- Reiniciar <b>CN1</b> y <b>CN2</b><br>- Sustituir la PCI CU-GH                                                                                                    |
| H.02.05 | DivergenciaCSU/CU   | La CSU no coincide con el tipo de<br>CU                                                     | Error de configuración:<br>• Reiniciar CN1 y CN2                                                                                                    |
| H.02.09 | Bloqueo parcial     | Bloqueo parcial del dispositivo reco-<br>nocido                                             | <ul> <li>Entrada de bloqueo o protección antihielo activas:</li> <li>Causa externa: corrija la causa externa</li> <li>Ajuste de parámetros incorrecto: compruebe los parámetros</li> <li>Mala conexión: comprobar la conexión</li> </ul>                                                                    |
| H.02.10 | Bloqueo total       | Bloqueo total del dispositivo recono-<br>cido                                               | <ul> <li>Entrada de bloqueo activa (sin protección antihe-<br/>ladas):</li> <li>Causa externa: corrija la causa externa</li> <li>Ajuste de parámetros incorrecto: compruebe<br/>los parámetros</li> <li>Mala conexión: comprobar la conexión</li> </ul>                                                     |
| H.02.12 | Señal de liberación | Entrada de señal de liberación de la<br>unidad de control desde el fuera del<br>dispositivo | <ul> <li>Ha transcurrido el tiempo de espera de la señal<br/>de desbloqueo:</li> <li>Causa externa: corrija la causa externa</li> <li>Ajuste de parámetros incorrecto: compruebe<br/>los parámetros</li> <li>Mala conexión: comprobar la conexión</li> </ul>                                                |
| H.02.15 | TpoExcedCSUExterna  | Tiempo excedido CSU externa                                                                 | <ul><li>Tiempo excedido de CSU:</li><li>Mala conexión: comprobar el cableado y los conectores.</li><li>CSU defectuosa: sustituir la CSU.</li></ul>                                                                                                    |

| Código  | Texto de pantalla    | Descripción                                          | Solución                                                                                                    |
|---------|----------------------|------------------------------------------------------|----------------------------------------------------------------------------------------------------|
| H.02.18 | Error DiccionarObjet | Error en diccionario de objetos                      | • Reiniciar CN1 y CN2                                                                                                    |
|         |                      |                                                      | Consejo<br>La placa de características para los<br>valores CN1 y CN2.                                                                                                    |
| H.02.36 | Pérdida DisposFunc   | Dispositivo funcional se ha desco-<br>nectado        | Error de comunicación con la placa de circuito impreso SCB:                                                                                                    |
|         |                      |                                                      | <ul> <li>Mala conexión con el BUS: compruebe el cableado.</li> <li>No hay placa de circuito impreso: vuelva a conectar la placa de circuito impreso o recupérela de la memoria mediante la detección automática.</li> </ul>                                                                                                    |
| H.02.48 | FalloConfigGrFunc    | Fallo de conf. de los grupos de fun-                 | No se ha encontrado SCB:                                                                                                    |
|         |                      | ción                                                 | Llevar a cabo una detección automática                                                                                                    |
| H.02.50 | ErrComGrFunc         | Error de comunicación grupo de fun-                  | No se ha encontrado SCB:                                                                                                    |
|         |                      | ción                                                 | • lleve a cabo una detección automática.                                                                                                    |
| H.02.62 | Función no admitida  | La zona B no admite la función se-<br>leccionada     | El ajuste de la función de la zona B no es correc-<br>to o no está permitido en este circuito:                                                                                                    |
|         |                      |                                                      | • Compruebe el ajuste del parámetro CP021.                                                                                                    |
| H.02.64 | Función no admitida  | La zona D no admite la función se-<br>leccionada     | El ajuste de la función (DHW) de la zona C no es correcto o no está permitido en este circuito:                                                                                                    |
|         |                      |                                                      | • Compruebe el ajuste del parámetro CP022.                                                                                                    |
| H.02.80 | Falta control cascad | Falta el controlador de cascada                      | No se encuentra el controlador de cascada:                                                                                                    |
|         |                      |                                                      | <ul> <li>Volver a conectar el maestro de cascada</li> <li>Llevar a cabo una detección automática</li> </ul>                                                                                                    |
| H.03.00 | Error parámetros     | Parámetros de seguridad niveles 2,                   | Error de parámetro: núcleo de seguridad                                                                                                    |
|         |                      | 3, 4 incorrectos o perdidos                          | Reiniciar la caldera     Sustituir CU-GH                                                                                                    |
| H.03.01 | Error Inter Comunic  | Recibidos datos inválidos desde                      | Error de comunicación con CU-GH:                                                                                                    |
|         |                      | Unidad Central a unidad de Control<br>Válvula de Gas | Reiniciar la caldera                                                                                                    |
| H.03.02 | Pérdida de Llama     | Corriente de Ionización por debajo del límite        | Desaparición de la llama durante el funciona-<br>miento:                                                                                                    |
|         |                      |                                                      | <ul> <li>No hay corriente de ionización: <ul> <li>Purgue el tubo de gas para eliminar el aire</li> <li>Compruebe que la llave de paso del gas está completamente abierta</li> <li>Compruebe la presión de alimentación del gas</li> <li>Comprobar el funcionamiento y el ajuste de la válvula de gas</li> <li>Compruebe que la admisión de aire y la salida de gases de combustión no están obstruidas</li> <li>Compruebe que no se están reaspirando los</li> </ul> </li> </ul> |
| H 03 05 | Bloqueo Interno      | Bloqueo interno del Control de Vál-                  | Fror púcleo de seguridad:                                                                                                    |
| п.03.05 |                      | vula de Gas                                          | Enor hucieo de segundad.                                                                                                    |
|         |                      |                                                      | Kennciar la caldera     Sustituir CU-GH                                                                                                    |

### 8.1.4 Cierre

#### Tab.74 Códigos de cierre

| Código  | Texto de pantalla    | Descripción                                                                                                  | Solución                                                                                                    |
|---------|----------------------|----------------------------------------------------------------------------------------------------|----------------------------------------------------------------------------------------------------|
| E.00.00 | Sonda ida Abierta    | La sonda de temperatura de ida se<br>ha retirado o mide una temperatura<br>por debajo del rango              | <ul> <li>Sonda abierta de temperatura de ida de zona:</li> <li>La sonda no está presente.</li> <li>Ajuste Función circuito incorrecto: comprobar el ajuste del parámetro CP02x.</li> <li>Mala conexión: comprobar el cableado y los conectores.</li> <li>Sonda mal colocada: asegurarse de que la sonda está correctamente instalada.</li> <li>Sonda defectuosa: sustituya la sonda.</li> </ul> |
| E.00.01 | Sonda ida Cerrada    | La sonda de temperatura de ida se<br>ha cortocircuitado o mide temperatu-<br>ra por encima del rango         | <ul> <li>Cortocircuito en la sonda de temperatura de ida<br/>de zona:</li> <li>La sonda no está presente.</li> <li>Mala conexión: comprobar el cableado y los<br/>conectores.</li> <li>Sonda mal colocada: comprobar si la sonda<br/>está correctamente instalada.</li> <li>Sonda defectuosa: sustituir la sonda.</li> </ul>                                                                    |
| E.00.04 | Sonda retor.abierta  | La sonda de temperatura de retorno<br>se ha retirado o mide una tempera-<br>tura por debajo del rango        | <ul> <li>Sensor de temperatura de retorno abierto:</li> <li>Mala conexión: comprobar el cableado y los conectores</li> <li>Sensor mal colocado: comprobar que el sensor esté instalado correctamente</li> <li>Sonda defectuosa: sustituir la sonda</li> </ul>                                                                                                    |
| E.00.05 | Sonda retor.cerrada  | La sonda de temperatura de retorno<br>se ha cortocircuitado o mide tempe-<br>ratura por encima del rango     | <ul> <li>Cortocircuito en la sonda de temperatura de retorno:</li> <li>Mala conexión: comprobar el cableado y los conectores</li> <li>Sensor mal colocado: comprobar que el sensor esté instalado correctamente</li> <li>Sonda defectuosa: sustituir la sonda</li> </ul>                                                                                                    |
| E.00.08 | Sonda interc.abierta | La sonda de temperatura del inter-<br>cambiador se ha retirado o mide una<br>temperatura por debajo de rango | <ul> <li>Sensor de temperatura del intercambiador de calor abierto:</li> <li>Mala conexión: compruebe el cableado y los conectores.</li> <li>Sonda mal colocada: comprobar si la sonda está correctamente instalada.</li> <li>Sonda defectuosa: sustituir la sonda.</li> </ul>                                                                                                    |
| E.00.09 | Sonda interc.cerrada | La sonda de temper.del intercambia-<br>dor está cortocicuitada o mide una<br>temperatura por encima de rango | <ul> <li>Sensor de temperatura del intercambiador de calor en cortocircuito:</li> <li>Mala conexión: comprobar el cableado y los conectores.</li> <li>Sonda mal colocada: comprobar si la sonda está correctamente instalada.</li> <li>Sonda defectuosa: sustituir la sonda.</li> </ul>                                                                                                    |
| E.00.20 | Sonda humos abierta  | La sonda de temperatura de los hu-<br>mos se ha retirado o mide una tem-<br>peratura por debajo del rango    | <ul> <li>Circuito abierto en el sensor de gases de combustión:</li> <li>Mala conexión: compruebe el cableado y los conectores.</li> <li>Sonda mal colocada: comprobar si la sonda está correctamente instalada.</li> <li>Sonda defectuosa: sustituir la sonda.</li> </ul>                                                                                                    |

| Código  | Texto de pantalla                     | Descripción                                                                              | Solución                                                                                                    |
|---------|---------------------------------------|------------------------------------------------------------------------------------------|----------------------------------------------------------------------------------------------------|
| E.00.21 | Sonda humos cerrada                   | La sonda de temperatura de humos<br>se ha cortociuitado o mide por enci-<br>ma del rango | Cortocircuito en el sensor de gases de combus-<br>tión:                                                                                                    |
|         |                                       |                                                                                          | <ul> <li>Mala conexión: compruebe el cableado y los<br/>conectores.</li> <li>Sonda mal colocada: comprobar si la sonda<br/>está correctamente instalada.</li> <li>Sonda defectuosa: sustituir la sonda</li> </ul>                                                                                                    |
| F 00 40 | Presost aqua abierto                  | El sensor de presión de aqua se ha                                                       | Sensor de presión hidráulica abierto:                                                                                                    |
|         | · · · · · · · · · · · · · · · · · · · | retirado o mide una presión por de-<br>bajo del rango                                    | <ul> <li>Mala conexión: comprobar el cableado y los conectores.</li> <li>Sonda mal colocada: comprobar si la sonda está correctamente instalada.</li> <li>Sonda defectuosa: sustituir la sonda.</li> </ul>                                                                                                    |
| E.00.41 | Presost.agua cerrado                  | El sensor de presión de agua ha                                                          | Sensor de presión hidráulica en cortocircuito:                                                                                                    |
|         |                                       | cortocircuitado o mide temperatura<br>por encima del rango                               | <ul> <li>Mala conexión: comprobar el cableado y los conectores.</li> <li>Sonda mal colocada: comprobar si la sonda está correctamente instalada.</li> <li>Sonda defectuosa: sustituir la sonda.</li> </ul>                                                                                                    |
| E.01.04 | Error pérd Llama x5                   | Se produjo un error de pérdida de                                                        | Cinco pérdidas de llama:                                                                                                    |
|         |                                       | llama no intencionada x5                                                                 | <ul> <li>Purgue el tubo de gas para eliminar el aire</li> <li>Compruebe que la llave de paso del gas está<br/>completamente abierta</li> <li>Compruebe la presión de alimentación del gas</li> <li>Comprobar el funcionamiento y el ajuste de la<br/>válvula de gas</li> <li>Compruebe que la admisión de aire y la salida<br/>de gases de combustión no están obstruidas</li> <li>Compruebe que no se están reaspirando los<br/>humos</li> </ul> |
| E.01.12 | Temp Ret>Temp Ida                     | La temperatura de retorno tiene un                                                       | Ida y retorno invertidos:                                                                                                    |
|         |                                       | valor más alto que la temperatura de<br>ida                                              | <ul> <li>Mala conexión: comprobar el cableado y los conectores</li> <li>Sentido de la circulación de agua incorrecto: comprobar la circulación (dirección, bomba y válvulas)</li> <li>Sensor mal colocado: comprobar que el sensor esté instalado correctamente</li> <li>Fallo de funcionamiento del sensor: comprobar el valor óhmico del sensor</li> <li>Sonda defectuosa: sustituir la sonda</li> </ul>                                        |
| E.02.04 | Error parámetros                      | Error parámetros                                                                         | Error de configuración:                                                                                                    |
|         |                                       |                                                                                          | <ul> <li>Reiniciar CN1 y CN2</li> <li>Consejo</li> <li>La placa de características para los valores CN1 y CN2.</li> </ul>                                                                                                    |
| E.02.13 | Entrada bloqueo                       | Entrada de bloqueo de la unidad de control desde fuera del dispositivo                   | <ul> <li>La entrada de bloqueo está activa:</li> <li>Causa externa: corrija la causa externa</li> <li>Ajuste de parámetros incorrecto: compruebe<br/>los parámetros</li> </ul>                                                                                                    |
| E.02.15 | TpoExcedCSUExterna                    | Tiempo excedido CSU externa                                                              | Tiempo excedido de CSU:                                                                                                    |
|         |                                       |                                                                                          | <ul> <li>Mala conexión: comprobar el cableado y los<br/>conectores</li> <li>CSU defectuosa: Sustituir CSU</li> </ul>                                                                                                    |
| E.02.17 | TiemComunCVG ago-<br>tado             | La unidad de control de la válvula de gas ha excedido el tiempo de infor-                | Error de comunicación con el núcleo de seguri-<br>dad:                                                                                                    |
|         |                                       | INACION                                                                                  | <ul><li>Reiniciar la caldera</li><li>Sustituir CU-GH</li></ul>                                                                                                    |

| Código  | Texto de pantalla    | Descripción                                                                            | Solución                                                                                                    |
|---------|----------------------|----------------------------------------------------------------------------------------|----------------------------------------------------------------------------------------------------|
| E.02.35 | Se perdió dispos Seg | Dispositivo crítico de seguridad se                                                    | Error de comunicación                                                                                                    |
|         |                      | ha desconectado                                                                        | Llevar a cabo una detección automática                                                                                                    |
| E.02.47 | FalloConexGrFunc     | Fallo de conexión de grupos de fun-                                                    | No se ha encontrado el grupo de funciones:                                                                                                    |
|         |                      | ción                                                                                   | <ul> <li>Lleve a cabo una detección automática</li> <li>Reiniciar la caldera</li> <li>Sustituir CU-GH</li> </ul>                                                                                                    |
| E.02.48 | FalloConfigGrFunc    | Fallo de conf. de los grupos de fun-                                                   | No se ha encontrado SCB:                                                                                                    |
|         |                      | ción                                                                                   | Ileve a cabo una detección automática.                                                                                                    |
| E.02.70 | Error en prueba HRU  | Error en prueba unid recup calor ex-<br>terna                                          | Error durante la comprobación de la válvula anti-<br>rretorno del recuperador de calor:                                                                                                    |
|         |                      |                                                                                        | Comprobar la válvula antirretorno del recupera-<br>dor de calor externo.                                                                                                    |
| E.04.00 | Error parámetros     | Parámetros de seguridad niveles 5 incorrectos o perdidos                               | Sustituir la CU-GH.                                                                                                    |
| E.04.01 | Sonda ida Cerrada    | Sonda temperatura de ida cortocir-                                                     | Cortocircuito en la sonda de temperatura de ida:                                                                                                    |
|         |                      | rango                                                                                  | <ul> <li>Mala conexión: comprobar el cableado y los<br/>conectores</li> <li>Sensor mal colocado: comprobar que el sensor<br/>esté instalado correctamente</li> <li>Sonda defectuosa: sustituir la sonda</li> </ul>                    |
| E.04.02 | Sonda ida Abierta    | Sonda temperatura de ida retirada o                                                    | Sonda de temperatura de ida abierta:                                                                                                    |
|         |                      | mide por debajo de rango                                                               | <ul> <li>Mala conexión: comprobar el cableado y los<br/>conectores</li> <li>Sonda defectuosa: sustituir la sonda</li> </ul>                                                                                                    |
| E.04.03 | Temp.ida Máxima      | Temperatura de ida por encima del                                                      | Caudal inexistente o insuficiente:                                                                                                    |
|         |                      | Límite de seguridad                                                                    | <ul> <li>Compruebe la circulación (dirección, bomba, válvulas)</li> <li>Compruebe la presión de agua</li> <li>Comprobar el estado de limpieza del intercambiador de calor</li> </ul>                                                  |
| E.04.04 | Sond.Humos cerrada   | Sonda temperatura de gases de<br>combustión o cortocirc. o midiendo                    | Sensor de temperatura de gas de combustión en cortocircuito:                                                                                                    |
|         |                      | por encima de rango                                                                    | <ul> <li>Mala conexión: comprobar el cableado y los<br/>conectores</li> <li>Sensor mal colocado: comprobar que el sensor<br/>esté instalado correctamente</li> <li>Sonda defectuosa: sustituir la sonda</li> </ul>                    |
| E.04.05 | Sonda Humos abierta  | Sonda temperatura de gases de<br>combustión retirada o midiendo por<br>debajo de rango | <ul> <li>Sensor de temperatura de gas de combustión<br/>abierto:</li> <li>Mala conexión: comprobar el cableado y los<br/>conectores</li> <li>Sensor mal colocado: comprobar que el sensor<br/>esté instalado correctamente</li> </ul> |
| E 04 07 | Descise On 111       |                                                                                        | Sonda detectuosa: sustituir la sonda                                                                                                    |
| E.04.07 | Desviac Sond.Ida     | Desviacion en sondas temperatura                                                       | Desviacion en la sonda de temperatura de ida:                                                                                                    |
|         |                      |                                                                                        | <ul> <li>Mala conexión: comprobar la conexión</li> <li>Sonda defectuosa: sustituir la sonda</li> </ul>                                                                                                    |

| Código  | Texto de pantalla         | Descripción                                                        | Solución                                                                                                    |
|---------|---------------------------|--------------------------------------------------------------------|----------------------------------------------------------------------------------------------------|
| E.04.08 | EntradaSegur Abierta      | Entrada de seguridad abierta                                       | Presostato diferencial de aire activado:                                                                                                    |
|         |                           |                                                                    | <ul> <li>Mala conexión: comprobar el cableado y los conectores</li> <li>La presión en el conducto de gases de combustión es o era demasiado elevada: <ul> <li>La válvula antirretorno no se abre.</li> <li>El sifón está bloqueado o vacío.</li> <li>Comprobar que la admisión de aire y la salida de gases de combustión no estén obstruidas</li> <li>Comprobar el estado de limpieza del intercambiador de calor</li> </ul> </li> </ul>                                                                                                    |
| E.04.09 | Desviac Sondas Hu-<br>mos | Desviación en sondas de temperatu-<br>ras de humos 1 y 2 detectada | Desviación en el sensor de temperatura de gas<br>de combustión:                                                                                                    |
|         |                           |                                                                    | Sonda defectuosa: sustituir la sonda                                                                                                    |
| E.04.10 | Quem NoArran x5           | Detectados 5 arrancadas de quema-                                  | Cinco arranques fallidos del quemador:                                                                                                    |
|         |                           | dor fallidas                                                       | <ul> <li>No hay chispa de encendido: <ul> <li>Comprobar el cableado entre CU-GH y el transformador de encendido</li> <li>Comprobar el electrodo de ionización/encendido</li> <li>Comprobar la perforación hacia masa/tierra</li> <li>Comprobar el estado de la cubierta del quemador</li> <li>Comprobar la conexión a tierra</li> <li>Sustituir CU-GH</li> </ul> </li> <li>Hay chispa de encendido, pero sin llama: <ul> <li>Purgar los conductos de gas para eliminar el aire</li> <li>Comprobar que la admisión de aire y la salida de gases de combustión no estén obstruidas</li> <li>Comprobar que la válvula de gas está completamente abierta</li> <li>Comprobar el funcionamiento y el ajuste de la válvula de gas</li> <li>Sustituir CU-GH</li> </ul> </li> <li>Presencia de llama pero sin ionización o con ionización insuficiente: <ul> <li>Compruebe que la llave de paso del gas está completamente abierta</li> <li>Comprobar el electrodo de ionización /encendido</li> <li>Comprobar el cableado de la válvula de gas</li> <li>Sustituir CU-GH</li> </ul> </li> </ul> |
| E.04.11 | VPS                       | Fallo comprobando Válvula de gas                                   | Fallo de control de escape de gas:                                                                                                    |
|         |                           |                                                                    | <ul> <li>Mala conexión: comprobar el cableado y los conectores</li> <li>Fallo de control de escape de gas VPS: Sustituir el sistema de comprobación de válvulas (VPS)</li> <li>Válvula de gas defectuosa: Sustituir la válvula de gas</li> </ul>                                                                                                    |

| Código   | Texto de pantalla    | Descripción                                                            | Solución                                                                                                    |
|----------|----------------------|------------------------------------------------------------------------|----------------------------------------------------------------------------------------------------|
| E.04.12  | Falsa Llama          | Detectada falsa llama antes de en-<br>cendido de quemador              | <ul> <li>Falsa señal de llama:</li> <li>El quemador permanece incandescente: ajuste el O<sub>2</sub>.</li> <li>Se mide corriente de ionización, pero no debería haber llama: comprobar el electrodo de ionización/encendido</li> <li>Válvula de gas defectuosa: sustituir la válvula de gas</li> <li>Transformador de encendido defectuoso: sustituir el transformador de encendido</li> </ul> |
| E.04.13  | Vent Fuera Rango     | La velocidad del ventilador ha exce-<br>dido el rango operativo normal | <ul> <li>Fallo del ventilador:</li> <li>Mala conexión: comprobar el cableado y los conectores.</li> <li>El ventilador funciona cuando no debería hacerlo: comprobar que el tiro de la chimenea no es excesivo</li> <li>Ventilador defectuoso: sustituir el ventilador</li> </ul>                                                                                                    |
| E.04.15  | Tub gas combus bloq  | Tubo de gas de combustión blo-<br>queado                               | <ul> <li>La salida de gases de combustión está bloquea-<br/>da:</li> <li>Comprobar que no esté bloqueada la salida de<br/>gases de combustión</li> <li>Reiniciar la caldera</li> </ul>                                                                                                    |
| E.04.17  | Error contr válv gas | Controlador de la válvula de gas ro-<br>to                             | <ul> <li>Válvula de gas defectuosa:</li> <li>Mala conexión: comprobar el cableado y los conectores</li> <li>Válvula de gas defectuosa: Sustituir la válvula de gas</li> </ul>                                                                                                    |
| E.04.23  | Error interno CVG    | Error interno control de válvula de gas                                | <ul><li>Reiniciar la caldera</li><li>Sustituir CU-GH</li></ul>                                                                                                    |
| E.04.250 | Error interno        | Detectado error relé de válvula de gas                                 | Error interno:<br>• Sustituir la PCB.                                                                                                    |
| E.04.254 | Desconocido          | Desconocido                                                            | Error desconocido:<br>• Sustituir la PCB.                                                                                                    |

#### 8.2 Historial de errores

El cuadro de mando cuenta con un historial de errores que almacena los últimos 32 errores. Se almacenan datos específicos de cada error, por ejemplo:

- Estado
- Subestado
- Temperatura de ida
- Temperatura de retorno

Esta y otra información detallada puede ayudar a encontrar la solución al error.

#### 8.2.1 Lectura y borrado del historial de errores

En el cuadro de mando pueden leerse los errores. También puede borrarse el historial de errores.

#### ► := > Historial de errores

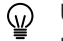

Utilizar el botón giratorio para navegar. Utilizar el botón✔ para confirmar la selección.

1. Pulsar el botón ≔.

- 2. Seleccionar Historial de errores.
  - Habilitar el acceso Instalador si no está habilitado el **Historial de** errores.
    - 2.1. Seleccionar Habilitar acceso al instalador.
    - 2.2. Utilizar el código 0012.
  - ⇒ Aparece una lista con los últimos 32 errores con:
    - El código de error.
    - Una descripción breve.
    - La fecha.
- 3. Seleccionar el código de error que se desea investigar.
  - ⇒ La pantalla muestra una explicación del código de error y varios detalles del aparato cuando se produjo el error.
- 4. Mantener pulsado el botón ✓ para borrar la memoria de errores.

#### Fig.83 Detalles del error

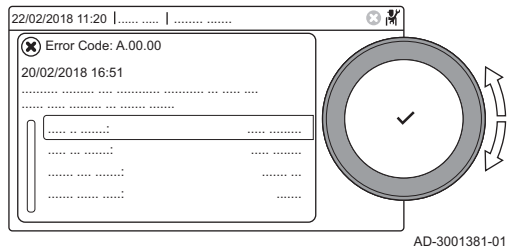

# 9 Especificaciones técnicas

## 9.1 Diagrama eléctrico

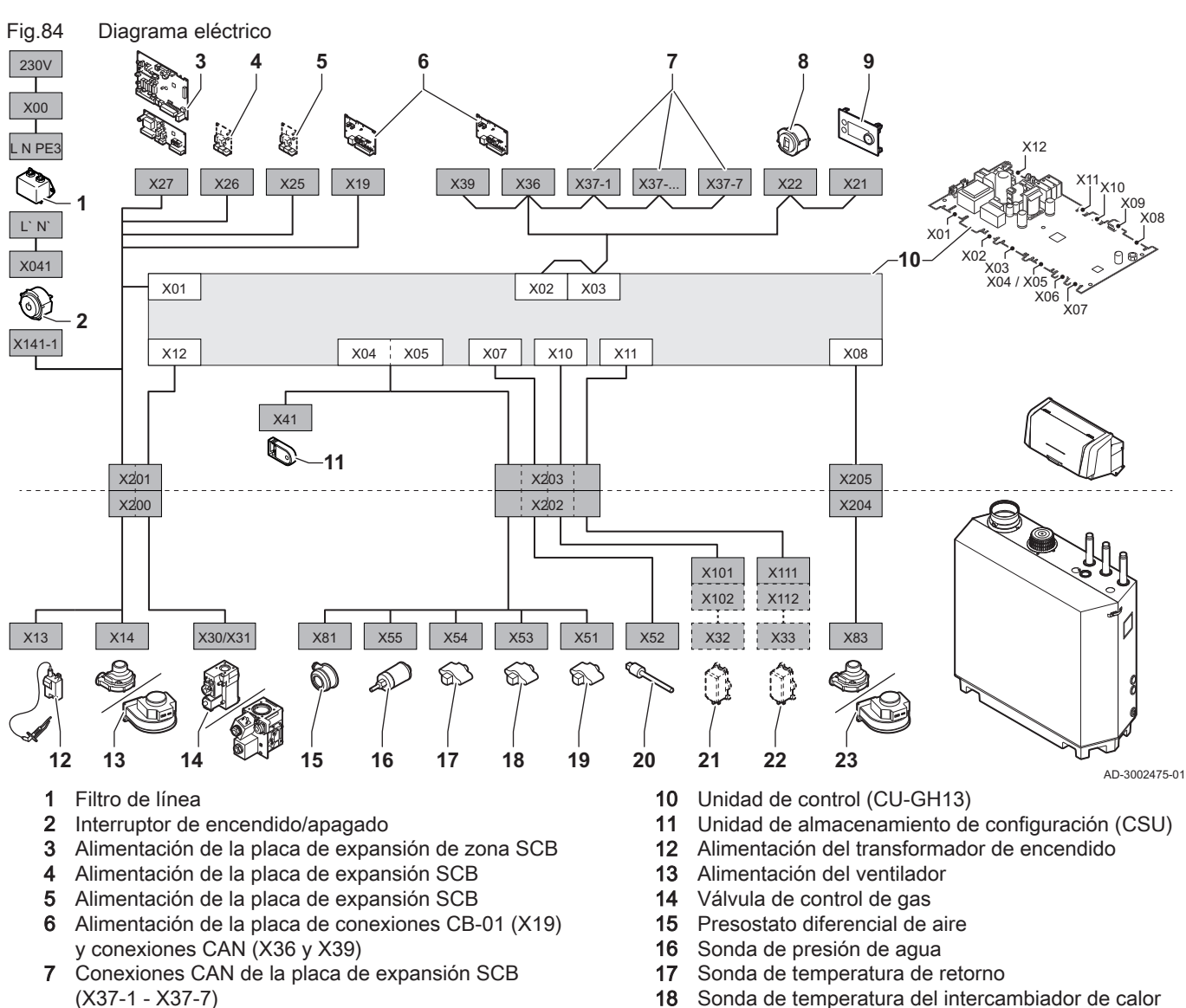

- 8 Conector de mantenimiento
- 9 Panel de control (HMI)

19 Sonda de temperatura de ida20 Sensor de temperatura de humos

- 21 Sistema de comprobación de válvula (VPS)
- 22 Presostato de gas (GPS)

23 Señal PWM ventilador

#### 9.2 Tecnología inalámbricaBluetooth®

#### Fig.85 Logotipo

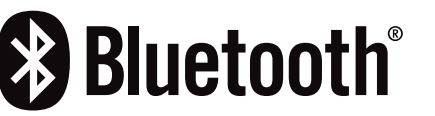

Este producto está equipado con la tecnología inalámbrica Bluetooth.

La marca denominativa Bluetooth<sup>®</sup> y los logotipos son marcas registradas propiedad de Bluetooth SIG, Inc. y todo uso de los mismos por parte de BDR Thermea Group se realiza con licencia. El resto de marcas registradas y nombres comerciales pertenecen a sus respectivos propietarios.

AD-3001854-01

## 10 Piezas de recambio

## 10.1 General

Sustituya únicamente las piezas de la caldera defectuosas o desgastadas con piezas de repuesto originales o recomendadas.

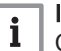

#### Importante

Cuando se encargue una pieza, se debe hacer constar el número de pieza que aparece en la lista junto al número de posición de la pieza necesaria.

# 10.2 Explosionado

Fig.86 Envolvente

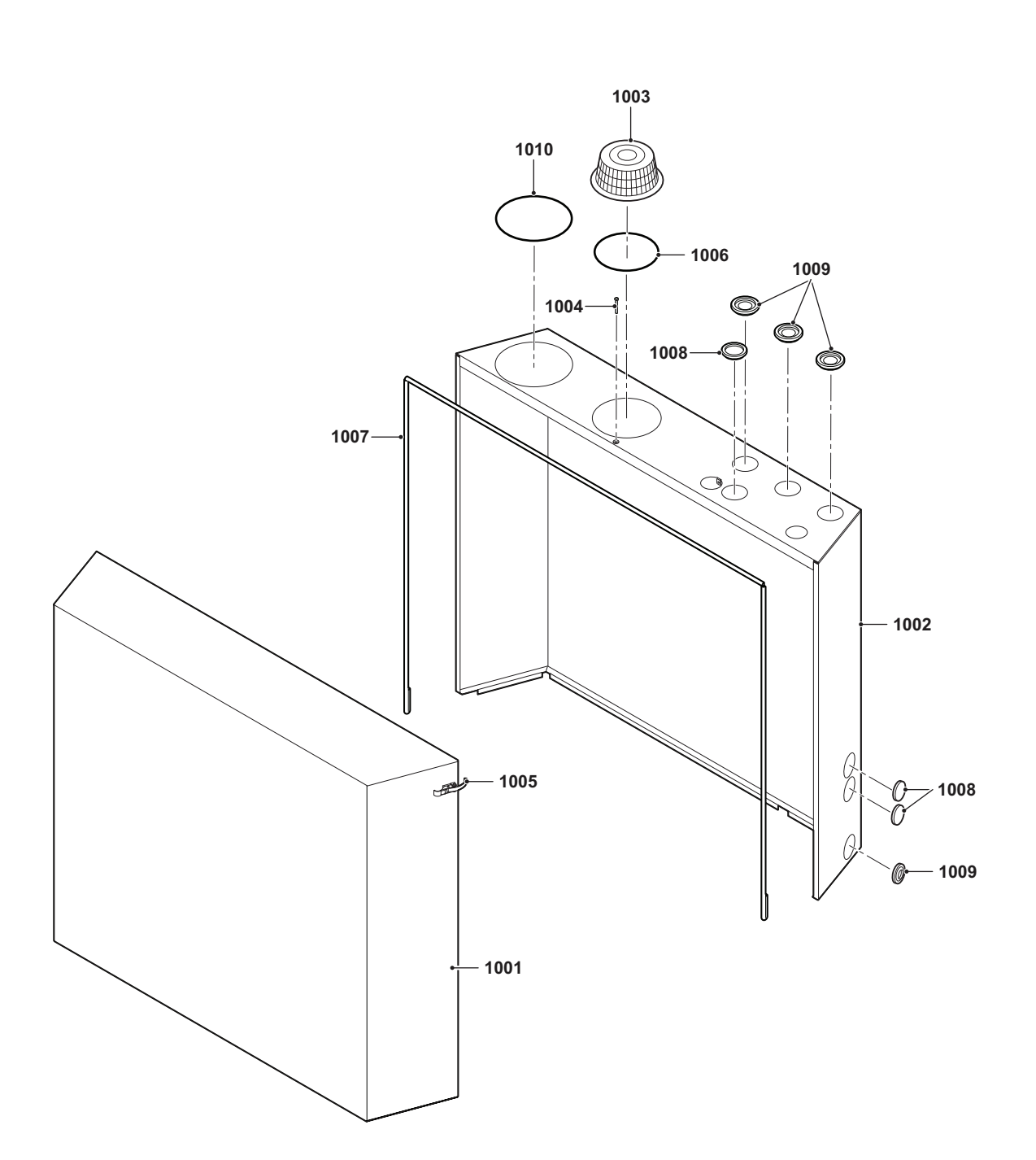

1

AD-4800103-01

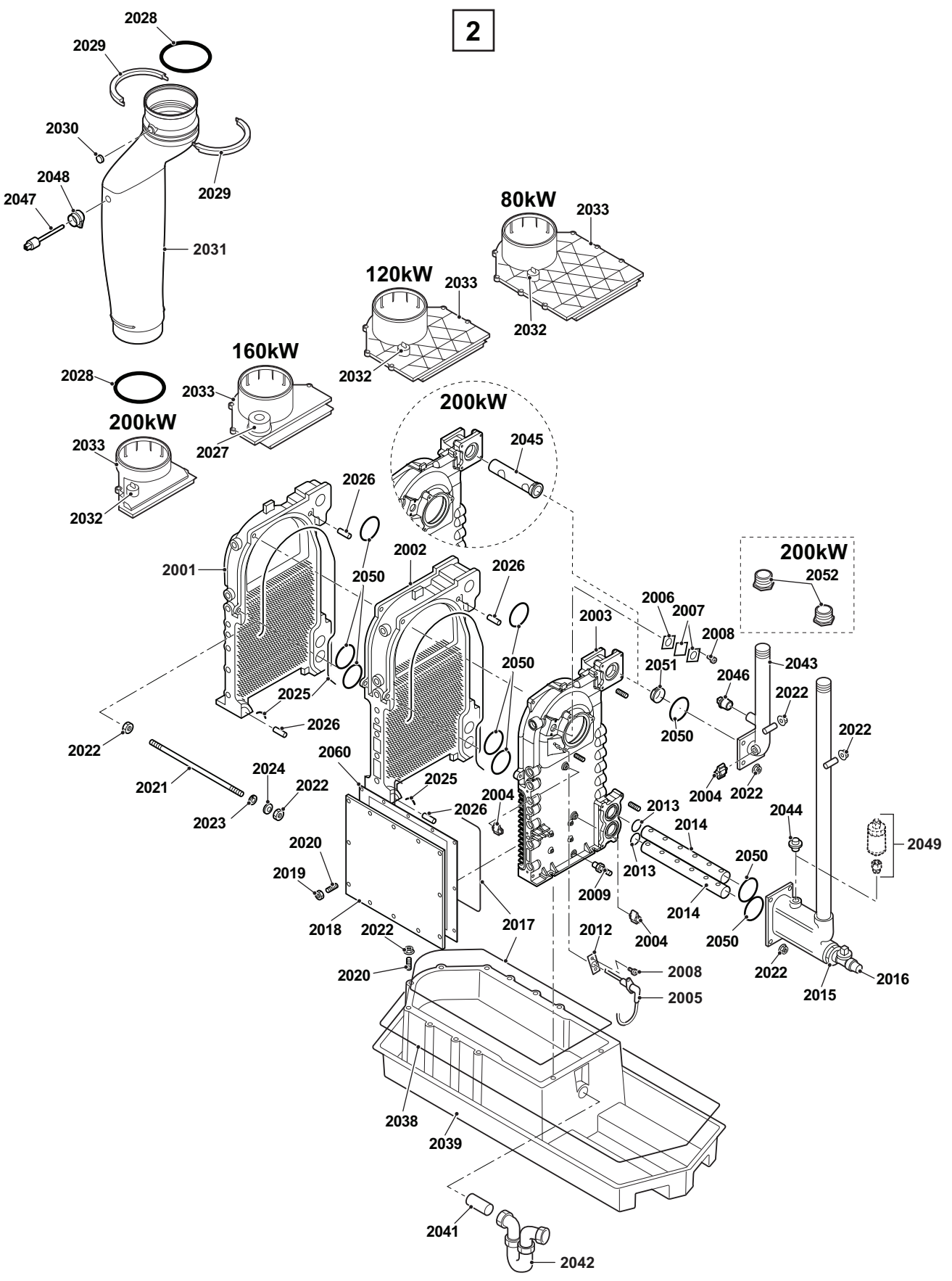

AD-4800104-01

3

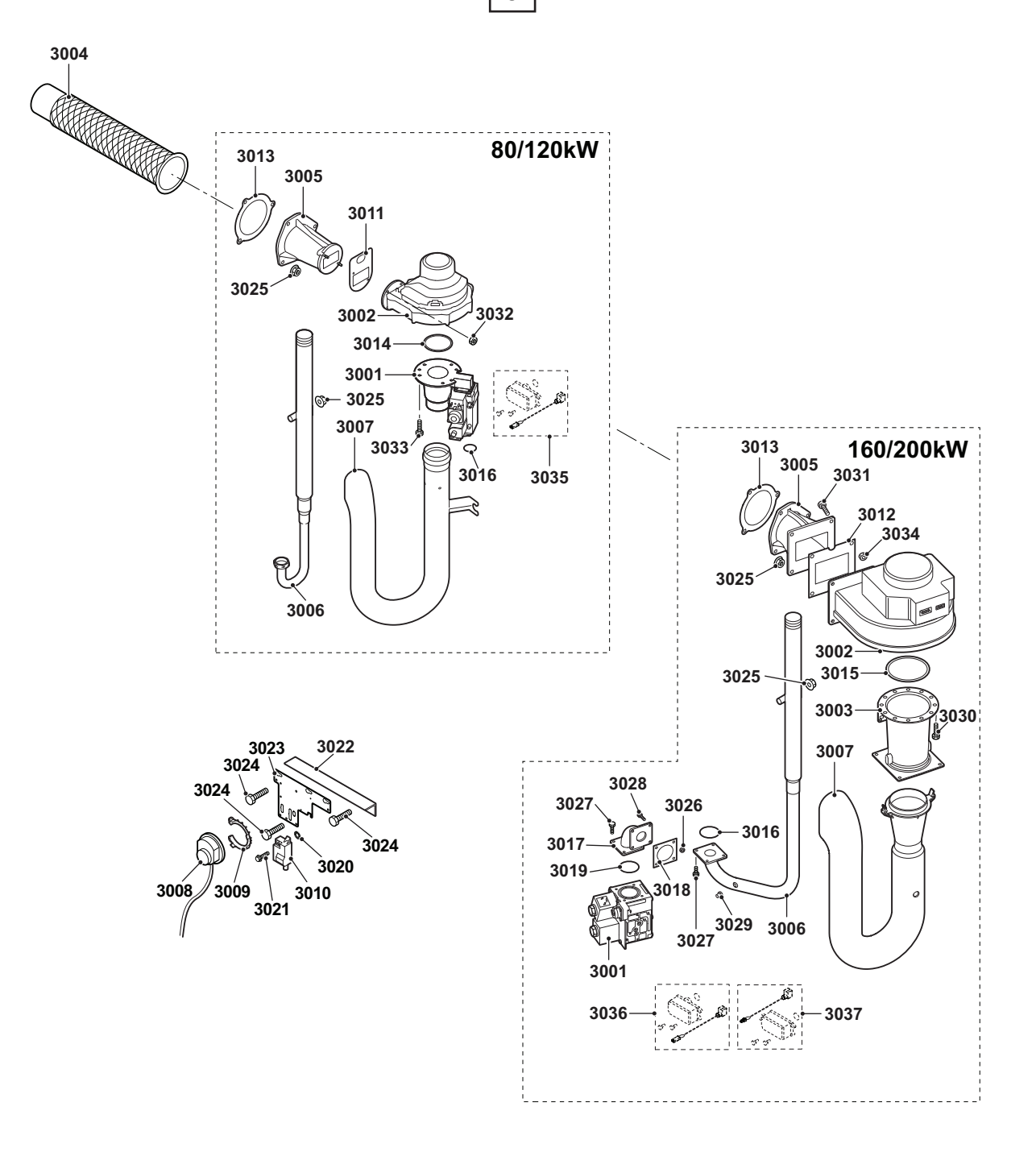

AD-4800105-01

#### Fig.89 Caja de mando

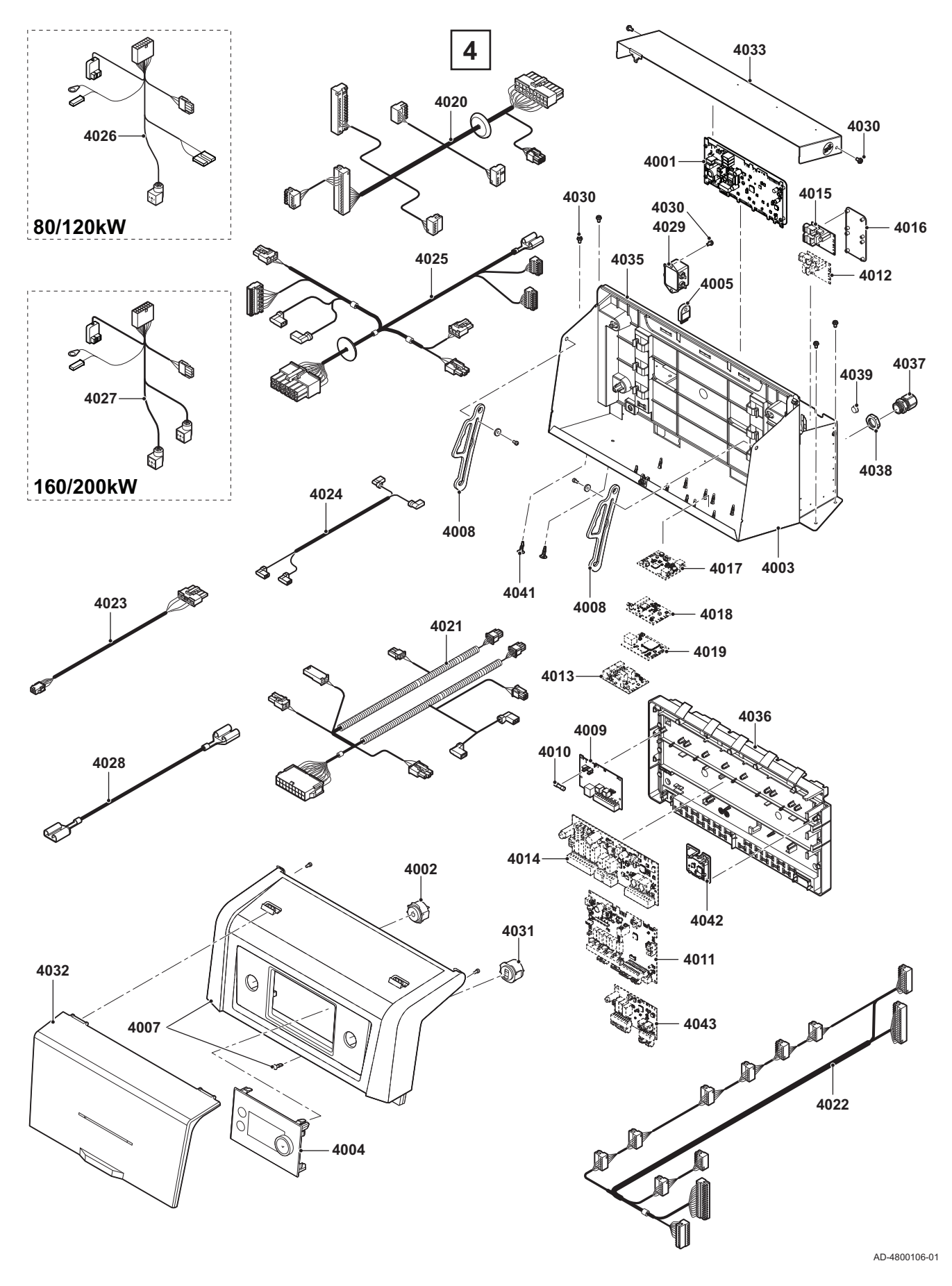

# 10.3 Lista de piezas

#### Tab.75 Carcasa

| Elemento | Número de pieza | Descripción                                          |
|----------|-----------------|------------------------------------------------------|
| 1001     | 7836048         | Panel frontal                                        |
| 1002     | 7836085         | Carcasa                                              |
| 1003     | S100599         | Entrada de aire                                      |
| 1004     | S100534         | Tornillo M6 x 50 mm (5 uds.)                         |
| 1005     | 55683           | Cierre de palanca                                    |
| 1006     | S100553         | Anillo de sellado para entrada de aire de ø 150 mm   |
| 1007     | S100291         | Junta para panel frontal de 10 m                     |
| 1008     | S100539         | Pasacables ø 60 mm (5 uds.)                          |
| 1009     | S100614         | Pasacables para conducto de conexión (3 uds.)        |
| 1010     | S100603         | Anillo de sellado para conducto de humos de ø 160 mm |

#### Tab.76 Intercambiador de calor

| Elemento | Número de pieza | Descripción                                                  |
|----------|-----------------|--------------------------------------------------------------|
| 2001     | S52481          | Final de sección                                             |
| 2002     | S52482          | Parte media de sección                                       |
| 2003     | S57040          | Tapón para intercambiador de calor (5 uds.)                  |
| 2003     | 7835716         | Parte delantera de sección                                   |
| 2004     | 7623837         | Sonda NTC                                                    |
| 2005     | S100604         | Electrodo de ionización/encendido                            |
| 2006     | S35458          | Junta para mirilla (5 uds.)                                  |
| 2007     | S100554         | Cristal de inspección de la llama                            |
| 2008     | S100535         | Tornillo M4 x 8 mm (10 uds.)                                 |
| 2009     | S100592         | Manguera para presostato diferencial                         |
| 2012     | S53489          | Junta para electrodo (10 uds.)                               |
| 2013     | S100550         | Junta tórica ø 37,7 x 3,5 mm (10 uds.)                       |
| 2014     | S100557         | Tubería de distribución de retorno, 3 secciones              |
| 2014     | S100558         | Tubería de distribución de retorno, 4 secciones              |
| 2014     | S100559         | Tubería de distribución de retorno, 5 secciones              |
| 2014     | S100560         | Tubería de distribución de retorno, 6 secciones              |
| 2015     | S100582         | Conducto de retorno                                          |
| 2016     | S55703          | Válvula de llenado y vaciado 1/2"                            |
| 2017     | S101368         | Sellado de cable para captador de condensados, 5 m           |
| 2018     | S100545         | Brida de inspección del intercambiador de calor, 3 secciones |
| 2018     | S100546         | Brida de inspección del intercambiador de calor, 4 secciones |
| 2018     | S100547         | Brida de inspección del intercambiador de calor, 5 secciones |
| 2018     | S100548         | Brida de inspección del intercambiador de calor, 6 secciones |
| 2019     | S100556         | Tuerca M8 (25 uds.)                                          |
| 2020     | S100549         | Espárrago M8 x 20 mm (25 uds.)                               |
| 2021     | S100561         | Juego de tensores M8 3 secciones                             |
| 2021     | S100562         | Juego de tensores M8 4 secciones                             |
| 2021     | S100563         | Juego de tensores M8 5 secciones                             |
| 2021     | S100564         | Juego de tensores M8 6 secciones                             |
| 2022     | S44483          | Tuerca M8 (10 uds.)                                          |
| 2023     | S100088         | Arandela ø 8,4 mm (10 uds.)                                  |
| 2024     | S100538         | Arandela elástica de disco ø 20 x 8,2 x 1 mm (20 uds.)       |
| 2025     | S100643         | Sellante RTV 106                                             |
| 2026     | S100543         | Pasador de guía ø 8 x 20 mm (10 uds.)                        |
| 2027     | S62122          | Tapón de sellado, 5 secciones                                |

| Elemento | Número de pieza | Descripción                                                                 |
|----------|-----------------|-----------------------------------------------------------------------------|
| 2028     | 57307           | Anillo de sellado para conducto de humos de ø 150 mm                        |
| 2029     | S100600         | Abrazadera para conducto de humos                                           |
| 2030     | S100850         | Tapón del punto de medición de los gases de combustión                      |
| 2031     | 7832207         | Conducto de gas de combustión                                               |
| 2032     | S100591         | Tapón de sellado, 3-4-6 secciones                                           |
| 2033     | S100587         | Tapa del captador de condensados, 3 secciones                               |
| 2033     | S100588         | Tapa del captador de condensados, 4 secciones                               |
| 2033     | S100589         | Tapa del captador de condensados, 5 secciones                               |
| 2033     | S100590         | Tapa del captador de condensados, 6 secciones                               |
| 2038     | S100291         | Junta para panel frontal de 10 m                                            |
| 2039     | S100542         | Placa inferior                                                              |
| 2041     | S100536         | Conducto del captador de condensados                                        |
| 2042     | S100552         | Retenedor                                                                   |
| 2043     | 7832337         | Conducto de ida                                                             |
| 2044     | S100532         | Tapón de la tubería de retorno ¾"                                           |
| 2045     | S100567         | Tubería de distribución de impulsión, 6 secciones                           |
| 2046     | S100533         | Tapón del conducto de ida 1⁄2"                                              |
| 2047     | 7840007         | Sensor de temperatura de humos                                              |
| 2048     | 7841365         | Tapón para el sensor de temperatura de humos                                |
| 2049     | 7835978         | Sensor de presión de agua                                                   |
| 2050     | S100544         | Junta tórica ø 50 x 5,3 mm (10 uds.)                                        |
| 2051     | S100566         | Pasante de conexión de impulsión, 3-4-5 secciones                           |
| 2052     | S100565         | Casquillo reductor $1\frac{1}{4}$ > $1\frac{1}{2}$                          |
| 2060     | 7664004         | Brida de inspección de aislamiento del intercambiador de calor, 3 secciones |
| 2060     | 7664005         | Brida de inspección de aislamiento del intercambiador de calor, 4 secciones |
| 2060     | 7664006         | Brida de inspección de aislamiento del intercambiador de calor, 5 secciones |
| 2060     | 7664007         | Brida de inspección de aislamiento del intercambiador de calor, 6 secciones |

#### Tab.77 Gas/aire y quemador

| Elemento | Número de pieza | Descripción                                                      |
|----------|-----------------|------------------------------------------------------------------|
| 3001     | S101384         | Bobina para la válvula de control de gas, 5-6 secciones (2 uds.) |
| 3001     | S100575         | Válvula de control de gas, 5-6 secciones                         |
| 3002     | S100576         | Ventilador, 3-4 secciones                                        |
| 3002     | S100611         | Ventilador, 5-6 secciones                                        |
| 3003     | S100574         | Venturi, 5-6 secciones                                           |
| 3004     | S53553          | Quemador, 3 secciones                                            |
| 3004     | S53554          | Quemador, 4 secciones                                            |
| 3004     | S53555          | Quemador, 5 secciones                                            |
| 3004     | S57988          | Quemador, 6 secciones                                            |
| 3005     | S100580         | Adaptador de mezcla, 3-4 secciones                               |
| 3005     | S100581         | Adaptador de mezcla, 5-6 secciones                               |
| 3006     | 7784062         | Conducto de suministro de gas, 3-4 secciones                     |
| 3006     | 7784061         | Conducto de suministro de gas, 5-6 secciones                     |
| 3007     | S100597         | Silenciador de entrada de aire, 3-4 secciones                    |
| 3007     | S100598         | Silenciador de entrada de aire, 5-6 secciones                    |
| 3008     | S100613         | Presostato diferencial                                           |
| 3009     | S100618         | Abrazadera para presostato diferencial                           |
| 3010     | S100572         | Transformador de encendido                                       |
| 3011     | S56151          | Junta para ventilador (5 uds.)                                   |
| 3012     | S100632         | Junta (5 uds.)                                                   |
| 3013     | S100551         | Junta para quemador (1 ud.)                                      |
| 3014     | S100058         | Junta tórica ø 70 x 3 mm (5 uds.)                                |

| Elemento | Número de pieza | Descripción                                                       |
|----------|-----------------|-------------------------------------------------------------------|
| 3015     | S100305         | Junta tórica ø 110 x 3,5 mm (10 uds.)                             |
| 3016     | S100056         | Junta (5 uds.)                                                    |
| 3017     | S100585         | Acodadura de 90° para la válvula de control de gas, 5-6 secciones |
| 3018     | S100624         | Junta para Venturi (5 uds.)                                       |
| 3019     | S100619         | Junta tórica ø 52,4 x 3,5 mm (5 uds.)                             |
| 3020     | S21473          | Arandela de bloqueo dentada M4 (10 uds.)                          |
| 3021     | S14254          | Tornillos de chapa 4,2 x 9,5 (20 uds.)                            |
| 3022     | S100602         | Soporte de acero angular                                          |
| 3023     | 7835721         | Soporte para transformador de encendido y presostato diferencial  |
| 3024     | S100541         | Perno M8 x 60 mm (5 uds.)                                         |
| 3025     | S44483          | Tuerca M8 (10 uds.)                                               |
| 3026     | S46687          | Tuerca con brida M5 (10 uds.)                                     |
| 3027     | S100537         | Perno M5 x 12 mm (10 uds.)                                        |
| 3028     | S100570         | Perno M5 x 20 mm (10 uds.)                                        |
| 3029     | S103279         | Boquilla de punta de medición (2 uds.)                            |
| 3030     | S15524          | Perno M8 x 16 mm (10 uds.)                                        |
| 3031     | S100531         | Perno M8 x 30 mm (10 uds.)                                        |
| 3032     | S100055         | Tuerca M5 (20 uds.)                                               |
| 3033     | S100054         | Tornillo M6 x 16 mm (20 uds.)                                     |
| 3034     | S59818          | Tuerca M8 (20 uds.)                                               |
| 3035     | S100318         | Presostato de gas, 3-4 secciones (PG)                             |
| 3036     | S100327         | Presostato de gas, 5-6 secciones (PG)                             |
| 3037     | S100328         | Supervisión de fugas de gas, 5-6 secciones (SCV)                  |

# Tab.78 Caja de mando

| Elemento | Número de pieza | Descripción                                                |
|----------|-----------------|------------------------------------------------------------|
| 4001     | 7835727         | Unidad de control CU-GH13                                  |
| 4002     | 7654846         | Interruptor de alimentación gris                           |
| 4003     | 7835991         | Base caja de mando gris                                    |
| 4004     | 7801163         | Panel de control                                           |
| 4005     | 7633327         | Unidad de almacenamiento de configuración CSU-01           |
| 4007     | 7765800         | Frontal del panel de instrumentos con tapa HMI             |
| 4008     | 7656853         | Corredera de la caja de mando (2 uds.)                     |
| 4009     | 7635885         | Placa electrónica de conexión CB-01                        |
| 4010     | S6778           | Fusible de vidrio 6,30 A lento (10 uds.)                   |
| 4011     | 7774497         | Placa electrónica de expansión SCB-10                      |
| 4012     | 7750338         | Placa electrónica de expansión SCB-13                      |
| 4013     | 7635886         | Placa electrónica de expansión SCB-01                      |
| 4016     | 7835725         | Placa de montaje para la placa electrónica de expansión    |
| 4017     | 7721982         | Pasarela GTW-08                                            |
| 4018     | 7768391         | Pasarela GTW-30                                            |
| 4020     | 7835720         | Conjunto de cables sonda - lado de la caja de mando        |
| 4021     | 7835729         | Conjunto de cables sonda - lado de la caldera              |
| 4022     | 7835719         | Mazo de cables 24 V                                        |
| 4023     | 7835728         | Conjunto de cables ventilador del PWM - lado de la caldera |
| 4024     | 7835724         | Cable de alimentación 230 V                                |
| 4025     | 7835723         | Conjunto de cables 230 V - lado de la caja de mando        |
| 4026     | 7835730         | Conjunto de cables 230 V, 3-4 secciones                    |
| 4027     | 7835731         | Conjunto de cables 230 V, 5-6 secciones                    |
| 4028     | 7835726         | Cable de tierra                                            |
| 4029     | 7765622         | Filtro de línea                                            |
| 4030     | S100612         | Tornillos de chapa 4,2 x 8 (20 uds.)                       |

| Elemento | Número de pieza | Descripción                              |
|----------|-----------------|------------------------------------------|
| 4031     | 7654847         | Conector RJ-11 gris                      |
| 4032     | 7657320         | Tapa HMI                                 |
| 4033     | 7835985         | Tapa caja de mando gris                  |
| 4035     | 7750123         | Bastidor negro                           |
| 4036     | 7749571         | Caja del instalador                      |
| 4037     | S56698          | Prensaestopa M20 (10 uds.)               |
| 4038     | S56696          | Tuerca M20 (20 uds.)                     |
| 4041     | S100584         | Separador de placa electrónica (10 uds.) |
| 4042     | 7766918         | Pasarela BLE Smart Antenna               |

#### Tab.79 Otros

| Elemento | Número de pieza | Descripción                                 |
|----------|-----------------|---------------------------------------------|
| 0000     | 7838593         | Intercambiador de calor 3 secciones         |
| 0000     | 7838594         | Intercambiador de calor 4 secciones         |
| 0000     | 7838595         | Intercambiador de calor 5 secciones         |
| 0000     | 7838596         | Intercambiador de calor 6 secciones         |
| 0000     | S100637         | Kit de mantenimiento                        |
| 0000     | S100321         | Kit de conversión de propano, 3-4 secciones |
| 0000     | S100387         | Kit de conversión de propano, 5-6 secciones |

10 Piezas de recambio

10 Piezas de recambio

10 Piezas de recambio

# Manual original - © Derechos de autor

Toda la información técnica y tecnológica que contienen estas instrucciones, junto con las descripciones técnicas y esquemas proporcionados son de nuestra propiedad y no pueden reproducirse sin nuestro permiso previo y por escrito. Contenido sujeto a modificaciones.

#### DE DIETRICH FRANCE

Direction de la Marque 57, rue de la Gare - F-67580 Mertzwiller <u>www.dedietrich-thermique.fr</u>

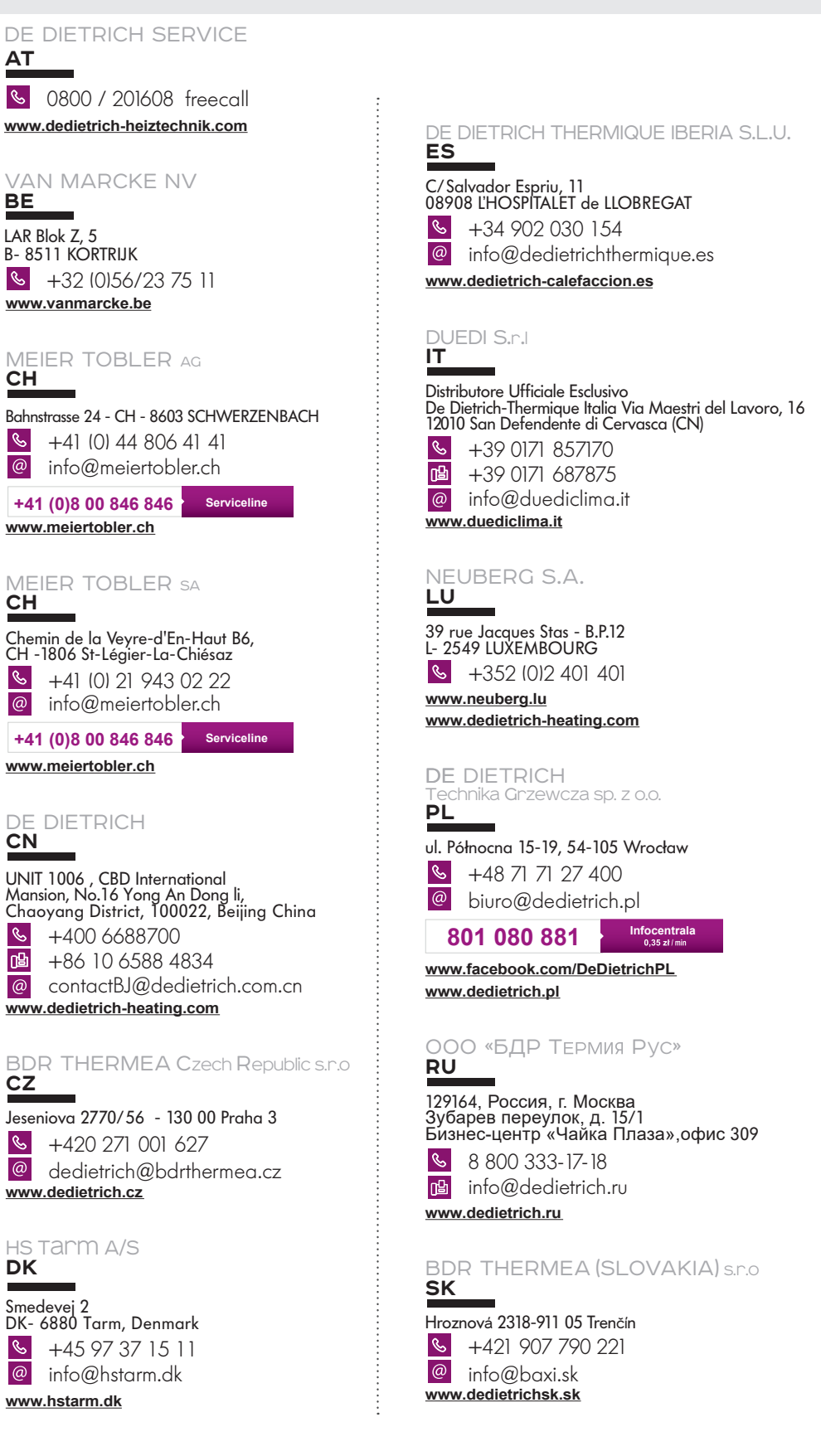

19

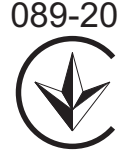

CE

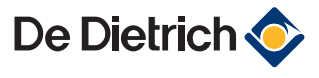